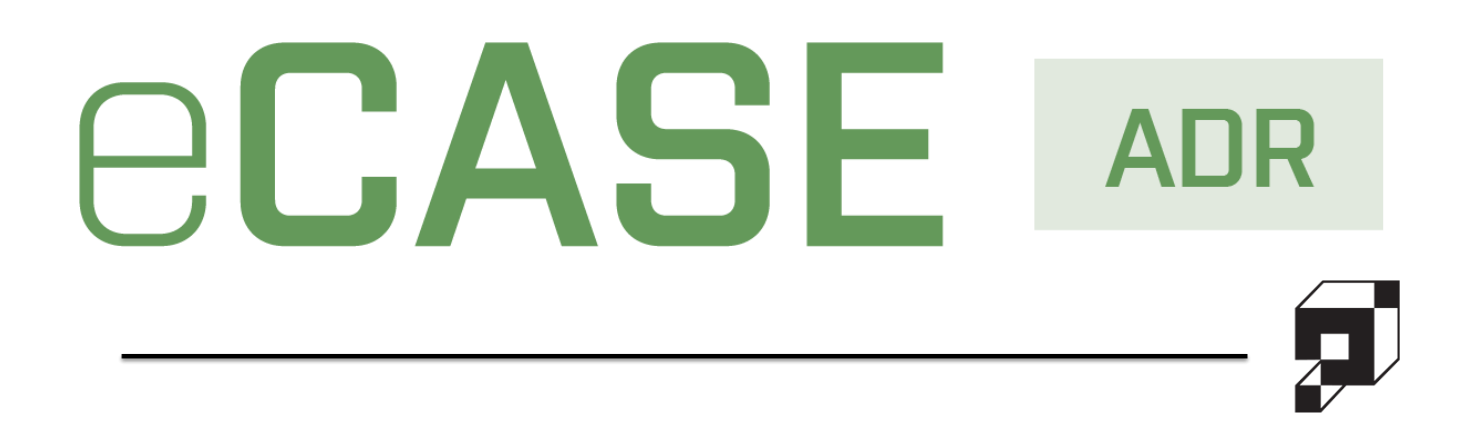

# User Manual

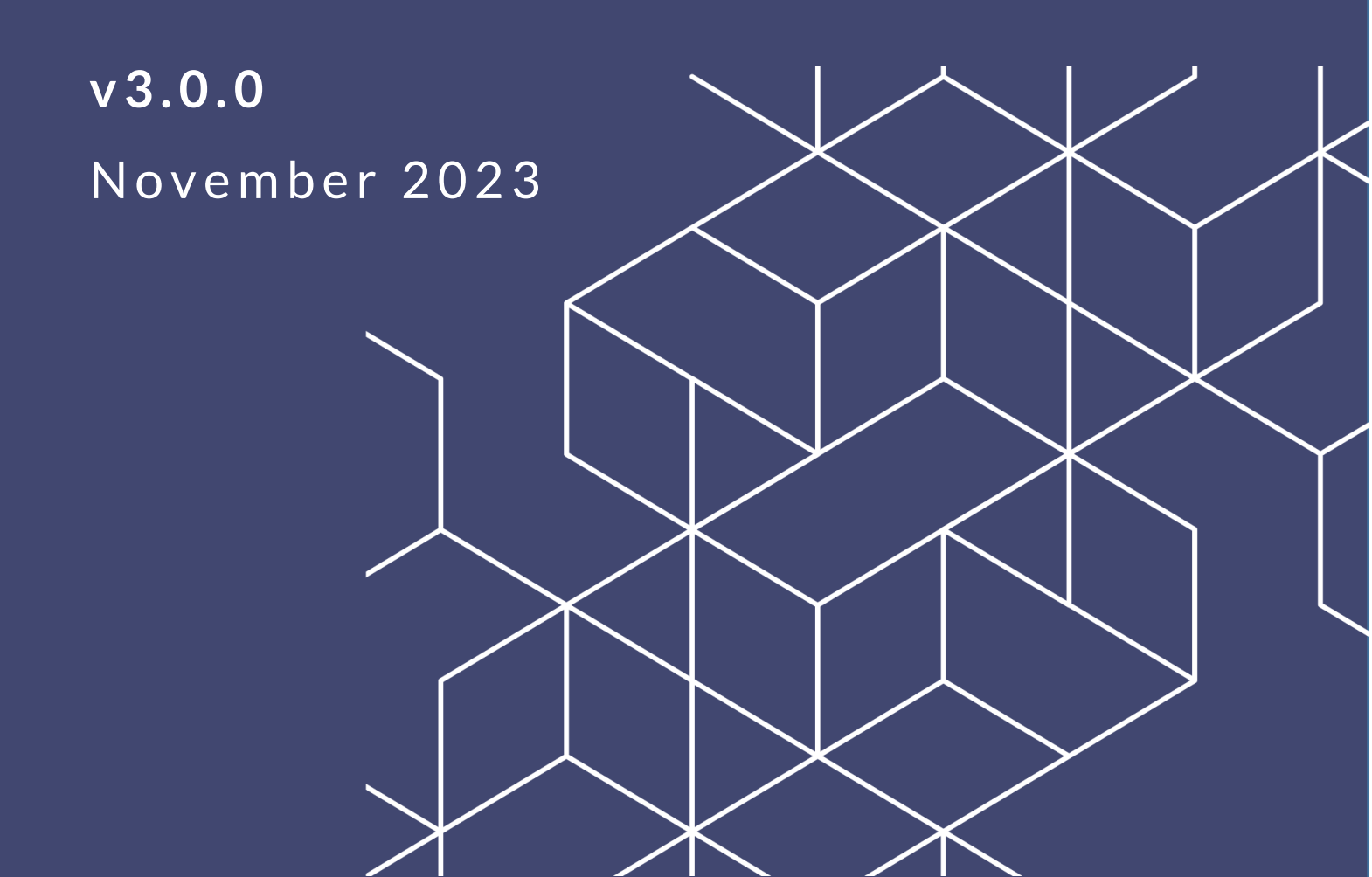

### eCASE ADR v3.0.0 User Manual

### Notice of Rights

Copyright © 2023, OPEXUS, LLC d/b/a OPEXUS. All rights reserved. No part of this publication may be reproduced, transmitted, transcribed, stored in a retrieval system, or translated into any language, in any form or by any means, electronic, mechanical, photocopying, recording, or otherwise, without prior written permission of the publisher: OPEXUS, LLC. For information on obtaining permission for reprints and excerpts, contact info@opexustech.com.

Additionally, all copyrights, confidential information, patents, design rights and all other intellectual property rights of whatsoever nature contained herein are, and shall remain, the sole and exclusive property of the publisher.

### Notice of Liability

The information in this publication is believed to be accurate and reliable. However, the information is distributed by the publisher (OPEXUS, LLC.) on an "As Is" basis without warranty for its use, or for any infringements of patents or other rights of third parties resulting from its use.

While every precaution has been taken in the preparation of this publication, neither the author (or authors) nor the publisher will have any liability to any person or entity with respect to any loss or damage caused or alleged to be caused, directly or indirectly, by the information contained in this publication or by the computer software and hardware products described in it.

### Notice of Trademarks

The publisher's company name, company logo, company patents, and company proprietary products are trademarks or registered trademarks of the publisher: OPEXUS, LLC. All other trademarks or registered trademarks are the property of their respective owners.

### Non-Disclosure Statement

This document's contents are confidential and proprietary to OPEXUS, LLC. This document cannot be released publicly or outside the purchasing agency without prior written permission from OPEXUS, LLC.

Images in this manual are used as examples and may contain data and versioning that may not be consistent with your version of the application or information in your environment.

### Additional Notice

Information in this documentation is subject to change without notice and does not represent a commitment on the part of OPEXUS, LLC.

Notwithstanding any of the foregoing, if this document was produced as a Deliverable or other work for hire under a contract on behalf of a U.S. Government end user, the terms and conditions of that contract shall apply in the event of a conflict.

| 1 | Intro | duction                                                | 7  |
|---|-------|--------------------------------------------------------|----|
|   | 1.1 ( | Overview                                               | 7  |
|   | 1.2 9 | Scope                                                  | 7  |
|   | 1.3 / | Accessing the Application                              | 7  |
|   | 1.3.1 | Sign In                                                | 7  |
|   | 1.3.2 | Sign Out                                               | 8  |
|   | 1.4 l | Jsing eCASE                                            | 8  |
| 2 | Getti | ng Started                                             | 12 |
| 4 | 2.1 / | ADR Dashboard                                          | 12 |
|   | 2.2 ( | Create New ADR Intake Case Folder                      | 13 |
|   | 2.3   | ADR Intake Form Details                                | 16 |
|   | 2.3.1 | Complainant and Phase Information                      | 16 |
|   | 2.3.2 | Date Information & Staff Assigned                      |    |
|   | 2.3.3 | lssues                                                 | 19 |
|   | 2.4 ( | Contact Management                                     | 25 |
|   | 2.4.1 | Create New Party or Group (New ADR Intake Form)        | 25 |
|   | 2.4.2 | Create New Contact (Group, Neutral, Party, Respondent) | 27 |
| 3 | ADR   | Intake Folder Interface                                | 30 |
|   | 3.1 I | ntake Tab                                              | 30 |
|   | 3.1.1 | Intake Tab Interface                                   | 30 |
|   | 3.1.2 | Party and Group Complaints                             |    |
|   | 3.1.3 | Next Action                                            |    |
|   | 3.1.4 | Send Notification                                      |    |
|   | 3.1.5 | Add Other Complaint                                    | 42 |
|   | 3.1.6 | Stop Clock                                             | 43 |
|   | 3.1.7 | Modify Case Manager                                    | 44 |

| 3.1 | .8                      | Add Respondent                           | . 45 |  |  |
|-----|-------------------------|------------------------------------------|------|--|--|
| 3.1 | 1.9 Issues Management   |                                          |      |  |  |
| 3.2 | 3.2 Case Summaries Tab  |                                          |      |  |  |
| 3.2 | 3.2.1 Add Case Summary  |                                          |      |  |  |
| 3.2 | .2                      | Edit Case Summary                        | . 53 |  |  |
| 3.3 | С                       | ase At-a-Glance Tab                      | . 55 |  |  |
| 3.3 | .1                      | Case At-a-Glance Tab Interface           | . 55 |  |  |
| 3.3 | .2                      | Add Respondent                           | . 56 |  |  |
| 3.3 | .3                      | Add Other Complainant                    | . 58 |  |  |
| 3.4 | Ir                      | volved Party Information Tab             | . 60 |  |  |
| 3.4 | .1                      | Involved Party Information Tab Interface | . 60 |  |  |
| 3.4 | .2                      | Add Involved Party Information           | . 60 |  |  |
| 3.5 | Se                      | ettlement Terms Tab                      | . 63 |  |  |
| 3.5 | .1                      | Settlement Terms Tab Interface           | . 63 |  |  |
| 3.5 | .2                      | Capturing Settlement Terms               | . 64 |  |  |
| 3.6 | E                       | vent Log Tab                             | . 65 |  |  |
| 3.6 | .1                      | Event Log Tab Interface                  | . 65 |  |  |
| 3.6 | .2                      | Add Log Activity                         | . 65 |  |  |
| 3.7 | D                       | ocuments Tab                             | . 66 |  |  |
| 3.7 | .1                      | Documents Tab Interface                  | . 67 |  |  |
| 3.7 | .2                      | Add Documents                            | . 67 |  |  |
| 3.7 | .3                      | Check In/Check Out                       | . 69 |  |  |
| 3.7 | .4                      | Version History                          | 72   |  |  |
| 3.8 | Ν                       | otes Tab                                 | 73   |  |  |
| 3.8 | .1                      | Notes Tab Interface                      | 73   |  |  |
| 3.8 | .2                      | Add New Note                             | . 74 |  |  |
| 3.9 | 3.9 Portal Messages Tab |                                          |      |  |  |
| 3.9 | .1                      | Portal Messages Tab Interface            | 75   |  |  |

| 3.9.2  | Portal Message Actions                               | 75 |
|--------|------------------------------------------------------|----|
| 3.10 F | Portal Forms Tab                                     |    |
| 3.10.1 | Portal Forms Tab Interface                           |    |
| 3.10.2 | 2 Portal Form Actions                                | 78 |
| 4 Work | flow Example                                         |    |
| 4.1 I  | nformation Gathering                                 |    |
| 4.1.1  | New ADR Intake Creation                              |    |
| 4.1.2  | Conduct Intake with Customer                         |    |
| 4.1.3  | Conduct Discussions with Customer/Management         |    |
| 4.1.4  | Determine Process for Case                           |    |
| 4.1.5  | Send Package to Customer                             |    |
| 4.2 N  | Aediation                                            |    |
| 4.2.1  | Add Netural                                          |    |
| 4.2.2  | Add Scheduled Mediation Date                         |    |
| 4.2.3  | Prepare Scheduling Notice                            |    |
| 4.3 A  | ADR Closure                                          |    |
| 4.3.1  | Create Draft Settlement Agreement                    |    |
| 4.3.2  | Circulate Settlement Agreement and Obtain Signatures |    |
| 4.3.3  | Prepare ADR Outcome Form                             |    |
| 4.3.4  | Close Case: Settled with Agreement                   |    |
| 5 eCAS | E ADR Configuration                                  |    |
| 5.1 A  | ADR Configuration Overview                           |    |
| 5.1.1  | Accessing ADR Configuration                          |    |
| 5.1.2  | Configuration Functionality                          |    |
| 5.2 E  | vent Configuration Tab                               |    |
| 5.2.1  | Event Configuration Interface                        |    |
| 5.2.2  | Create an Event                                      |    |
| 5.3 E  | mail Notification Configuration Tab                  |    |

| 5.3.1 | Email Configuration Interface | 104  |
|-------|-------------------------------|------|
| 5.3.2 | Create an Email Notification  | 106  |
| 5.4 0 | Configuration Tab             | .107 |

### 1.1 Overview

eCASE Alternative Dispute Resolution (ADR) is an eCASE Application that assists ADR Case Managers with reaching an agreement between involved parties. This manual provides an overview of the Case Folder where work is performed, an example workflow including the major work phases (Information Gathering, Mediation, and ADR Closure), and the application configuration.

## (!!) Note: The eCASE ADR User Manual uses an out of the box configuration, and may not represent the end users experience due to the configurability of the application.

### 1.2 Scope

This manual provides instructions for using ADR, including the following procedures:

- *Getting Started*: Using the ADR Dashboard, creating a new ADR case folder, the ADR Intake Folder sections, and Contact Management.
- ADR Intake Folder Interface: The ADR case folder tabs, and their respective interfaces/actions.
- Workflow Example: How the ADR Ad Hoc workflow progresses through the three workflow sections using the Next Action drop-down list.
- *eCASE ADR Configuration*: The ADR Configuration folder and how to complete the ADR Application to match your organizations specific workflow.

### **1.3 Accessing the Application**

Access eCASE ADR from your preferred web browser. A link to the application is included in the email you received when your account was first created. You can also ask for assistance in accessing eCASE ADR from your system administrator.

### 1.3.1 Sign In

When you access the application link, the Sign In screen appears as shown below:

| <b>©CASE</b> <sup>®</sup> | 1 |
|---------------------------|---|
| Username:                 |   |
|                           |   |
| Password:                 |   |
| B                         |   |
|                           |   |
|                           | Г |
| Sign In                   |   |
|                           |   |

Enter your (A) Username and (B) Password, then click (C) Sign In to access the application.

### 1.3.2 Sign Out

To sign out of the application, select the (A) User Drop-Down Menu then click (B) Sign Out:

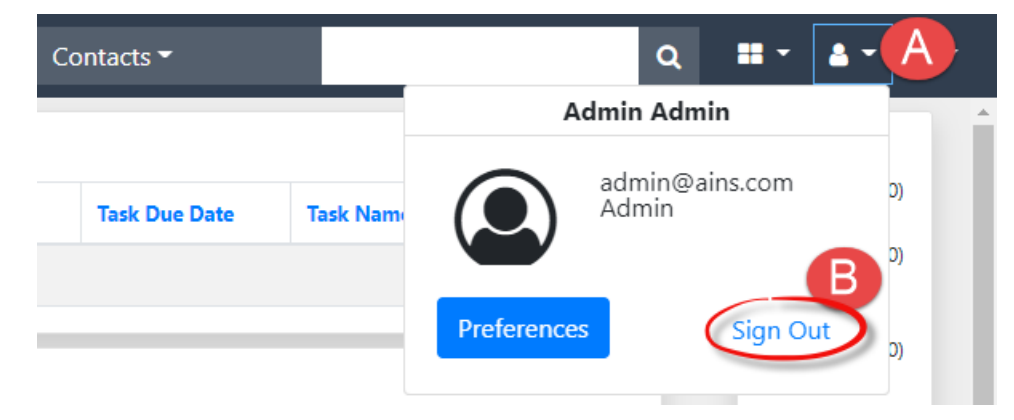

### 1.4 Using eCASE

The following table describes the basic eCASE user interface, and the terminology is helpful for understanding the steps and directions in this document.

| Term                                                                                                    | Example                                                                                                    |
|----------------------------------------------------------------------------------------------------|----------------------------------------------------------------------------------------------------|
| Home Screen:<br>The interface displayed<br>when you first log in. In the<br>center Dashboard you'll find<br>information relevant to<br>your role, office or set<br>preferences.                            | CASE:       Section:       Image: Section:       Image: Section: </th |
| Launch Pad:<br>Where you create cases,<br>search, and access<br>Administration. Access the<br>Launch Pad from the left<br>side of the ADR UI.                                                              | <ul> <li>CASE ALTERNATIVE DISPUTE RESOLUTION</li> <li>Main Menu</li> <li>M</li> <li>Inbox</li> <li>Contacts</li> <li>Reports</li> <li>Mass Mailing</li> </ul>                                                                                                    |
| Tabs:<br>Tabs are located above the<br>workspace within a case<br>folder. Access different<br>information on these folder<br>tabs. See the ADR Intake<br>Folder Interface section for<br>more information. | Home / ADR Intake 2021047 [Open]  Save Discussions Reports & Spelling & Back Intake Case At-a-Glance Involved Party Information Event Log Documents Notes Portal Messages Portal Forms                                                                                                    |

| Term                                                                                                    | Example                                                                                                    |  |  |  |  |  |
|----------------------------------------------------------------------------------------------------|----------------------------------------------------------------------------------------------------|--|--|--|--|--|
| <i>Top Menu Bar:</i><br>The <i>Top Menu Bar</i> is located<br>above the tabs within a<br>Case folder. You can<br>perform actions on the<br>Case folder from the <i>Top</i><br><i>Menu Bar</i> . | Home / ADR Intake 2021047 [Open]           Bave         Logs • Q Discussions         Image: Reports • Of Spelling         Back           Intake         Case At-a-Glance         Involved Party Information         Event Log         Documents         Notes         Portal Messages         Portal Forms |  |  |  |  |  |
| <i>Case Folder ID</i> :<br>The Case Folder ID is the<br>identifying number for each<br>Case folder. The ID is<br>located above the Top<br>Menu Bar in a Case folder.                            | Home / ADR Intake 2021047 [Open]                                                                                                    |  |  |  |  |  |
| App Logo:<br>Your application logo                                                                                                    | CASE ALTERNATIVE DISPUTE RESOLUTION                                                                                                    |  |  |  |  |  |
| appears in the top-left<br>corner of the screen. Click<br>this at any time to return to<br>the Home Screen                                                                                      | Main Menu     MY O       Inbox     Statu                                                                                                    |  |  |  |  |  |

| Term                                                                                                    | Example                                                                                                    |
|----------------------------------------------------------------------------------------------------|----------------------------------------------------------------------------------------------------|
| Bread Crumbs:<br>When in a case folder<br>accessed via Folder Search<br>Results, you can click on the<br>breadcrumbs above the Top<br>Menu Bar to return to the<br>search results or the home<br>screen. If you open a Case<br>folder via the inbox, click<br>the corresponding<br>breadcrumb to return to<br>the inbox. | Imme / Search Case / Case Search Result       ADR Intake 2021329 [Open]         Image: Save Permission: Digs: Digs: Discussion: Image: Discussion: Image: Discussion: Image: Discussion: Discussion: Discussion: Discussion: Search Case Act-ar-Glance       Image: Discussion: Discussion: Search Case Act-ar-Glance         Intake       Case Summaries       Case Act-ar-Glance       Involved Party Information       Settlement Terms       Event Log       Documents       Note |

This section includes procedures for creating and saving new ADR cases, as well as detailed descriptions of the various elements in the ADR Case Folder interface.

### 2.1 ADR Dashboard

After logging into eCASE ADR, the landing page is the *eCASE Home Screen*. The Home Screen contains widgets and inboxes relevant to the logged in user's role and group. In the example below, the *My Open Cases*, *Resolve Open Cases*, and *Unassigned Cases* inboxes are highlighted:

| CAS BEOC Suite |              |  | te: ADR 300 **      |                 |                       |                  |                     | Cases + Word Search + Q 🛓 -  |              |                       | . ?.              |                      |                             |         |
|----------------|--------------|--|---------------------|-----------------|-----------------------|------------------|---------------------|------------------------------|--------------|-----------------------|-------------------|----------------------|-----------------------------|---------|
| B              | Main Menu    |  | MY OPEN CASES       |                 |                       |                  |                     |                              |              |                       |                   |                      |                             | E       |
|                | Inbox        |  | Status Con          | nplainant       | Case C                | Has Linked Cases |                     | Settlement Official          |              | Geographic Office     |                   | Neutral              | Next Action                 | -       |
| B              | Contacts     |  |                     |                 |                       |                  |                     | No records to display.       |              |                       |                   |                      |                             |         |
|                | Reports      |  |                     |                 |                       |                  |                     |                              |              |                       |                   |                      |                             | _       |
| $\geq$         | Mass Mailing |  | RESOLVE OPEN CAS    | ES              |                       |                  |                     |                              |              |                       |                   |                      |                             |         |
| Ŧ              | Settings     |  | Status              | Complainant     | Case No               | Has Linked Cases | Settlement Official | Geographic Office            | Neutral      | Current Phase         | Case Manager      | Next Action          |                             |         |
|                |              |  | Overdue by 159 days | Chaz Holloway   | 2023002               | No               |                     | Atlanta District Office      |              | Information Gathering | Dispute Manager   | Send email to custor | ner with scheduled intake   | date    |
|                | A            |  | In Process          | Michael Yang    | 2023003               | No               |                     | Philadelphia District Office | Michael Yang | Mediation             | Amy Sui           | Add Schedule Mediat  | tion Date                   |         |
|                | -            |  | Overdue by 151 days | Michael Yang    | 2023004               | No               |                     | Philadelphia District Office |              | Information Gathering | Amy Sui           | Send email to custon | ner requesting availability |         |
|                |              |  | Overdue by 330 days | Bruce Buffer    | EEO 2023-COMP-00006-1 | No               |                     | Savannah Local Office        |              | Information Gathering | Complaint Manager | Send email to custon | ner requesting availability |         |
|                |              |  | Overdue by 330 days | Bruce Buffer    | EEO 2023-COMP-00005-2 | No               |                     | Savannah Local Office        |              | Information Gathering | Amy Sui           | Send email to custon | ner requesting availability |         |
|                |              |  | H 1 2 3             | 4 5 6 7 8       | 9 10 🕨 H              |                  |                     |                              |              |                       |                   |                      | 57 items in 1               | 2 pages |
|                |              |  | UNASSIGNED CASE     | s               |                       |                  |                     |                              |              |                       |                   |                      |                             |         |
|                |              |  | Status              | Complainant     |                       | Case No          |                     |                              | Off          | ice                   |                   | Created 0            | Date                        |         |
|                |              |  | Open                | Georgia Goodwin |                       | EEO IC-2023-00   | 026-1               |                              | OP           | ( HQ - Opexus HQ      |                   | 07/24/20             | 23                          |         |
|                |              |  | Open                | Max Goodwin     |                       | EEO IC-2023-00   | 029-1               |                              | OP           | (HQ - Opexus HQ       |                   | 07/26/20             | 23                          |         |
|                |              |  | ⊖pen                | max GOODWIN     |                       | EEO 2025-COM     |                     |                              | OP.          | k ng - Operus ng      |                   | 10/24/20             |                             |         |

The annotations in the image above are described in the table below:

| Ref | Inbox      | Description                                                                                                    |
|-----|------------|----------------------------------------------------------------------------------------------------|
| A   | Launch Pad | Where you create cases, search, and access Administration. Access the <i>Launch Pad</i> from the left side of any eCASE page.                                 |
| В   | Logo       | Your application logo (eCASE in this example) appears in the top-<br>left corner of the screen. Click this at any time to return to the<br><i>Home Screen</i> |

| Ref | Inbox                              | Description                                                                                                    |
|-----|------------------------------------|----------------------------------------------------------------------------------------------------|
| С   | Inbox                              | Case Folders currently in the workflow process appear in the <i>Inbox</i> . You can also access the <i>Inbox</i> by clicking <b>Inbox</b> from the <i>Launch Pad</i> . |
| D   | Quick<br>Search Bar                | You can configure and execute quick searches using this widget, from any page in the application.                                                                      |
| E   | User Name<br>Drop-down<br>and Help | Here you can access the <i>Help Menu</i> and the <i>User Name</i> drop-down list.                                                                                      |

### 2.2 Create New ADR Intake Case Folder

The New ADR Intake Form captures information about the complainant and allows you to assign a Case Manager to handle the complaint. Follow the steps below to create a new ADR Intake Folder:

1. Using the Launch Pad, select Main Menu > New > ADR Intake.

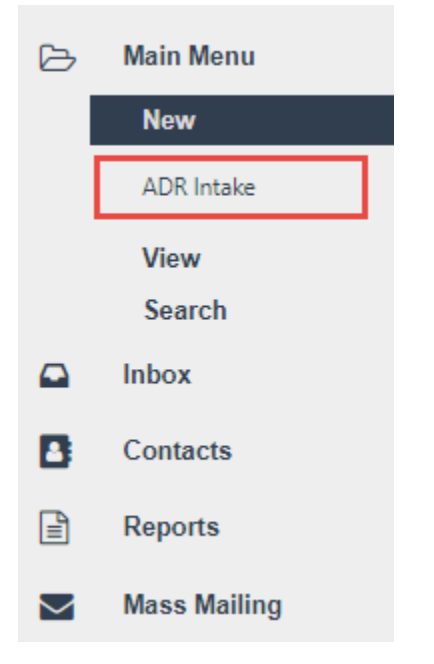

2. The page refreshes to display a blank New ADR Intake form.

| New ADR Intake                    |   |                          |         |  |  |  |  |  |
|-----------------------------------|---|--------------------------|---------|--|--|--|--|--|
| Complainant and Phase Information |   |                          |         |  |  |  |  |  |
| Complainant: *                    | ٩ | Organizational Office: * | <b></b> |  |  |  |  |  |
| District: *                       | ~ | Geographic Office: *     | ~       |  |  |  |  |  |
| Grade:                            | ~ | Steps:                   | ~       |  |  |  |  |  |
| Cell Phone Number:                |   | Hours of Work:           |         |  |  |  |  |  |
| Position:                         | ~ |                          |         |  |  |  |  |  |
| Primary Address                   |   |                          |         |  |  |  |  |  |

- 3. Click the **Complainant** lookup. The *Search for Contact* pop up window appears. The Complainant can be a party (individual) or a group. Party and Group Complainants are further explained in the Party and Group Complainants subsection.
  - a. Enter the complainant contact information into the search fields and click **Search**.

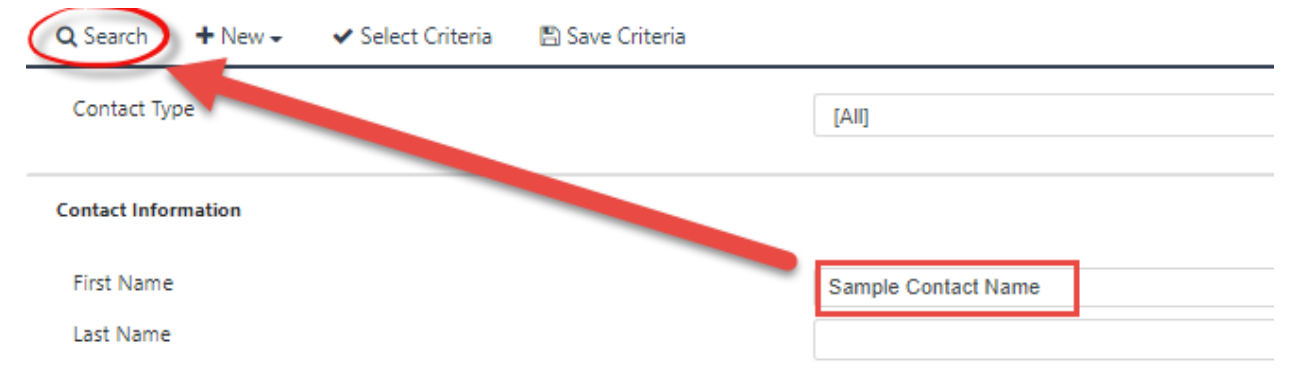

b. The system returns search results matching the criteria. Click the desired **Complainant** from the search results and click **Select**.

| + New - 🕑 Actions - 🖉 Copy Contact to individua | al 🗸 🖉 Copy Contact to organization 🗸 🗸 Select | > View Cases     • View Data Changes     • Back | Close        |               |              |
|-------------------------------------------------|------------------------------------------------|-------------------------------------------------|--------------|---------------|--------------|
| Full Name                                       | Primary Address                                | Secondary Address                               | Created Date | Created By    | Contact Type |
| Randall Hamm                                    | 123 Main Street, Gaithersburg MD 20879         |                                                 | 04/20/2021   | John Gatewood | Party        |
| ATTORNEY FOR COMPLAINANT ROLE                   | 222 Address 1, 222 Address 2, City MD 20921    | 222 Address 1, 222 Address 2, City MD 20921     | 03/31/2021   | Deepika Patel | Party        |
| PERSONAL REPRESENTATIVE FOR COMPLAINANT ROLE    | 222 Address 1, 222 Address 2, City MD 20921    | 222 Address 1, 222 Address 2, City MD 20921     | 03/31/2021   | Deepika Patel | Party        |
| UNION REPRESENTATIVE FOR COMPLAINANT ROLE       | 222 Address 1, 222 Address 2, City MD 20921    | 222 Address 1, 222 Address 2, City MD 20921     | 03/31/2021   | Deepika Patel | Party        |

(!) Note: You also have the option to create a new contact from the Lookup screen. See the Contact Management section for steps to create a new contact.

4. The contact's details populate on the form using information from their profile. The more information in their profile, the more detail will be added to this form.

(!!) Note: Group and Party complaints have slightly different fields available. The example below is a Party complaint.

| New ADR Intake                    |                      |                          |                           |
|-----------------------------------|----------------------|--------------------------|---------------------------|
| Complainant and Phase Information |                      |                          |                           |
| Is this a Coaching Case? Yes      | ] No                 |                          |                           |
| Complainant: *                    | Randall Hamm X       | Organizational Office: * | <b></b>                   |
| District: *                       | Atlanta District 🗸   | Geographic Office: *     | Atlanta District Office 🗸 |
| Grade:                            | 09 ~                 | Steps:                   | 05 🗸                      |
| Cell Phone Number:                | (555) 987-7654       | Hours of Work:           | 40                        |
| Position:                         | Attorney (not Trial) |                          |                           |
| Primary Address                   |                      |                          |                           |
| Address Line 1:                   | 123 Main Street      | Address Line 2:          |                           |
| City:                             | Gaithersburg         | State/Province:          | Maryland                  |
| Country:                          | United States 🗸      | ZIP:                     | 20879                     |
| Phone Number:                     | (555) 987-7654       | Fax Number:              |                           |

- 5. If a *Party* is selected as the complainant, the *Is this a Coaching Case*? field appears to determine if this is a Coaching case. Select **Yes** or **No**.
- (!!) Note: Coaching Cases enter a simplified coaching workflow.
- 6. You are required to enter the complainant's *District*, *Organizational Office*, and *Geographic Office*. If this information was not imported from the contact's profile, use the drop-downs to select these now.

(!!) Note: The selection in the District drop-down list features determines the set of values available in the Geographic Office drop-down list.

7. Scroll down to the *Date Information* section and use the **date picker** to select the *Date of Initial Contact*.

| Date Information           |      |        |      |    |    |                  |              |  |
|----------------------------|------|--------|------|----|----|------------------|--------------|--|
| Date of Initial Contact: * | mn   | n/dd/  | уууу |    |    | $\triangleright$ |              |  |
| Scheduled Intake Date:     | Apri | 1 2021 | ÷    |    |    | $\uparrow$       | $\downarrow$ |  |
|                            | Su   | Мо     | Tu   | We | Th | Fr               | Sa           |  |
| Staff Assigned             | 28   | 29     | 30   | 31 | 1  | 2                | 3            |  |
| Care Manager 1             | 4    | 5      | 6    | 7  | 8  | 9                | 10           |  |
| Case Manager.              | 11   | 12     | 13   | 14 | 15 | 16               | 17           |  |
| 1                          | 18   | 19     | 20   | 21 | 22 | 23               | 24           |  |
| Issues                     | 25   | 26     | 27   | 28 | 29 | 30               | 1            |  |
| leenee.                    | 2    | 3      | 4    | 5  | 6  | 7                | 8            |  |
|                            |      |        |      |    |    | То               | day          |  |

8. Use the date picker to select the Referral Date.

#### (!!) Note: The Referral Date cannot be before the Date of Initial Contact.

- 9. Select the Case Manager from the drop-down list.
- 10. Click **Save**. The workspace refreshes to display the newly created ADR Intake case folder. See Section 3 for information about the ADR Intake Case Folder interface.

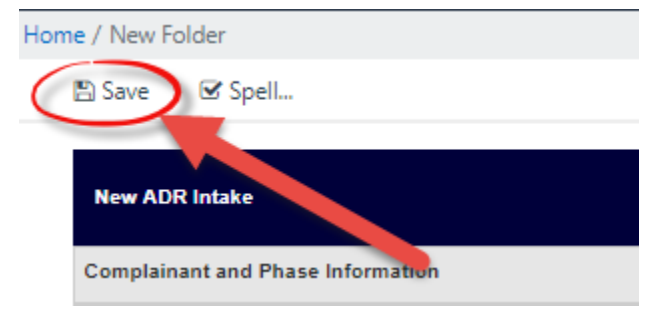

### 2.3 ADR Intake Form Details

The ADR Intake Form features additional fields to capture information beyond what is required to create the case folder. These sections are separated into the following subsections:

- Complainant and Phase Information
- Addresses
- Date Information
- Staff Assigned
- Issues

### 2.3.1 Complainant and Phase Information

The *Complainant and Phase Information* section is used to capture information about the complainant (Contact), office, and position.

## (!!) Note: Selecting a complainant may autocomplete fields with information if that information was previously associated with the Contact entry.

| New ADR Intake                    |   |                          |          |   |  |
|-----------------------------------|---|--------------------------|----------|---|--|
| Complainant and Phase Information |   |                          |          |   |  |
| Complainant: *                    | Q | Organizational Office: * |          | ~ |  |
| District: *                       | ~ | Geographic Office: *     | <b>~</b> |   |  |
| Grade:                            | ~ | Steps:                   | ~        |   |  |
| Cell Phone Number:                |   | Hours of Work:           |          |   |  |
| Position:                         | ~ |                          |          |   |  |

The fields in this section of the form are described in the following table.

| Field                    | Description                                                                                                    |
|--------------------------|----------------------------------------------------------------------------------------------------|
| Complainant              | The system contact named as the complainant in this dispute. This can be<br>a party (individual) or a group. Use the <i>Lookup</i> field to open the <i>Search for</i><br><i>Contact</i> pop up window and select a system contact as the complainant.<br>You also have the option to create a new contact from the <i>Search for</i><br><i>Contact</i> pop up window. See the Contact Management section for steps<br>to create a new contact. |
| Organizational<br>Office | The chief executive office with which the complainant is associated with.<br>Use the drop-down list to select the <b>office</b> of the complainant.                                                                                                    |
| District                 | The district that the complaint is associated with. Use the drop-down list to select the <b>district</b> of the complainant. This selection determines the selections available in <i>Geographic Office</i> drop-down list.                                                                                                    |
| Geographic<br>Office     | The geographic office associated with the dispute resolution case folder.<br>The selections available in this drop-down list are determined by the<br>selection in the <i>District</i> drop-down list, and as such this cannot be<br>selected until after a District has been selected.                                                                                                    |
| Grade                    | The Grade associated with the complainant.                                                                                                    |
| Steps                    | The Steps that correspond to the Grade of the complainant. This cannot be selected until a Grade has been selected.                                                                                                    |
| Cell Phone<br>Number     | The cell phone number associated with the complainant.                                                                                                    |
| Hours of Work            | Enter the number of hours worked by the complainant on the dispute resolution.                                                                                                    |

| Field    | Description                                                        |
|----------|--------------------------------------------------------------------|
| Position | Use this drop-down list to select the position of the complainant. |

### 2.3.2 Date Information & Staff Assigned

This section of the intake form includes fields to capture important dates for this dispute, as well as the Case Manager assigned to the dispute resolution.

| Date Information           |            |                            |            |  |
|----------------------------|------------|----------------------------|------------|--|
| Date of Initial Contact: * | mm/dd/yyyy | Referral Date: *           | mm/dd/yyyy |  |
| Scheduled Intake Date:     | mm/dd/yyyy | Scheduled Discussion Date: | mm/dd/yyyy |  |
|                            |            |                            |            |  |
| Staff Assigned             |            |                            |            |  |
| Case Manager: *            | ~          |                            |            |  |

The fields in this section of the form are described in the following table.

| Field                        | Description                                                                                                    |
|------------------------------|----------------------------------------------------------------------------------------------------|
| Date of Initial Contact      | The date that contact was first made in regards to the dispute resolution. Click the field to expand the date picker and select the initial contact date.       |
| Referral Date                | The date the referral was submitted. Click the field to expand<br>the date picker and select the date the referral was received.                                |
| Scheduled Intake Date        | The date the intake was scheduled. Click the field to expand the date picker and select the date the intake was scheduled.                                      |
| Scheduled Discussion<br>Date | The date the dispute resolution was scheduled to be discussed.<br>Click the field to expand the date picker and select the date of<br>the scheduled discussion. |

| Field        | Description                                                                                                    |
|--------------|----------------------------------------------------------------------------------------------------|
| Case Manager | The Case Manager assigned to the dispute resolution case<br>folder. Use this drop-down list to select the Case Manager<br>assigned to this dispute resolution case folder. |

#### 2.3.3 Issues

The *Issues* section of the Intake form includes fields to capture information surrounding the issue entering dispute resolution.

| Issues                            |                                                |              |                 |                                     |
|-----------------------------------|------------------------------------------------|--------------|-----------------|-------------------------------------|
| Issues:                           |                                                |              |                 | ٩                                   |
|                                   |                                                |              | Bases           |                                     |
| Employment Discrimination         | Race<br>National Origin<br>Genetic Information | Color<br>Age | Sex<br>Religion | EEO Activity Reprisal<br>Disability |
| Reasonable Accommodations         | Harassment                                     |              |                 |                                     |
| Previous ADR Attempts?            | O Yes O No                                     |              |                 |                                     |
| EEO Complaint?                    | O Yes O No                                     |              |                 |                                     |
| Reasonable Accommodation Request: | O Yes O No                                     |              |                 |                                     |
| Negotiated Grievance?             | 🔿 Yes 🔿 No                                     |              |                 |                                     |
| Harassment Complaint?             | 🔿 Yes 🔿 No                                     |              |                 |                                     |
| Administrative Grievance?         | 🔿 Yes 🔿 No                                     |              |                 |                                     |
| MSPB Case?                        | 🔿 Yes 🔿 No                                     |              |                 |                                     |
| Unfair Labor Practice Charge?     | 🔿 Yes 🔿 No                                     |              |                 |                                     |
| Arbitration Case?                 | 🔿 Yes 🔿 No                                     |              |                 |                                     |
| Lawsuit?                          | 🔿 Yes 🔿 No                                     |              |                 |                                     |
| Referred From:                    |                                                | ~            |                 |                                     |
| Status:                           |                                                | ~            |                 |                                     |

| Field                        | Description                                                                                                    |                                |                                                                                                    |  |
|------------------------------|----------------------------------------------------------------------------------------------------|--------------------------------|----------------------------------------------------------------------------------------------------|--|
| lssues                       | The Issues that being settled via dispute resolution. Click the ( <b>A</b> ) loc<br>field to select the ( <b>B</b> ) Issues relevant to the dispute resolution case,<br>click ( <b>C</b> ) <b>OK</b> to add these to the <i>Issues</i> field: |                                |                                                                                                    |  |
|                              | Respondent                                                                                                    | _                              | Add Respondent     Select Item - Google Chrome     -      X                                                                                                    |  |
|                              | Issues                                                                                                    | 1                              | A Not secure   192.168.5.58/eCase/Scripts/UIPicker_Container.htm?v4                                                                                                    |  |
|                              | Issues:                                                                                                    |                                | Select Item                                                                                                    |  |
|                              | Employment Discrimination                                                                                                    | Rac<br>Nati                    | Filler By Name Q Appointment Description al                                                                                                    |  |
|                              | Reasonable Accommodations                                                                                                    | Har                            | Assignment of Duties                                                                                                    |  |
|                              | Previous ADR Attempts?                                                                                                    | ⊖ Ye                           | Corper Ladder Compressed Work Schedule (CWS) Compressed Work Schedule (CWS)                                                                                             |  |
|                              | EEO Complaint?                                                                                                    | ⊖ Ye                           | Constructive Retirement Demotion                                                                                                    |  |
|                              | Reasonable Accommodation Request:                                                                                                    | O Ye                           | 3 of 48 items selected.                                                                                                    |  |
|                              | Negotiated Grievance?                                                                                                    | O Ye                           | Cancel                                                                                                    |  |
|                              | Harassment Complaint?                                                                                                    | ⊖ Ye                           |                                                                                                    |  |
| Employment<br>Discrimination | The potential b<br><b>Employment D</b><br>to the right. Sel                                                                                                    | asis<br>I <b>scr</b> i<br>lect | of employment discrimination. Click the<br><b>imination</b> checkbox to enable the <i>Bases</i> checkboxes<br><b>Bases</b> that are relevant to the dispute resolution. |  |
| Reasonable<br>Accommodations | Select this checkbox to indicate that the dispute resolution is in regards to a Reasonable Accommodations request.                                                                                                    |                                |                                                                                                    |  |
| Harassment                   | Select this check<br>selected, addition<br>was <i>Sexual</i> , <i>Nor</i>                                                                                                    | ckbo<br>iona<br>1-Sex          | ox if this is a harassment-related complaint. If<br>I checkboxes appear to determine if the harassment<br><i>xual</i> or both:<br>Sexual Sexual Non-Sexual              |  |

| Field                     | Description                                                                                                    |
|---------------------------|----------------------------------------------------------------------------------------------------|
| Previous ADR<br>Attempts? | Use the Yes/No Radio buttons to indicate if there have been previous dispute resolution attempts. If (A) Yes is selected, fields appear to capture the (B) Date of the previous ADR, as well as any (C) Comments:                                                            |
| EEO Complaint?            | Use the Yes/No Radio Buttons to indicate if the dispute resolution is in regards to an EEO Complaint. Selecting <b>Yes</b> prompts the tab to refresh and display additional <i>EEO Complaint Details</i> fields.                                                            |
| EEO Complaint<br>Details  | If this is designated as an EEO Complaint, use these fields to capture the complaint details. There are fields to capture the ( <b>A</b> ) <i>EEO Case Number</i> , ( <b>B</b> ) <i>Notice of Right to File</i> date, and if this is a ( <b>C</b> ) <i>Formal</i> complaint: |
|                           | EEO Complaint Details                                                                                                    |
|                           | EEO Case Number:                                                                                                    |
|                           | Notice of Right to File: mm/dd/yyyy                                                                                                    |
|                           | Formal? O Yes O No                                                                                                    |
|                           | If <b>Yes</b> is selected for <i>Formal</i> ? additional fields appear to capture the <i>Formal Complaint</i> details.                                                                                                    |

| Field                | Description                                                                       |                                                                                                    |                                                                 |                                                                         |  |  |
|----------------------|-----------------------------------------------------------------------------------|----------------------------------------------------------------------------------------------------|-----------------------------------------------------------------|-------------------------------------------------------------------------|--|--|
| Formal<br>Complaint  | If this is designat<br>the complaint de<br>Complaint Filed d<br>Hearing Requester | ed as a Formal complain<br>tails. There are fields to<br>ate, ( <b>B</b> ) ROI Issued date,<br>d or ( <b>D</b> ) FAD Requested. | nt, use these fi<br>o capture the ( <i>1</i><br>, and whether t | elds to capture<br><b>A</b> ) <i>Formal</i><br>:here was a ( <b>C</b> ) |  |  |
|                      | Formal?                                                                           | 💽 Yes 🔿 No                                                                                                    |                                                                 |                                                                         |  |  |
|                      | Formal Complaint Filed:                                                           | mm/dd/yyyy                                                                                                    | ROI Issued:                                                     | mm/dd/yyyy                                                              |  |  |
|                      | Hearing Requested:                                                                | O Yes O No                                                                                                    |                                                                 |                                                                         |  |  |
|                      | FAD Requested: O Yes O No                                                         |                                                                                                    |                                                                 |                                                                         |  |  |
|                      | If selecting <b>Yes</b> for appear to captur                                      | or Hearing Requested or<br>e these details                                                                                      | FAD Requested                                                   | l, additional fields                                                    |  |  |
| Hearing<br>Requested | Select <b>Yes</b> if the appear to captur there is a ( <b>B</b> ) <i>Hea</i>      | complainant has reques<br>e the ( <b>A</b> ) Hearing Reques<br>pring Scheduled:                                                 | sted a hearing.<br>st Date, and yo                              | If selected, fields<br>u can indicate if                                |  |  |
|                      | Hearing Requested:                                                                | Yes O No Hearing Re                                                                                                    | equested Date: A mm/dd/yyyy                                     |                                                                         |  |  |
|                      | Hearing Scheduled?                                                                | ) Yes O No                                                                                                    |                                                                 |                                                                         |  |  |
|                      | If selecting <b>Yes</b> u<br>capture the <i>Hear</i>                              | Inder Hearing Scheduled<br>ing Scheduled Date:                                                                                  | ? An additional                                                 | l field appears to                                                      |  |  |
|                      | Hearing Scheduled?                                                                | Yes O No Hearing Sc                                                                                                    | cheduled Date: mm/dd/yyyy                                       |                                                                         |  |  |

| Field                                  | Description                                                     |                                                                               |                                                     |                                                                     |                                |
|----------------------------------------|-----------------------------------------------------------------|-------------------------------------------------------------------------------|-----------------------------------------------------|---------------------------------------------------------------------|--------------------------------|
| FAD Requested                          | Select <b>Yes</b> if the<br>appear to captu<br>there is a FAD I | e complainant has re<br>ure the ( <b>A</b> ) FAD Requ<br>ssued:               | equested a F <i>I</i><br>ested Date, a              | AD. If selected,<br>nd you can indi                                 | fields<br>cate if              |
|                                        | FAD Requested:                                                  | 💽 Yes 🔿 No                                                                    | FAD Requested Date:                                 | mm/dd/yyyy                                                          |                                |
|                                        | FAD Issued:                                                     | O Yes O No                                                                    |                                                     |                                                                     |                                |
|                                        | If selecting <b>Yes</b><br>the <i>Hearing Sch</i>               | under FAD Issued? A<br>eduled Date:                                           | n additional                                        | field appears to                                                    | o capture                      |
|                                        | FAD Issued:                                                     | 💽 Yes 🔿 No                                                                    | FAD Issued Date:                                    | mm/dd/yyyy                                                          |                                |
| Reasonable<br>Accommodation<br>Request | Use the Yes/No<br>Reasonable Ace                                | Radio Buttons to inc<br>commodation Reque                                     | dicate if the o<br>est.                             | dispute resolut                                                     | ion is a                       |
| Negotiated<br>Grievance?               | Use the Yes/No<br>regards to a pro<br>tab to refresh a<br>list: | Radio Buttons to ind<br>eviously negotiated g<br>and display the <i>Negot</i> | dicate if the o<br>grievance. Se<br>iated Grievar   | dispute resoluti<br>electing <b>Yes</b> pro<br>nce Status drop-     | ion is in<br>ompts the<br>down |
|                                        | Negotiated Grievance?                                           | Yes O No                                                                      | Negotiated Grievance Status:                        |                                                                     | ~                              |
| Harassment<br>Complaint                | Use the Yes/No<br>regards to a Ha                               | Radio Buttons to ind<br>rassment Complaint                                    | dicate if the o                                     | dispute resolut                                                     | ion is in                      |
| Administrative<br>Grievance?           | Use the Yes/No<br>regards to an A<br>to refresh and o<br>list:  | Radio Buttons to ind<br>dministrative Grieva<br>display the Administr         | dicate if the of<br>ance. Selectin<br>ative Grievar | dispute resolut<br>ng <b>Yes</b> prompts<br><i>nce Status</i> drop- | ion is in<br>s the tab<br>down |
|                                        | Administrative Grievance?                                       | Yes O No                                                                      | Administrative Grievance Status:                    |                                                                     | ~                              |

| Field                            | Description                                                                                                    |
|----------------------------------|----------------------------------------------------------------------------------------------------|
| MSPB Case?                       | Use the Yes/No Radio Buttons to indicate if this is a Merit System<br>Protections Board (MSPB) Case. Selecting <b>Yes</b> prompts the tab to<br>refresh and display the MSPB Case Number field:                                                                                            |
|                                  | MSPB Case? Ves O No MSPB Case Number:                                                                                                    |
| Unfair Labor<br>Practice Charge? | Use the Yes/No Radio Buttons to indicate if this is in relation to an Unfair Labor Practice Charge. Selecting Yes prompts the tab to refresh and display the FLRA Case Number field:<br>$I_{\text{Unfair Labor Practice Charge?}} \circ Y_{\text{FLRA Case Number}} \in FLRA Case Number}$ |
| Arbitration<br>Case?             | Use the Yes/No Radio Buttons to indicate if the dispute resolution is in regards to an Arbitration Case. Selecting <b>Yes</b> prompts the tab to refresh and display the Arbitration Case Number field:                                                                                    |
| Lawsuit?                         | Use the Yes/No Radio Buttons to indicate if the dispute resolution is in regards to a lawsuit. Selecting <b>Yes</b> prompts the tab to refresh and display the Lawsuit Case Number field:                                                                                                  |
| Referred From                    | The source of referral for the administrative grievance. Select the source of the referral from the drop-down list.                                                                                                    |
| Status                           | This drop-down list is inactive during form completion, but is populated as the case folder moves through the workflow.                                                                                                    |

### 2.4 Contact Management

### 2.4.1 Create New Party or Group (New ADR Intake Form)

You can create a new contact (Party) directly from the ADR Intake form:

1. Open a New ADR Intake form, and click the **Complainant** Lookup.

| New ADR Intake                    |  |
|-----------------------------------|--|
| Complainant and Phase Information |  |
| Complainant: *                    |  |

2. The Search for Contact window appears. Select Party from the New drop-down list.

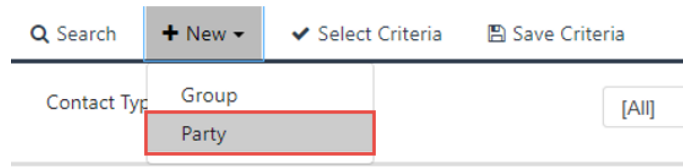

**Contact Information** 

- 3. The pop-up window refreshes to display the *New Contact* screen. Enter the **Contacts First Name** in the field.
- 4. Enter the **Contacts Last Name** in the field.
- 5. Enter any additional information about the contact in the fields provided.

| Contact Information |                 |                    |
|---------------------|-----------------|--------------------|
| First Name:*        |                 | Last Name:*        |
| District:           | ~               | Geographic Office: |
| Grade:              | ~               | Steps:             |
| Cell Phone Number:  |                 | Hours of Work:     |
| Position:           | ~               |                    |
| Unique Name:        |                 |                    |
| Primary Address     |                 |                    |
| Address Line 1:     |                 | Address Line 2:    |
| City:               |                 | State/Province:    |
| Country:            | United States 🗸 | ZIP:               |
| Phone Number:       |                 | Fax Number:        |
| E-mail Address:     |                 |                    |
| Secondary Address   |                 |                    |
| Address Line 1:     |                 | Address Line 2:    |
| City:               |                 | State/Province:    |
| Country:            | United States 🗸 | ZIP:               |
| Phone Number:       |                 | Fax Number:        |
| E-mail Address:     |                 |                    |
|                     |                 |                    |
|                     |                 |                    |
|                     |                 |                    |

#### 6. Click Save.

| $\langle$ | 🖹 Save 🗸 Select    | 🗷 Spelling | < Back | × Close |   |
|-----------|--------------------|------------|--------|---------|---|
|           |                    |            |        |         |   |
|           | Contact Informatio |            |        |         |   |
|           | First Name:*       | Tester     |        |         |   |
|           | District:          |            |        |         | ~ |
|           | Grade:             |            |        |         | ~ |

7. A confirmation window appears, indicating that the contact was successfully created. Click OK.

| 192.168.5.58 says                   |    |
|-------------------------------------|----|
| Contact 'Tester Testerson' created. |    |
|                                     | ок |

8. The confirmation window closes, and the New Contact window refreshes. Click Close.

|           |             |            | Getting Started |
|-----------|-------------|------------|-----------------|
| 🖺 Save    | ✓ Select    | 🗷 Spelling | K Back K Close  |
| Contac    | t Informati | on         |                 |
| First Nar | ne:*        | Tester     |                 |

9. The newly created contact can now be searched for and selected by clicking the *Complainant* lookup field and performing a search for the contact.

| + New - 🕑 Actions - 🖉 Copy Contact to individua | al 🗸 Copy Contact to organization 🗸 🖍 Select | ♥ View Cases                                | Close  |
|-------------------------------------------------|----------------------------------------------|---------------------------------------------|--------|
| Full Name                                       | Primary Address                              | Secondary Address                           | Create |
| Tester Testerson                                |                                              |                                             | 04/22/ |
| Randall Hamm                                    | 123 Main Street, Gaithersburg MD 20879       | 222 Second Street, Secondtown MD 98765      | 04/20/ |
| ATTORNEY FOR COMPLAINANT ROLE                   | 222 Address 1, 222 Address 2, City MD 20921  | 222 Address 1, 222 Address 2, City MD 20921 | 03/31/ |
| PERSONAL REPRESENTATIVE FOR COMPLAINANT ROLE    | 222 Address 1, 222 Address 2, City MD 20921  | 222 Address 1, 222 Address 2, City MD 20921 | 03/31/ |

### 2.4.2 Create New Contact (Group, Neutral, Party, Respondent)

You can create a new contact (Group, Neutral, Party or Respondent) directly from the ADR Intake form:

1. Within the Launch Pad, click **Contacts > New**. Options appear to select a new Contact Type.

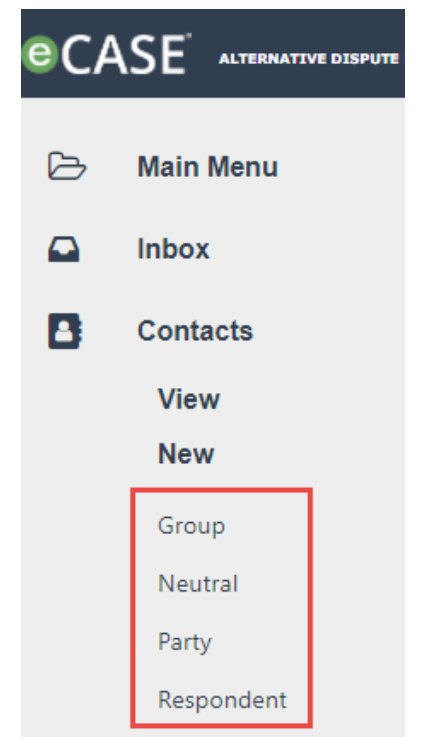

2. Select a new Contact Type to create, either **Group**, **Neutral**, **Party** or **Respondent**. In this example, we will create a new **Group**.

3. The New Contact screen appears. Some fields are required based on the selected contact type. In this example we are creating a new Group, and you are required to enter an Organization Name:

| Home / New                     |                                                           |                       |   |
|--------------------------------|-----------------------------------------------------------|-----------------------|---|
| 🖺 Save 🗹 Spelling              |                                                           |                       |   |
|                                |                                                           |                       |   |
| Contact Information            |                                                           |                       |   |
| Organization Name:*            |                                                           | Unique Name:          |   |
| District:                      | · · · · · · · · · · · · · · · · · · ·                     | Geographic Office:    | ~ |
| Primary Address                |                                                           |                       |   |
| Address Line 1:                |                                                           | Address Line 2:       |   |
| City:                          |                                                           | State/Province:       | ~ |
| Country:                       | United States 🗸                                           | ZIP:                  |   |
| Phone Number:                  |                                                           | Fax Number:           |   |
| E-mail Address:                |                                                           |                       |   |
| [Note: To enter multiple recip | ients use a semi-colon as a separator with NO SPACES betw | ween email addresses] |   |
| Secondary Address              |                                                           |                       |   |
| Address Line 1:                |                                                           | Address Line 2:       |   |
| City:                          |                                                           | State/Province:       |   |

4. Complete in all required fields on the form.

#### (!!) Note: Required fields are denoted with the red asterisk (\*) in the form.

- 5. Enter any additional information about the contact in the fields provided. Add as much information as possible, these details are automatically imported into relevant fields when this contact is used in dispute processing.
- 6. When you've added all details to the contact profile, click **Save**.

| e / New                    |                  |                      |                         |  |
|----------------------------|------------------|----------------------|-------------------------|--|
| 🖹 Save 🗹 Spelling          |                  |                      |                         |  |
|                            |                  |                      |                         |  |
| <b>Contact Information</b> |                  |                      |                         |  |
| Organization Name:*        | Testing Group    | Unique Name:         |                         |  |
| District:                  | Atlanta District | ✓ Geographic Office: | Atlanta District Office |  |
| Primary Address            |                  |                      |                         |  |
| Address Line 1:            | 123 Main Street  | Address Line 2:      |                         |  |
| City:                      | Gaithersburg     | State/Province:      | Georgia                 |  |
| Country:                   | United States    | ZIP:                 | 98765                   |  |

7. A confirmation window appears, indicating that the new contact was successfully created. Click **OK**.

| 192.168.5.58 says<br>Contact 'Testing Group' created. |    |  |
|-------------------------------------------------------|----|--|
|                                                       | ОК |  |

8. The confirmation window closes, and the *New Contact* window refreshes. The contact is now available for assignment in dispute processing.

## **3 ADR Intake Folder Interface**

After an ADR Intake is created and saved, *Tabs* appear in the interface which allow you to work with the ADR case. Each of these tabs are detailed in the following subsections:

### 3.1 Intake Tab

After a new ADR Intake is created and saved, the Intake tab becomes the primary workspace for processing ADR cases. The sections below provide an overview of the Intake tab, and descriptions of all the actions you can take on this form.

### 3.1.1 Intake Tab Interface

An example Intake tab is shown below. This is an example of a Party (Individual) complaint:

#### Feature

- A. *Next Action*: This is the primary driver when processing disputes. This dropdown list provides a selection of possible actions you can take next to continue the workflow. Select an action from the menu and click the **Arrow** to take the *Next Action*
- B. Send Notification: This button opens a Send Attachment By Email window, which allows the user to configure and send a message from the case folder.
- C. Did Customer give permission to speak with management?: This checkbox appears only within Party Complaints, not Group Complaints.
- D. Add Other Complainant: Click this button to display the Other Complainant Role and Contact fields.
- E. *Stop Clock*: Click this button to display the Stop Clock options. Stopping the clock pauses the time tracking for milestones.
- F. Modify Case Manager: Click this button to replace the Case Manager assigned to the case folder.
- G. Add Respondent: Click this button to open the Add Respondent Official form, where you can add a contact as a Respondent to the case folder.
- H. *Issues*: This section features a set of *Yes /No* Radio Buttons, allowing you to record information about the issues entering dispute resolution. Many of these fields feature dependencies and prompt additional fields once a value is selected. The *Status* drop-down is dependent upon the selections within Issues section. The *Status* drop-down list is only related to the Issues section and not the case folder overall.

#### Reference

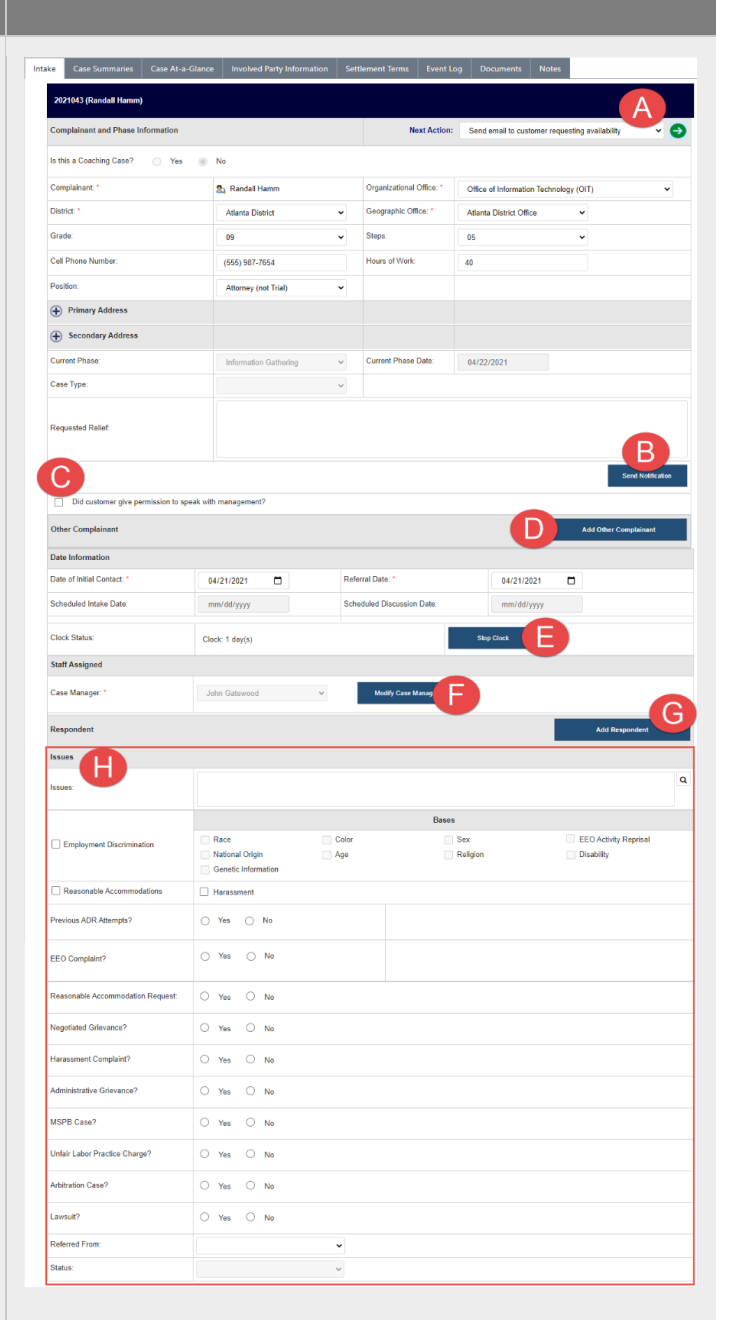

### 3.1.2 Party and Group Complaints

There are a few differences on the *Intake* tab depending on whether this is a *Party* or a *Group* compliant. As a rule, a Party is an individual complainant with whom the ADR is being adjudicated, where a Group is a collection of individuals engaged with the ADR. A group contact may be previously configured, but if it not, it can be created by clicking the **New** drop-down list within the *Search for Contacts* window.

The EEOC governs how Party and Group complaints are adjudicated, however, your organizations workflow and data capture may be different from our example workflow and application. If the Complainant selected is a group, then the case folder after creation will include several different features from a Party Complainant. In our sample application, once a group is selected, the *District* and *Geographic Office* fields are automatically populated with content previously associated with the group.

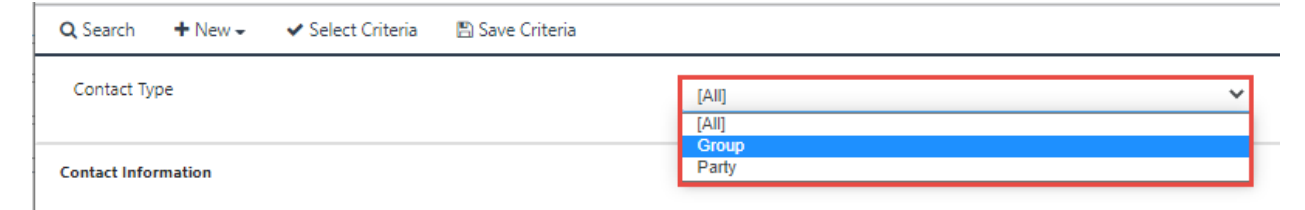

Party and group complainants are separate, and the specifics of the complainant types are dependent upon your organization's configuration. Some fields may or may not be available depending upon this configuration. Consult the screenshots below for an example of additional fields which may appear depending upon type of Complainant:

| New ADR Intake                      |                  |   |                          |                           |  |  |  |  |  |  |
|-------------------------------------|------------------|---|--------------------------|---------------------------|--|--|--|--|--|--|
| Complainant and Phase Information   |                  |   |                          |                           |  |  |  |  |  |  |
| Is this a Coaching Case? 🖸 Yes 🚺 No |                  |   |                          |                           |  |  |  |  |  |  |
| Complainant: *                      | Randall Hamm X   | Q | Organizational Office: * | <b>~</b>                  |  |  |  |  |  |  |
| District: *                         | Atlanta District | ~ | Geographic Office: *     | Atlanta District Office 🗸 |  |  |  |  |  |  |

The above screenshot depicts an additional field which appears when a Party is selected. The highlighted **Y/N** radio button field appears only for Party cases, and drives the workflow. The screenshot below depicts the same section when a Group is selected.

| New ADR Intake                    |              |     |                          |                     |
|-----------------------------------|--------------|-----|--------------------------|---------------------|
| Complainant and Phase Information |              |     |                          |                     |
| Complainant: *                    | AINS X       | ÷ Q | Organizational Office: * | ~                   |
| District: *                       | Headquarters | ~   | Geographic Office: *     | Headquarters Office |

### 3.1.3 Next Action

#### 3.1.3.1 About the Next Action Menu

The Dispute Resolution is progressed through a workflow using the *Next Action* drop-down list. The *Next Action* drop-down list, located prominently at the top-right of the Intake tab workspace, is the primary driver for moving through your dispute resolution process. This menu lists all potential avenues of action, depending on where the dispute resolution is in your organization's configured workflow.

The selections present in the *Next Action* drop-down list are dependent upon your organization's configuration, however, Next Actions generally follow the same steps and the available selections are made active/inactive by completing work within the dispute resolution case folder. In the example below, the *Next Action* drop-down list is expanded and sufficient steps have been taken to make available a number of potential actions.

| Next Action:             | Send email to customer requesting availability 🗸 🍚                                                                                                    |  |  |  |  |  |  |  |  |  |
|--------------------------|----------------------------------------------------------------------------------------------------|--|--|--|--|--|--|--|--|--|
|                          | Send email to customer requesting availability<br>Send a second email to customer requesting availability<br>Send final email to customer requesting availability<br>Send email to customer with scheduled intake date                                                                                                    |  |  |  |  |  |  |  |  |  |
| Organizational Office: * | Conduct intake with customer<br>Track customer permission to speak with management<br>Draft Intake summary of Customer<br>Send Package to Customer                                                                                                    |  |  |  |  |  |  |  |  |  |
| Geographic Office: *     |                                                                                                    |  |  |  |  |  |  |  |  |  |
| Steps:                   | Send email to District Director or Department Head for availability<br>Conduct discussion with District Director or Management Official<br>Send first email to Mgmt to request availability<br>Send second email to Mgmt to request availability<br>Send email to Management with scheduled discussion date<br>Conduct Discussion with Management |  |  |  |  |  |  |  |  |  |
| Hours of Work:           |                                                                                                    |  |  |  |  |  |  |  |  |  |
|                          | Draft discussion summary of Management<br>Schedule additional discussions<br>Conduct additional discussion(s) with management and/or SME(s)<br>Draft summary of additional discussions<br>Determine Process for Case                                                                                                    |  |  |  |  |  |  |  |  |  |

#### 3.1.3.2 Sample Steps to Complete Next Action

This subsection provides sample steps for how to use the *Next Action* drop-down list. Next Action selections are made available by performing work within the case folder, and these selections drive the workflow. In the procedure below, we'll show an example next action: *Send email to Management with scheduled discussion date*.

To complete a next action:

- 1. Open the desired case folder, and complete any assigned updates.
- 2. Navigate to the Intake tab.
- 3. Select the desired Next Action from the Next Action drop-down list.

## (!!) Note: In the example below Send email to Management with scheduled discussion date is highlighted.

| Next Action:   | Send email to customer requesting availability 🗸 🍚                                                                                                    |   |  |  |  |  |  |  |  |  |
|----------------|----------------------------------------------------------------------------------------------------|---|--|--|--|--|--|--|--|--|
|                | Send email to customer requesting availability<br>Send a second email to customer requesting availability<br>Send final email to customer requesting availability                           | • |  |  |  |  |  |  |  |  |
| onal Office: * | Send email to customer with scheduled intake date<br>Conduct intake with customer                                                                                                    |   |  |  |  |  |  |  |  |  |
| o Office: *    | Track customer permission to speak with management<br>Draft Intake summary of Customer<br>Send Package to Customer                                                                          |   |  |  |  |  |  |  |  |  |
| (              | Send email to District Director or Department Head for availability<br>Conduct discussion with District Director or Management Official<br>Send first email to Mgmt to request availability |   |  |  |  |  |  |  |  |  |
| fork:          | Send second email to Mgmt to request availibility Send email to Management with scheduled discussion date                                                                                   |   |  |  |  |  |  |  |  |  |
|                | Conduct Discussion with Management<br>Draft discussion summary of Management<br>Schedule additional discussions                                                                             |   |  |  |  |  |  |  |  |  |
|                | Conduct additional discussion(s) with management and/or SME(s)<br>Draft summary of additional discussions<br>Determine Process for Case                                                     |   |  |  |  |  |  |  |  |  |

4. Click the **green arrow**. The screen refreshes and displays a confirmation window, asking if you want to save the changes. Click **Yes** to save the changes and perform the selected action.

| Next Action: | Send email to Management with scheduled discussio | × () |
|--------------|---------------------------------------------------|------|
|              |                                                   |      |

- 5. The workspace refreshes to display a log activity window. Complete the required fields and enter any relevant information in the *Event Note* field.
- 6. If required, click **Send Notification**. The Send Email Favorite window appears.

#### Send Email Favorite

| Content                                  | A                                                                                                    | Attach | ment   | 5     |                        |                |        |           |            |     |   |    |    |        |   |      |       |
|------------------------------------------|----------------------------------------------------------------------------------------------------|--------|--------|-------|------------------------|----------------|--------|-----------|------------|-----|---|----|----|--------|---|------|-------|
| From*:                                   | jmoyer@ains.com                                                                                                    |        |        |       |                        |                |        |           |            |     |   |    |    |        |   |      |       |
| To*                                      | To* jgatewood@ains.com                                                                                                    |        |        |       |                        |                |        |           |            |     |   |    |    |        |   |      |       |
| _                                        | [Note: To enter multiple recipients use a comma or semi-colon as a separator with NO SPACES between email addresses]                                                                                                    |        |        |       |                        |                |        |           |            |     |   |    |    | esses] |   |      |       |
| Cc                                       | Cc jmoyer@ains.com                                                                                                    |        |        |       |                        |                |        |           |            |     |   |    |    |        |   |      |       |
|                                          | [Note: To enter multiple recipients use a comma or semi-colon as a separator with NO SPACES between email addresses]                                                                                                    |        |        |       |                        |                |        |           |            |     |   |    |    |        |   |      |       |
| Show Bo                                  | C:                                                                                                    |        | )      |       |                        |                |        |           |            |     |   |    |    |        |   |      |       |
|                                          |                                                                                                    |        |        |       |                        |                |        |           |            |     |   |    |    |        |   |      |       |
| Email Ter                                | npla                                                                                                    | ite:   |        |       | 2nd F                  | ollow-L        | Jp Rem | ninder to | o Mgmt     | t.  | ~ | •  |    |        |   |      |       |
| Subject:                                 |                                                                                                    |        |        |       | 2nd Fo                 | llow-U         | p Rem  | inder to  | Mgmt.      |     |   |    |    |        |   |      |       |
| Message                                  | ¢                                                                                                    |        |        |       |                        |                |        |           |            |     |   |    |    |        |   |      |       |
| А - Т                                    | 1-                                                                                                    | В      | I      | U     | <del>s</del>           | x <sub>2</sub> | x²     | ٥         | <b>*</b> - | ۹ - | ≣ | i≡ | := | -      |   | 66 - |       |
| °₀ (                                     |                                                                                                    | -      | k      | _     | 2                      | ₽              | ?      | C         | C          |     |   |    |    |        |   |      |       |
| Good n                                   | norn                                                                                                    | ing/af | ternoo | n/eve | ening <mark>N</mark> 4 | AME,           |        |           |            |     |   |    |    |        |   |      |       |
| This en<br>regardi<br>availab<br>so RESC | This email serves as an additional follow-up to the original email on DATE regarding scheduling time for a discussion regarding the matters that Randall Hamm brought forth. Please let me know some dates and times when you are available to speak. If you are experiencing some unusual circumstances regarding your schedule, please let me know so RESOLVE can assist with an appropriate solution. |        |        |       |                        |                |        |           |            |     |   |    |    |        |   |      |       |
| Return R                                 | eceij                                                                                                    | pt:    |        |       |                        |                |        |           |            |     |   |    |    |        |   |      |       |
| Case Rep                                 | ort:                                                                                                    |        |        |       |                        |                |        |           |            |     |   |    |    |        |   |      |       |
|                                          |                                                                                                    |        |        |       |                        |                |        |           |            |     |   |    |    |        |   |      |       |
|                                          |                                                                                                    |        |        |       |                        |                |        |           |            |     |   |    |    |        |   |      |       |
| Attach                                   | Fro                                                                                                    | m Dis  | sk     | At    | tach Fr                | om             | s      | pell      | )          |     |   |    |    |        | s | end  | Close |

- 7. Configure the email message and click **Send**. The *Send Email Favorite* window closes and the message is sent.
- 8. The *Log Activity* screen is displayed. Click the *Is Email sent?* checkbox. The workspace refreshes and the **OK** button is now activated.
(!!) Note: Any entries made within the Log Activity workspace are recorded in the Event Log tab, which is detailed in Section 3.6 Event Log tab. The Event Log provides you with a complete history of the case folder, and any workflow changes that have occurred.

2021041 (Randall Hamm) Log Activity Event Date: 04/22/2021 Event Type: v Send email to Management with scheduled discussion date Scheduled Discussion Date 04/23/2021 Event Note: Test Event Note Is Email sent?: ~ Send Notification ОК

### 9. Click OK.

### 10. A confirmation window appears. Click Yes.

| Confirmation                                                                               |
|--------------------------------------------------------------------------------------------|
| Are you sure you would like to add an event? Once an event is added, it cannot be deleted. |
|                                                                                            |
| N Yes                                                                                      |

11. The workspace refreshes and displays the updated Case Folder. The *Next Action* drop-down list now automatically defaults to the next step in the workflow, which in the example application is *Conduct Discussion with Management*.

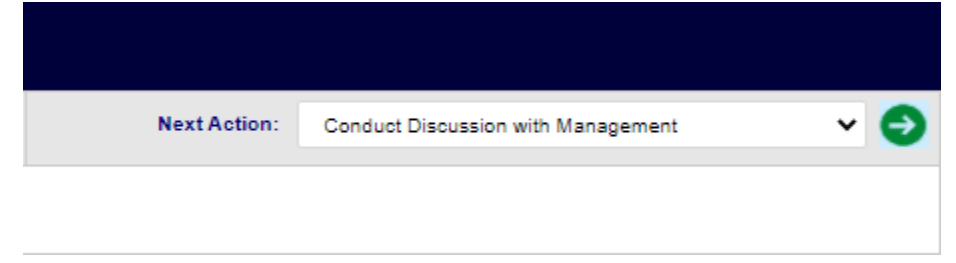

(!!) Note: For additional information on how to use the Next Action drop-down list to drive the workflow, please see the examples in the Workflow Example section.

## 3.1.4 Send Notification

You can send notifications using the **Send Notification** button on the *Intake* tab:

| Current Phase:    | Information Gathering 🗸 | Current Phase Date: | 04/22/2021        |
|-------------------|-------------------------|---------------------|-------------------|
| Case Type:        | ~                       |                     |                   |
| Requested Relief: |                         |                     |                   |
|                   |                         |                     | Send Notification |

Consult the following subsections for more information about the Notification interface, as well as steps to send a notification.

### 3.1.4.1 Notifications Interface

Click **Send Notification** to open the *Send Attachment by Email* screen. An example is shown below:

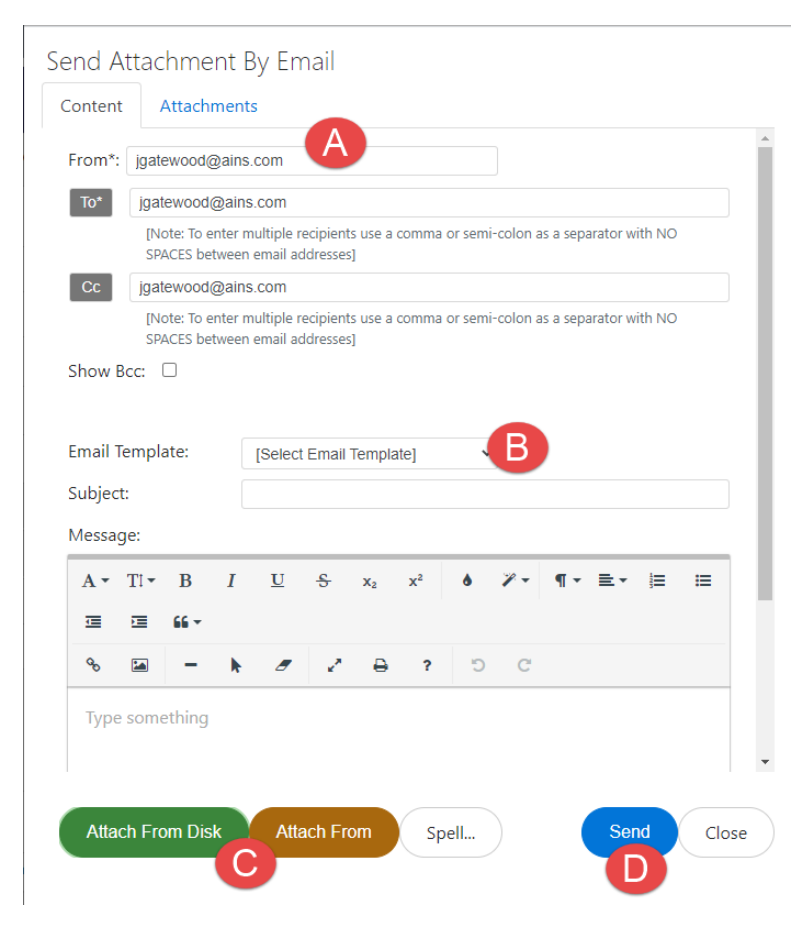

On this screen, there are areas to configure the **(A)** Sender and recipient information (some of the fields in this window may be prepopulated in your application). There is also space to select an **(B)** Email Template. Selecting an email template automatically populates the *Subject* and *Message* fields with the preconfigured email template information.

You can add attachments using the **(C)** Attach From Disk and Attach From buttons. Send the notification using the **(D)** Send button.

3.1.4.2 Steps to Send a Notification

Follow the steps below to send an email notification from the Intake tab.

1. Click **Send Notification** from the *Intake* tab. The *Send Attachment by Email* screen appears as shown below:

| end At<br>Content | tachment [<br>Attachment              | By Email<br>ts                                                                          |      |  |  |  |  |  |  |  |
|-------------------|---------------------------------------|-----------------------------------------------------------------------------------------|------|--|--|--|--|--|--|--|
| From*:            | jmoyer@ains.co                        | om                                                                                      |      |  |  |  |  |  |  |  |
| To*               | jgatewood@ains.com                    |                                                                                         |      |  |  |  |  |  |  |  |
| _                 | [Note: To enter n<br>email addresses] | multiple recipients use a comma or semi-colon as a separator with NO SPACES betwee      | n    |  |  |  |  |  |  |  |
| Cc                | Cc imoyer@ains.com                    |                                                                                         |      |  |  |  |  |  |  |  |
|                   | [Note: To enter n<br>email addresses] | multiple recipients use a comma or semi-colon as a separator with NO SPACES betwee<br>] | n    |  |  |  |  |  |  |  |
| Show Bo           | :c: 🗆                                 |                                                                                         |      |  |  |  |  |  |  |  |
|                   |                                       |                                                                                         |      |  |  |  |  |  |  |  |
| Email Te          | mplate:                               | [Select Email Template]                                                                 |      |  |  |  |  |  |  |  |
| C                 |                                       |                                                                                         |      |  |  |  |  |  |  |  |
| subject:          |                                       |                                                                                         |      |  |  |  |  |  |  |  |
| Message           | 2:                                    |                                                                                         | _    |  |  |  |  |  |  |  |
| A • 1             |                                       | <u>U</u> <del>S</del> x <sub>2</sub> x <sup>2</sup> <b>ð ≫</b> ¶ • ≣ • ⋮ ≡ ≡            |      |  |  |  |  |  |  |  |
| ē (               | í -                                   |                                                                                         |      |  |  |  |  |  |  |  |
| 00                | 🖬 – k                                 | Ø 2 ₽ ? ℃ C                                                                             |      |  |  |  |  |  |  |  |
|                   |                                       |                                                                                         |      |  |  |  |  |  |  |  |
| Type s            | omething                              |                                                                                         |      |  |  |  |  |  |  |  |
|                   |                                       |                                                                                         |      |  |  |  |  |  |  |  |
|                   |                                       |                                                                                         |      |  |  |  |  |  |  |  |
|                   |                                       |                                                                                         |      |  |  |  |  |  |  |  |
| Attaci            | TFIOM DISK                            | Allacit From Spell Send                                                                 | Clos |  |  |  |  |  |  |  |

(!!) Note: The From and To fields automatically populate based on the configuration. In the example above, the logged in user appears in the From<sup>\*</sup> and Cc fields, and the previously selected Case Manager appears in the To<sup>\*</sup> field. You can change these fields manually, if desired.

- 2. Select an **Email Template** from the *Email Template* drop-down list. These templates are preconfigured with case data and highlighted information to update in the message body.
  - a. After selecting a template, the *Subject* and *Message* fields auto-populate with the selected template data, as shown below:

| Email 1                       | Fempla                                                                                                    | ate: |   | 1st Fol                        | low-up       | Remin      | der to I       | Mgn 🗸 |            |     |   |    |   |
|-------------------------------|----------------------------------------------------------------------------------------------------|------|---|--------------------------------|--------------|------------|----------------|-------|------------|-----|---|----|---|
| Subjec                        | t:                                                                                                    |      |   | 1st Follow-up Reminder to Mgmt |              |            |                |       |            |     |   |    |   |
| Messa                         | ge:                                                                                                    |      |   |                                |              |            |                |       |            |     |   |    |   |
| A •                           | Ti •                                                                                                    | В    | I | U                              | <del>S</del> | <b>X</b> 2 | x <sup>2</sup> | ۵     | <b>%</b> - | ¶ - | ≣ | ļ, | ≔ |
| ⊡                             |                                                                                                    | 66 - |   |                                |              |            |                |       |            |     |   |    |   |
| ø                             |                                                                                                    | -    | k | _                              | 2            | ₽          | ?              | C     | C          |     |   |    |   |
| Good<br>This<br>discu<br>knov | Good morning/afternoon/evening NAME,<br>This email serves as a follow-up to the email on DATE regarding scheduling time for a discussion regarding the matters that Randall Hamm brought forth. Please let me know some dates and times when you are available to speak. |      |   |                                |              |            |                |       |            |     |   |    |   |
|                               |                                                                                                    |      |   |                                |              |            |                |       |            |     |   |    |   |

- 3. The highlighted information in the template is meant to be updated manually. Make these changes in the *Message Editor* prior to sending the notification.
- 4. Select the **Return Receipt** or **Case Report** checkboxes to include these with the notification.

| Return Receipt: |  |
|-----------------|--|
| Case Report:    |  |

5. To add attachments to the message, click the **Attach from Disk** button to add an attachment from your local disk, or **Attach From** to add an attachment from the *Documents* tab of this ADR Intake case folder.

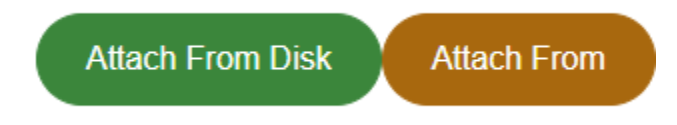

6. In this example, click **Attach From** to add an attachment from this case. The Attach From interface appears as shown below:

| Select Attachments        | AD- Dashboard Example2.mp4                |  |  |  |
|---------------------------|-------------------------------------------|--|--|--|
|                           |                                           |  |  |  |
|                           |                                           |  |  |  |
| Note:                     |                                           |  |  |  |
| 1. Select the above Atta  | chment(s) to Email.                       |  |  |  |
| 2. The Attachment(s) on   | which the logged in user has no view/read |  |  |  |
| permission will not be li | sted.                                     |  |  |  |
| permission will not be li | sted.                                     |  |  |  |

7. Any attachments already uploaded to this case are listed in the *Select Attachments* field. Select an attachment and click **Select** to add it to the notification. Attachments on this notification are visible on the *Documents* tab.

| Send                     | Send Attachment By Email |             |     |       |        |  |  |  |  |  |
|--------------------------|--------------------------|-------------|-----|-------|--------|--|--|--|--|--|
| Cont                     | tent                     | Attachments |     |       |        |  |  |  |  |  |
|                          | Name                     |             |     | Size  | Remove |  |  |  |  |  |
| AD- Dashboard Example2.m |                          |             | np4 | 89 MB | ×      |  |  |  |  |  |

- 8. When the notification is fully configured click **Send** to send the notification.
- 9. After clicking **Send** the *Intake* refreshes. You can view the sent email message within the *Event Log* tab as shown in the following example:

| 2021043 (Randall Hamm)        |            |                                |              |               |  |  |  |  |  |
|-------------------------------|------------|--------------------------------|--------------|---------------|--|--|--|--|--|
| Event Log                     |            |                                |              |               |  |  |  |  |  |
| Add Log Activity              |            |                                |              |               |  |  |  |  |  |
| Event Type                    | Event Date | Event Note                     | Created Date | Created By    |  |  |  |  |  |
| Create Case for the Submitter | 04/22/2021 | System Generated: Case Created | 04/22/2021   | John Gatewood |  |  |  |  |  |
| Email acknowledgement         | 04/23/2021 | 1st Follow-up Reminder to Mgmt | 04/23/2021   |               |  |  |  |  |  |

## 3.1.5 Add Other Complaint

During the course of the dispute resolution, it may become necessary to add another complainant to the Dispute Resolution case folder. To add other complainant to the case folder:

- 1. Within the desired case folder, navigate to the Other Complainant section of the Intake tab.
- 2. Click Add Other Complainant.

| Did customer give permission to speak with management? |                       |
|--------------------------------------------------------|-----------------------|
| Other Complainant                                      | Add Other Complainant |
| Date Information                                       |                       |

3. The tab refreshes to display the *Add Other Complainant* workspace. Select the **role** from the *Other Complainant Role* drop-down list.

| 2021040 (Randall Hamm)     |           |
|----------------------------|-----------|
| Add Other Complainant      |           |
| Other Complainant Role:    | ✓         |
| Other Complainant Contact: | ٩         |
|                            | Save Back |

- 4. Click the **Other Complainant Contact** lookup. The *Search for Contact* pop up window appears.
- 5. Configure the search parameters and click **Search**.

| 🔍 Search 🕇 New 🗸 🖌 Select Criteria 🛛 🖺 Sa | ve Criteria |  |
|-------------------------------------------|-------------|--|
| Contact Type                              | Party ¥     |  |
| Contact Information                       |             |  |
| First Name                                | Tester      |  |
| Last Name                                 | Testerson   |  |
| Full Name                                 |             |  |

6. The system executes the search and displays the search results. Select the desired contact and click **Select**.

| + New - 🖒 Actions - 🖒 | Copy Contact to individual 🗸 🖉 | Copy Contact to organization 🗸 | Select 🤋 View Cases 🗿 View Data | Changes < Back | Close        |
|-----------------------|--------------------------------|--------------------------------|---------------------------------|----------------|--------------|
| Full Name             | Primary Address                | Secondary Address              | Created Date                    | Created By     | Contact Type |
| Tester Testerson      |                                |                                | 04/22/2021                      |                | Party        |

7. The selected contact appears in the *Other Complainant Contact* field. Click **Save**.

| 2021040 (Randall Hamm)     |                    |      |
|----------------------------|--------------------|------|
| Add Other Complainant      |                    |      |
| Other Complainant Role:    | Other Complainant  | ~    |
| Other Complainant Contact: | Tester Testerson X | ٩    |
|                            | Save               | Back |

8. The tab refreshes and displays the selected complainant in the *Other Complainant* section. The case folder now features multiple complainants.

| Other Complainant |                  |                   |          |                   | Add Other Complainant |   |
|-------------------|------------------|-------------------|----------|-------------------|-----------------------|---|
|                   | Contact          | Role              | Position | Geographic Office | Phone                 |   |
| 24                | Tester Testerson | Other Complainant |          |                   |                       | × |

### 3.1.6 Stop Clock

During the course of the case lifecycle, it may become necessary to stop tracking case milestones. This is called "Stopping the Clock". Follow the steps below to stop the clock:

1. Within the desired case folder, navigate to the *Date Information* section of the *Intake* tab.

### 2. Click Stop Clock.

| Date Information           |                 |                            |            |  |
|----------------------------|-----------------|----------------------------|------------|--|
| Date of Initial Contact: * | 04/20/2021      | Referral Date: *           | 04/20/2021 |  |
| Scheduled Intake Date:     | mm/dd/yyyy      | Scheduled Discussion Date: | mm/dd/yyyy |  |
| Clock Status:              | Clock: 3 day(s) | Sto                        | ip Clock   |  |

3. The tab refreshes to display the Stop Clock workspace.

| Stop Clock         |                   |  |  |
|--------------------|-------------------|--|--|
| Referral Date: *   | 04/20/2021        |  |  |
| Clock Stop Date: * | mm/dd/yyyy        |  |  |
| Comments:          |                   |  |  |
|                    | Stop Clock Cancel |  |  |

- 4. Select the **Clock stop date** using the Date Picker.
- 5. Enter any relevant **comments** into the *Comments* field.
- 6. Click **Stop Clock**. The tab refreshes to display the full *Intake* tab of the case folder, and the clock has been stopped.

(!!) Note: The clock will not resume tracking case milestones until you return to the case folder and click Restart Clock.

| Stop Clock         |                   |
|--------------------|-------------------|
| Referral Date: *   | 04/20/2021        |
| Clock Stop Date: * | 04/23/2021        |
| Comments:          | Test Stop         |
|                    | Stop Clock Cancel |

## 3.1.7 Modify Case Manager

During the course of the case lifecycle, it may become necessary to change the case manager assigned to the case folder. After the case manager is modified, the newly selected case manager is responsible for moving the case folder through to completion. Follow the steps below to modify the case manager:

- 1. Within the desired case folder, navigate to the *Staff Assigned* section of the *Intake* tab.
- 2. Click Modify Case Manager.

| Staff Assigned  |            |                     |
|-----------------|------------|---------------------|
| Case Manager: * | Josh Moyer | Modify Case Manager |

### 3. A confirmation window appears. Click Yes.

| Confirmation                                      |        |
|---------------------------------------------------|--------|
| Are you sure you want to modify the Case Manager? |        |
|                                                   |        |
|                                                   | No Yes |

4. The tab refreshes to display the *Modify Case Manager* workspace. Select the desired **user** from the *Case Manager* drop-down list and click **OK**.

| Modify Case manager |
|---------------------|
| Case Manager:       |
| OK Back             |

5. The Intake tab refreshes to display the full *Intake* tab, and the newly selected user now occupies the *Case Manager* drop-down list.

## 3.1.8 Add Respondent

During the course of the case lifecycle, it may become necessary to add a Respondent to the case folder. During an arbitration proceeding, the respondent is a party who responds to an arbitration demand. The respondent is equivalent to a defendant in a lawsuit. In court, the respondent can also be a party against whom an appeal or a motion is filed. Respondents are captured in the case folder after communications with them have begun. It is recommended to add summaries after these discussions take place. Follow the steps below to add a respondent:

- 1. Within the desired case folder, navigate to the Respondent section of the Intake tab.
- 2. Click Add Respondent.

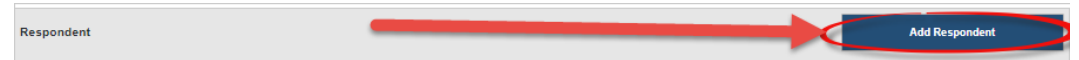

3. The *Intake* tab refreshes to display the *Add Respondent Official* workspace. Select the **Respondent Role** from the *Respondent Role* drop-down list.

| 2021040 (Randall Hamm)  |   |  |
|-------------------------|---|--|
| Add Respondent Official |   |  |
| Respondent Role:        | ✓ |  |
| Respondent Contact:     | Q |  |
| Save Back               |   |  |

- 4. Click the **Respondent Contact** lookup field. The Search for Contact pop up window appears.
- 5. Configure the search parameters and click **Search**.
- 6. The system executes the search and displays the search results. Select the desired contact and click **Select**.

| + New • Actions • Copy Contact to individu | ual 🗸 🖉 Copy Contact to organization 🗸 🗸 Select | ♥ View Cases ♥ View Data Changes            | O Close      |
|--------------------------------------------|-------------------------------------------------|---------------------------------------------|--------------|
| Full Name                                  | Primary Address                                 | Secondary Address                           | Created Date |
| EXPERT ROLE                                | 222 Address 1, 222 Address 2, City MD 20921     | 222 Address 1, 222 Address 2, City MD 20921 | 04/01/2021   |
| RESPONDENT ROLE                            | 222 Address 1, 222 Address 2, City MD 20921     | 222 Address 1, 222 Address 2, City MD 20921 | 04/01/2021   |

## 3.1.9 Issues Management

During the course of the case lifecycle, it will become necessary to add additional information regarding the dispute resolution to the case folder. Follow the steps below to complete Issues Management fields:

1. Within the desired case folder, navigate to the *Issues* section of the *Intake* tab.

(!!) Note: Due to the highly configurable nature of the application, your layout and application behavior will vary. The fields and behaviors captured below are intended to convey how your application may function.

2. Complete as many Issues fields as possible. Example fields within the *Issues* section are captured in the table below.

| Field                            | Description                                                                                                    |                                       |                                                                        |                                                     |
|----------------------------------|----------------------------------------------------------------------------------------------------|---------------------------------------|------------------------------------------------------------------------|-----------------------------------------------------|
| lssues                           | The Issues that are being settled via dispute resolution. Click the <b>lookup</b> field to select the issues relevant to the dispute resolution. |                                       |                                                                        |                                                     |
| Employment<br>Discrimination     | The potential basis of employ<br>the left column to enable the<br>enabled, select only the chec<br>resolution.                                   | yment dis<br>checkbox<br>kboxes th    | crimination. Click t<br>xes in the right colu<br>nat are relevant to t | the <b>checkbox</b> in<br>umn. After<br>the dispute |
|                                  | Employment Discrimination Race<br>National Origin<br>Genetic Information                                                                         | Color                                 | Bases<br>Sex<br>Religion                                               | EEO Activity Reprisal                               |
| Reasonable<br>Accommodation<br>s | Select this checkbox to indicate that the dispute resolution is in regards to a Reasonable Accommodations request.                               |                                       |                                                                        |                                                     |
| Harassment                       | Select this checkbox if this is selected, additional checkbo<br>Sexual or Non-Sexual:                                                            | a harassn<br>xes appea                | nent-related comp<br>ar to indicate if the                             | laint. If<br>harassment was                         |
|                                  | Harassment 🗌 Sex                                                                                                    | kual                                  | Non-Sexual                                                             |                                                     |
| Previous ADR<br>Attempts?        | Use the Y/N Radio Buttons to<br>dispute resolution attempts.<br>capture the date and informa                                                     | o indicate<br>Selecting<br>ation abou | if there have been<br>Y <b>es</b> adds addition<br>at the ADR attempt  | previous<br>al fields to<br>t.                      |
|                                  |                                                                                                    | Date:                                 | mm/dd/yyyy                                                             |                                                     |
|                                  | Yes No                                                                                                    | Comments:                             |                                                                        |                                                     |
|                                  |                                                                                                    |                                       |                                                                        |                                                     |

| Field                                  | Description                                                                                                    |                                                                                                    |  |
|----------------------------------------|----------------------------------------------------------------------------------------------------|----------------------------------------------------------------------------------------------------|--|
| EEO Complaint?                         | Use the Y/N Radio Buttons to indicate<br>regard to an EEO Complaint. Selecti<br>and display additional <i>EEO Complain</i><br>date and case number of the previou<br>EEO Complaint?<br>EEO Complaint Details<br>EEO Case Number:<br>Notice of Right to File:<br>Formal? | te if the dispute resolution is in<br>ng Yes prompts the tab to refresh<br>at Details fields, which capture the<br>us EEO. |  |
| Reasonable<br>Accommodation<br>Request | Use the Y/N Radio Buttons to indicate if the dispute resolution is in regard to an EEO Complaint.                                                                                                    |                                                                                                    |  |
| Negotiated<br>Grievance?               | Use the Y/N Radio Buttons to indicate if the dispute resolution is in regard to a previously negotiated grievance. Selecting <b>Yes</b> prompts th tab to refresh and display the <i>Negotiated Grievance Status</i> drop-down I                                        |                                                                                                    |  |
| Harassment<br>Complaint                | Use the Y/N Radio Buttons to indicate if the dispute resolution is in regard to a Harassment Complaint.                                                                                                    |                                                                                                    |  |

| Field                               | Description                                                                                                    |  |  |  |  |  |  |  |
|-------------------------------------|----------------------------------------------------------------------------------------------------|--|--|--|--|--|--|--|
| Administrative<br>Grievance?        | Use the Y/N Radio Buttons to indicate if the dispute resolution is in regard to an Administrative Grievance. Selecting <b>Yes</b> prompts the tab to refresh and display the <i>Administrative Grievance Status</i> drop-down list. |  |  |  |  |  |  |  |
|                                     | Administrative Grievance? No Administrative Grievance Status:                                                                                                    |  |  |  |  |  |  |  |
| MSPB Case?                          | Use the Y/N Radio Buttons to indicate if this is a MSPB Case. Selecting <b>Yes</b> prompts the tab to refresh and display the <i>MSPB Case Number</i> field.                                                                        |  |  |  |  |  |  |  |
| Unfair Labor<br>Practice<br>Charge? | Use the Y/N Radio Buttons to indicate if this is in relation to an Unfair Labor Practice Charge. Selecting <b>Yes</b> prompts the tab to refresh and display the <i>FLRA Case Number</i> field.<br>Unfair Labor Practice Charge?    |  |  |  |  |  |  |  |
| Arbitration<br>Case?                | Use the Y/N Radio Buttons to indicate if the dispute resolution is in regard to an Arbitration Case. Selecting <b>Yes</b> prompts the tab to refresh and display the Arbitration Case Number field.                                 |  |  |  |  |  |  |  |
| Lawsuit?                            | Use the Y/N Radio Buttons to indicate if the dispute resolution is in regard to a lawsuit. Selecting <b>Yes</b> prompts the tab to refresh and display the <i>Lawsuit Case Number</i> field.                                        |  |  |  |  |  |  |  |
| Preferred From                      | The source of referral for the administrative grievance. Select the source of the referral from the drop-down list.                                                                                                    |  |  |  |  |  |  |  |

| Field  | Description                              |
|--------|------------------------------------------|
| Status | Drop-down List, inactive in screen shot. |

### 3. Click Save.

# 3.2 Case Summaries Tab

The *Case Summaries* tab allows you to add case summaries to the case folder after discussions are conducted with any Individuals/Groups/Management/Settlement Judges/etc. related to the case. The *Organizational Office* drop-down list contains the selection made when the case folder was created. Within the example below, you have options to: **(A)** select a different **Organizational Office**, **(B)** view/edit case summaries, and **(C)** Add Case Summary. Additionally, the example below has two case summaries added, displayed in the *View/Edit Case Summaries* workspace.

| Intak | e Case Summaries         | Case At-a-Glance  | Involved Party Information | Settlement Terms | Event Log | Documents | Notes(1) |  |
|-------|--------------------------|-------------------|----------------------------|------------------|-----------|-----------|----------|--|
|       | 2021045 (Randall Hamm)   |                   |                            |                  |           |           |          |  |
| C     | Case Summaries           |                   |                            | A                |           |           |          |  |
| C     | Organizational Office: * | Executive Secreta | ariat (ES)                 | ~                |           |           |          |  |
| [     | Date                     | Intake/Discussi   | on Conducted With          |                  |           |           |          |  |
|       | 04/29/2021               | S RESPONDENT      |                            | Edit             | 8         |           |          |  |
|       | 04/30/2021               | 🏡 Randall Hamm    |                            | Edit             | 8         |           |          |  |
| 1     | Add Case Summary         |                   |                            |                  |           |           |          |  |

## 3.2.1 Add Case Summary

Follow the steps below to manually add a case summary to the Case Summaries tab.

1. Navigate to the *Case Summaries* tab. An example tab is shown below. Click **Add Case Summary**.

| ke Ca    | ase Summaries    | Case At-a-Glance | Involved Party Information | Settlement Terms | Event Log | Documents | No |
|----------|------------------|------------------|----------------------------|------------------|-----------|-----------|----|
| 202104   | 0 (Randall Hamm  | )                |                            |                  |           |           |    |
| Case Su  | mmaries          |                  |                            |                  |           |           |    |
| Organiza | tional Office: * | Commissioner (C  | CM)                        | ~                |           |           |    |
|          | Dete             | Intake/Discuss   | ion Conducted With         |                  |           |           |    |

2. The tab refreshes and the **Select Involved Party Contact** button appears. Click **Select Involved Party Contact**:

| Case Summaries           |                                  |   |  |  |  |  |  |  |
|--------------------------|----------------------------------|---|--|--|--|--|--|--|
| Organizational Office: * | Commissioner (CM)                | ~ |  |  |  |  |  |  |
| Date                     | Intake/Discussion Conducted With |   |  |  |  |  |  |  |
| 04/30/2021               | Select Involved Party Contact    | 8 |  |  |  |  |  |  |
| Add Case Summary         |                                  |   |  |  |  |  |  |  |

3. The *Involved Party Information* screen appears, as shown in the example below. Any contacts added to the *Involved Party Information* tab are listed here. There is the option to **Add Involved Party Information** to add a new involved party. See the Add Involved Party Information section for steps.

| 2021(  | 2021040 (Randall Hamm)         |              |             |                      |                         |                |  |  |  |  |
|--------|--------------------------------|--------------|-------------|----------------------|-------------------------|----------------|--|--|--|--|
| Involv | Involved Party Information     |              |             |                      |                         |                |  |  |  |  |
|        | Add Involved Party Information |              |             |                      |                         |                |  |  |  |  |
|        |                                | Contact      | Role        | Position             | Geographic Office       | Phone          |  |  |  |  |
|        | 84                             | Randall Hamm | Complainant | Attorney (not Trial) | Atlanta District Office | (555) 987-6543 |  |  |  |  |
|        | Select Back                    |              |             |                      |                         |                |  |  |  |  |

4. Select at least one *Involved Party* and click **Select** to continue.

| 2021                       | 2021040 (Randall Hamm)         |              |             |                      |                         |                |  |  |  |  |  |
|----------------------------|--------------------------------|--------------|-------------|----------------------|-------------------------|----------------|--|--|--|--|--|
| Involved Party Information |                                |              |             |                      |                         |                |  |  |  |  |  |
|                            | Add Involved Party Information |              |             |                      |                         |                |  |  |  |  |  |
|                            |                                | Contact      | Role        | Position             | Geographic Office       | Phone          |  |  |  |  |  |
|                            | 84                             | Randall Hamm | Complainant | Attorney (not Trial) | Atlanta District Office | (555) 987-6543 |  |  |  |  |  |
|                            | Select Back                    |              |             |                      |                         |                |  |  |  |  |  |

5. The *Case Summaries* tab refreshes to display an **Edit** button now present on the UI. Click **Save** to save the newly created summary.

| e Case Summaries         | Case At-a-Glance Involved Party Informat | ion Settlement Terms | Event Log |
|--------------------------|------------------------------------------|----------------------|-----------|
| 2021040 (Randall Hamm)   |                                          |                      |           |
| Case Summaries           |                                          |                      |           |
| Organizational Office: * | Commissioner (CM)                        | ~                    |           |
| Date                     | Intake/Discussion Conducted With         |                      |           |
| 04/30/2021               | 🕵 Randall Hamm                           | Edit                 | 8         |

- 6. Click **Edit** to open the case summary.
- 7. The *Case Summary* pop up window appears. Click within the text editor and enter information about the case summary in the workspace.

| Case Summary                                                                                                    |                                                                                                    |                                                                              |                                                  |                                |                    |         |       |          |        |       |     |          |   |    |   |    |
|----------------------------------------------------------------------------------------------------|----------------------------------------------------------------------------------------------------|------------------------------------------------------------------------------|--------------------------------------------------|--------------------------------|--------------------|---------|-------|----------|--------|-------|-----|----------|---|----|---|----|
| A• Ti•                                                                                                    | в                                                                                                    | I                                                                            | U                                                | <del>S</del>                   | x <sub>2</sub>     | x²      | ٥     | ≣∙       | 1<br>3 | i≡    |     | <u>.</u> | Ē | 00 | - | k  |
| <i>a</i> ?                                                                                                    | C                                                                                                    | C                                                                            | <b>)</b>                                         | ۲                              |                    |         |       |          |        |       |     |          |   |    |   |    |
| Case Numb<br>Complainar<br>Date: 04/29,<br>Name of pe<br>Role: Agend<br>Position: RI<br>Grade: 03<br>Step: 03<br>Geographic<br>Organizatio<br>Requested<br>Don't chang | er: 202<br>nt: Rano<br>2021<br>rson wi<br>cy Attorn<br>ESPON<br>: Office:<br>nal Offi<br>Relief:<br>ge the t | 1045<br>dall Han<br>th who<br>ley<br>DENT<br>: Dallas<br>ice: Exc<br>ext abo | nm<br>m Intal<br>District<br>ecutive<br>ove this | ke/Disc<br>t Office<br>Secreta | ussior<br>ariat (E | n was c | onduc | ted: RES | SPOND  | ENT R | OLE |          |   |    |   | 59 |

8. After adding any text within the Text Editor, the **Save** button becomes enabled. Click **Save** to save the Case Summary.

| A - Tl-       B       I       U       S       x2       x2       o       ≡       ≡       ≡       ≡       ∞       -       ▶         Image: Case Number: 2021045       C       Image: Case Number: 2021045       Image: Case Number: 2021045 | Case Summary                                                                            |                                                                                                    |                                                                                                    |                                                                               |                                                  |                                |                |               |        |          |       |       |     |          |   |            |   |   |
|----------------------------------------------------------------------------------------------------|-----------------------------------------------------------------------------------------|----------------------------------------------------------------------------------------------------|----------------------------------------------------------------------------------------------------|-------------------------------------------------------------------------------|--------------------------------------------------|--------------------------------|----------------|---------------|--------|----------|-------|-------|-----|----------|---|------------|---|---|
| Case Number: 2021045         Complainant: Randall Hamm         Date: 04/29/2021         Name of person with whom Intake/Discussion was conducted: RESPONDENT ROLE         Role: Agency Attorney         Position: RESPONDENT         Grade: 03         Step: 03         Geographic Office: Dallas District Office         Organizational Office: Executive Secretariat (ES)         Requested Relief:                                                                                                    | A -                                                                                     | Ti -                                                                                                    | в                                                                                                    | I                                                                             | U                                                | S                              | x <sub>2</sub> | x²            | ٥      | ≣∗       | ļ≡    | ≔     |     | <u>.</u> | Ē | <b>0</b> 0 | - | k |
| Case Number: 2021045<br>Complainant: Randall Hamm<br>Date: 04/29/2021<br>Name of person with whom Intake/Discussion was conducted: RESPONDENT ROLE<br>Role: Agency Attorney<br>Position: RESPONDENT<br>Grade: 03<br>Step: 03<br>Geographic Office: Dallas District Office<br>Organizational Office: Executive Secretariat (ES)<br>Requested Relief:                                                                                                    | <b>_</b>                                                                                | ?                                                                                                    | Ċ                                                                                                    | C                                                                             | <b>)</b>                                         | ۲                              |                |               |        |          |       |       |     |          |   |            |   |   |
| Don't change the text above this line.                                                                                                    | Case<br>Com<br>Date<br>Nam<br>Role<br>Posi<br>Grad<br>Step<br>Geo<br>Orga<br>Req<br>Don | e Numb<br>nplainar<br>:: 04/29/<br>ne of pe<br>:: Agenc<br>ition: RI<br>de: 03<br>:: 03<br>graphic<br>anizatio<br>uested<br>'t chang | er: 202<br>nt: Rand<br>2021<br>rson wi<br>y Attorr<br>ESPON<br>Coffice<br>nal Off<br>Relief:<br>ge the t | 1045<br>dall Han<br>ith who<br>ney<br>DENT<br>: Dallas<br>ice: Exe<br>ext abo | nm<br>m Intal<br>District<br>ecutive<br>ove this | ke/Disc<br>t Office<br>Secreta | ariat (E       | n was c<br>S) | conduc | ted: RES | SPOND | ENT R | OLE |          |   |            |   |   |

9. After clicking **Save**, the pop-up window closes and the Case Summary is added to the case folder. Within the *Case Summaries* workspace, there are options to **(A) Edit** an existing Case Summary, and **(B) Delete** a Case Summary.

| Intake | Case Summaries        | Case At-a-Glance  | Involved Party Information | Settlement Terms | Event Log | Document |
|--------|-----------------------|-------------------|----------------------------|------------------|-----------|----------|
| 202    | 21045 (Randall Hamm)  |                   |                            |                  |           |          |
| Case   | e Summaries           |                   |                            |                  |           |          |
| Orga   | anizational Office: * | Executive Secreta | ariat (ES)                 | ~                |           |          |
|        | Date                  | Intake/Discussi   | on Conducted With          | A                |           | B        |
|        | 04/29/2021            |                   | T ROLE                     | Edit             | 0         |          |
| A      | dd Case Summary       |                   |                            |                  |           |          |

## 3.2.2 Edit Case Summary

Follow the steps below to edit an existing case summary:

1. Navigate to the *Case Summaries* tab. Any previously created Case Summaries appear within the *Case Summaries* workspace. Click **Edit** in the desired case summary row.

| 2021045 (Randali Hamm)   |                                  |      |     |
|--------------------------|----------------------------------|------|-----|
| Case Summaries           |                                  |      |     |
| Organizational Office: * | Executive Secretariat (ES)       | ~    |     |
| Date                     | Intake/Discussion Conducted With |      |     |
| 04/29/2021               | S RESPONDENT ROLE                | Edit | ▶ ∘ |
| Add Case Summary         |                                  |      |     |

2. The *Case Summary* pop up window appears. Click within the text editor and enter any updates to the case summary.

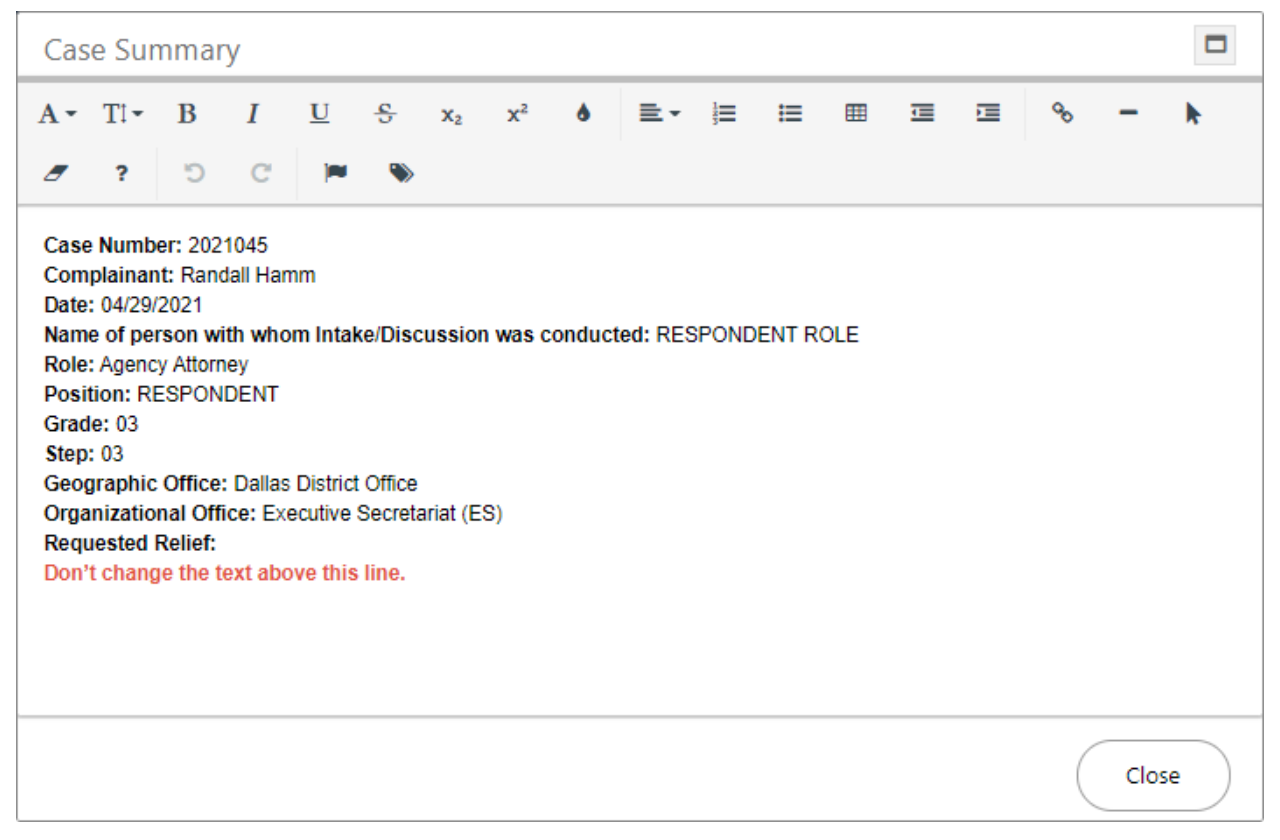

3. After adding any text within the Text Editor, the **Save** button becomes enabled. Click **Save** to save changes to the case summary.

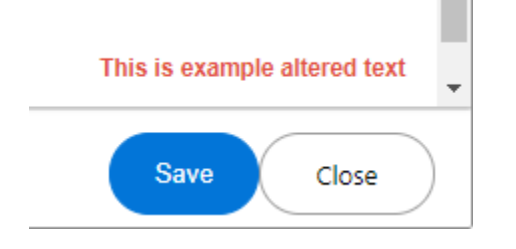

4. After clicking **Save**, the pop-up window closes and the changes to the case summary entry are recorded.

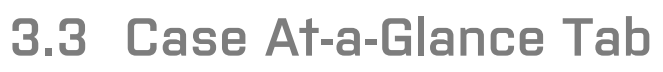

The Case at a Glance tab is where you can assign additional roles, Respondents, Other Complainants, etc.

| ake  | Case Summaries                | Case At-a-Gl | ance Involved Party Informati | ion Sett | lement Terms      | Event Lo | g Documents             | Notes(1)      |                |         |
|------|-------------------------------|--------------|-------------------------------|----------|-------------------|----------|-------------------------|---------------|----------------|---------|
| 202  | 21045 (Randall Hamm)          | )            |                               |          |                   |          |                         |               |                |         |
| Case | e At-a-Glance                 |              |                               |          |                   |          |                         |               |                |         |
| Com  | iplainant: *                  |              | 飸 Randall Hamm                |          |                   |          |                         |               |                |         |
| Orga | anizational Office: *         |              | Executive Secretariat (ES)    | ✓ Geog   | graphic Office: * |          | Atlanta Dis             | strict Office | ~              |         |
| Res  | pondent:                      |              |                               |          |                   |          |                         |               | Add Respond    | lent    |
|      | Conta                         | ct           | Role                          |          | Position          |          | Geographic Off          | fice          | Phone          |         |
| 8    | RESPONDENT RO                 | DLE          | Agency Attorney               | RES      | PONDENT           |          | Dallas District Office  | (67           | 6) 454-4542    | ×       |
| 8    | EXPERT ROLE                   |              | Expert                        | Pers     | onal Rep          |          | El Paso Area Office     | (90           | 9) 454-3423    | ×       |
| 8    | DIRECTLY INVOLUTION           | /ED MGMT     | Expert                        | TES      | Т                 |          | Atlanta District Office | e (12         | 1) 333-3589    | ×       |
| Othe | er Complainant                |              |                               |          |                   |          |                         |               | Add Other Comp | lainant |
|      | Conta                         | ct           | Role                          |          | Position          |          | Geographic Off          | fice          | Phone          |         |
| 8    | ATTORNEY FOR<br>COMPLAINANT R | OLE          | Group representative          | Attor    | ney (not Trial)   |          | Oklahoma City Area      | Office (12    | 1) 333-6523    | ×       |
| 8    | Tester Testerson              |              | Attorney for Complainant      |          |                   |          |                         |               |                | ×       |

# 3.3.1 Case At-a-Glance Tab Interface

The Case-At-A Glance tab features three separate areas in the workspace:

- (A) *Case-At-a-Glance* information: Displays Complainant, Organizational Office, and Geographic Office information.
- (B) *Respondent* information: Lists Respondent contacts, with options to add and remove respondents.
- (C) Other Complainant information: Lists Complainants, and includes options to add or remove complainants.

| 20210   | 145 (Randall Hamm) |                                         |                      |                        |                |             |   |
|---------|--------------------|-----------------------------------------|----------------------|------------------------|----------------|-------------|---|
| Case A  | t-a-Glance         |                                         | A                    |                        |                |             |   |
| Compla  | ainant: *          | 🏡 Randall Hamm                          |                      |                        |                |             |   |
| Organiz | zational Office: * | Executive Secretariat (ES)              | Geographic Office: * | Atlanta District Offic | ce 🗸           |             |   |
| Respo   | ndent:             |                                         | B                    |                        | Add Re         | espondent   |   |
|         | Contact            | Role                                    | Position             | Geographic Office      | Phon           | e           |   |
| 84      | RESPONDENT ROLE    | Agency Attorney                         | RESPONDENT           | Dallas District Office | (676) 454-4542 |             | × |
| Other ( | Complainant        |                                         | С                    |                        | Add Other      | Complainant |   |
|         | Contact            | Role                                    | Position             | Geographic Office      | Phon           | e           |   |
| 84      | Tester Testerson   | Personal representative for Complainant |                      |                        |                |             | × |

## 3.3.2 Add Respondent

While processing a Dispute Resolution, it may become necessary to add a respondent. To add a respondent:

1. Navigate to the *Case At-a-Glance* tab. Any previously added respondents are listed in the workspace. Click **Add Respondent**.

| Respo | ondent:         |                 |            |                        | Add Respondent |   |  |
|-------|-----------------|-----------------|------------|------------------------|----------------|---|--|
|       | Contact         | Role            | Position   | Geographic Office      | Phone          |   |  |
| 84    | RESPONDENT ROLE | Agency Attorney | RESPONDENT | Dallas District Office | (676) 454-4542 | × |  |

2. The tab displays the *Add Respondent* workspace, where the new respondent role and contact are selected. Select the **Role** from the drop-down list.

| 2021045 (Randall Hamm) |           |
|------------------------|-----------|
| Add Respondent         |           |
| Respondent Role:       | ✓         |
| Respondent Contact:    | Q         |
|                        | Save Back |

- 3. Click the **Respondent Contact** lookup. The *Search for Contact* pop up window appears.
- 4. Configure the search parameters and click **Search**.

| Jearch Thew                                         | ✓ Select Criteria | 🖺 Save Criteria |                  |   |
|-----------------------------------------------------|-------------------|-----------------|------------------|---|
| Contact Type                                        |                   |                 | Respondent       | ~ |
| Contact Information                                 |                   |                 |                  |   |
| First Name                                          |                   |                 | Tester           |   |
| Last Name                                           |                   |                 | Testerson        |   |
| Full Name                                           |                   |                 |                  |   |
| Work Address                                        |                   |                 |                  |   |
| Address1                                            |                   |                 | 123 Selection St |   |
|                                                     |                   |                 |                  |   |
| Address2                                            |                   |                 |                  |   |
| Address2<br>City                                    |                   |                 | Portland         |   |
| Address2<br>City<br>State/Region(US)                |                   |                 | Portland         |   |
| Address2<br>City<br>State/Region(US)<br>Other State |                   |                 | Portland Maine   |   |

| A |  | F |  |  |
|---|--|---|--|--|

5. eCASE returns a list of search results which meet the search parameters. Select the desired contact and click **Select**.

| + New - 👌 Actions - 🖉 Copy Contact to i | ndividual 🗸 🖉 Copy Contact to organization 🗸 | Select 🔊 View Cases 🛈 View Data Cl          | hanges 🕻 Back | Close         |              |
|-----------------------------------------|----------------------------------------------|---------------------------------------------|---------------|---------------|--------------|
| Full Name                               | Primary Address                              | Secondary Address                           | Created Date  | Created By    | Contact Type |
| EXPERT ROLE                             | 222 Address 1, 222 Address 2, City MD 20921  | 222 Address 1, 222 Address 2, City MD 20921 | 04/01/2021    | Deepika Patel | Respondent   |
| RESPONDENT ROLE                         | 222 Address 1, 222 Address 2, City MD 20921  | 222 Address 1, 222 Address 2, City MD 20921 | 04/01/2021    | Deepika Patel | Respondent   |
| DIRECTLY INVOLVED MGMT ROLE             | 222 Address 1, 222 Address 2, City MD 20921  | 222 Address 1, 222 Address 2, City MD 20921 | 03/31/2021    | Deepika Patel | Respondent   |

6. The pop-up window closes, and the workspace refreshes to display the selected contact in the *Respondent Contact* field. Click **Save**.

| 2021045 (Randall Hamm) |               |      |
|------------------------|---------------|------|
| Add Respondent         |               |      |
| Respondent Role:       | Expert        | ~    |
| Respondent Contact:    | EXPERT ROLE X | Q    |
|                        | Save          | Back |

7. The full Case *At-a-Glance* tab reappears, and the selected Respondent now appears in the *Respondent* workspace.

| 20210  | 145 (Randall Hamm) |                            |                      |                         |                |   |   |
|--------|--------------------|----------------------------|----------------------|-------------------------|----------------|---|---|
| Case A | t-a-Glance         |                            |                      |                         |                |   |   |
| Compla | ainant: *          | 🏡 Randall Hamm             |                      |                         |                |   |   |
| Organi | zational Office: * | Executive Secretariat (ES) | Geographic Office: * | Atlanta District Office | ce 🗸           |   |   |
| Respo  | ndent:             |                            |                      |                         | Add Respondent |   |   |
|        | Contact            | Role                       | Position             | Geographic Office       | Phone          |   | Ē |
| 84     | RESPONDENT ROLE    | Agency Attorney            |                      | Dallas District Office  | (676) 454-4542 | × |   |
| 84     | EXPERT ROLE        | Expert                     | Personal Rep         | El Paso Area Office     | (909) 454-3423 | × |   |

## 3.3.3 Add Other Complainant

While processing a Dispute Resolution case folder, it may become necessary to add a complainant. To add a complainant:

1. Navigate to the Case *At-a-Glance* tab. Any previously added respondents are listed in the workspace. Click **Add Other Complainant**.

| Other | Complainant      |                                         |          |                   | Add Other Complainant |   |
|-------|------------------|-----------------------------------------|----------|-------------------|-----------------------|---|
|       | Contact          | Role                                    | Position | Geographic Office | Phone                 |   |
| 84    | Tester Testerson | Personal representative for Complainant |          |                   |                       | × |

2. The tab refreshes to display the *Add Other Complainant* workspace. This is where the new complainant role and contact are selected. Select the **Role** from the *Other Complainant Role* drop-down list.

| 2021045 (Randall Hamm)     |           |
|----------------------------|-----------|
| Add Other Complainant      |           |
| Other Complainant Role:    | ✓         |
| Other Complainant Contact: | Q         |
|                            | Save Back |

- 3. Click the **Other Complainant Contact** lookup. The *Search for Contact* pop up window appears.
- 4. Configure the search parameters and click **Search**.

| Contact Type                                                    | Respondent                            | ~ |
|-----------------------------------------------------------------|---------------------------------------|---|
| Contact Information                                             |                                       |   |
| First Name                                                      | Tester                                |   |
| Last Name                                                       | Testerson                             |   |
| Full Name                                                       |                                       |   |
| Work Address                                                    |                                       |   |
|                                                                 |                                       |   |
| Address1                                                        | 123 Selection St                      |   |
| Address1<br>Address2                                            | 123 Selection St                      |   |
| Address1<br>Address2<br>City                                    | 123 Selection St<br>Portland          |   |
| Address1<br>Address2<br>City<br>State/Region(US)                | 123 Selection St<br>Portland<br>Maine | ~ |
| Address1<br>Address2<br>City<br>State/Region(US)<br>Other State | 123 Selection St<br>Portland<br>Maine | ~ |

- Autor Autor A .
- 5. eCASE returns a list of search results which meet the search parameters. Select the desired contact and click **Select**.

| + New - 👌 Actions - 🖉 Copy Contact to individ | dual 🗕 🖉 Copy Contact to organization 🗸     | Select 🥲 View Cases 🕕 View Data Ch          | anges 🕻 Back | Close         |              |
|-----------------------------------------------|---------------------------------------------|---------------------------------------------|--------------|---------------|--------------|
| Full Name                                     | Primary Address                             | Secondary Address                           | Created Date | Created By    | Contact Type |
| Tester Testerson                              |                                             |                                             | 04/22/2021   | Josh Moyer    | Party        |
| Randall Hamm                                  | 123 Main Street, Gaithersburg MD 20879      | 222 Second Street, Secondtown MD 98765      | 04/20/2021   | John Gatewood | Party        |
| ATTORNEY FOR COMPLAINANT ROLE                 | 222 Address 1, 222 Address 2, City MD 20921 | 222 Address 1, 222 Address 2, City MD 20921 | 03/31/2021   | Deepika Patel | Party        |
| PERSONAL REPRESENTATIVE FOR COMPLAINANT ROLE  | 222 Address 1, 222 Address 2, City MD 20921 | 222 Address 1, 222 Address 2, City MD 20921 | 03/31/2021   | Deepika Patel | Party        |

6. The pop-up window closes, and the workspace refreshes to display the selected contact in the *Other Complainant Contact* field. Click **Save**.

| 2021045 (Randall Hamm)     |                          |        |
|----------------------------|--------------------------|--------|
| Add Other Complainant      |                          |        |
| Other Complainant Role:    | Attorney for Complainant | ~      |
| Other Complainant Contact: | Tester Testerson X       | Q      |
|                            | Save                     | ) Back |

7. The full Case *At-a-Glance* tab reappears, and the selected Respondent now appears in the *Respondent* workspace.

| Othe | Complainant                      |                          |                      | Add Other Complainant     |                |   |
|------|----------------------------------|--------------------------|----------------------|---------------------------|----------------|---|
|      | Contact                          | Role                     | Position             | Geographic Office         | Phone          |   |
| 2    | ATTORNEY FOR<br>COMPLAINANT ROLE | Group representative     | Attorney (not Trial) | Oklahoma City Area Office | (121) 333-6523 | × |
| 2,   | Tester Testerson                 | Attorney for Complainant |                      |                           |                | × |

# 3.4 Involved Party Information Tab

The *Involved Party Information* tab automatically grows as contacts are added to the Case At-a-Glance tab, but you can also manually expand/record entries, if desired.

# 3.4.1 Involved Party Information Tab Interface

An example *Involved Party Information* tab is displayed below. You can manually add an entry to the tab by clicking **(A)** Add Involved Party Information, and all existing Involved Party Entries are displayed in the **(B)** *workspace*. Additionally, entries in the workspace can be deleted by clicking the red **X** in the desired *Party* row.

| Intake | take Case Summaries Case At                           |                        | Involved Party Inform    | nation Settlemen           | Settlement Terms Event Log              |                                   | Documents      | Notes(1) |   |
|--------|-------------------------------------------------------|------------------------|--------------------------|----------------------------|-----------------------------------------|-----------------------------------|----------------|----------|---|
| 20     | 2021045 (Randall Hamm)                                |                        | -                        |                            |                                         |                                   |                |          |   |
| Inv    | olved Party Informatio                                | n 🗛                    |                          |                            |                                         |                                   |                |          |   |
|        | Add Involved Party Ir                                 | nformation             |                          | B                          |                                         |                                   |                |          |   |
|        | Contact                                               |                        | Role                     | Position                   | Geogra                                  | phic Office                       | Pho            | one      |   |
| 8      | Randall Hamm                                          | ndall Hamm Complainant |                          | Attorney (not Trial) Atlar |                                         | Atlanta District Office (555) 987 |                | -6543    |   |
| 8      | RESPONDENT RO                                         | LE Agency At           | torney                   | RESPONDENT                 | Dallas Di                               | Dallas District Office            |                | 1542     | × |
| 8      | EXPERT ROLE                                           | EXPERT ROLE Expert     |                          | Personal Rep El Paso Area  |                                         | rea Office                        | (909) 454-3    | 3423     | × |
| 8      | Sa Tester Testerson At                                |                        | Attorney for Complainant |                            |                                         |                                   |                |          | × |
| 3      | ATTORNEY FOR<br>COMPLAINANT ROLE Group representative |                        | resentative              | Attorney (not Trial)       | not Trial) Oklahoma City Area<br>Office |                                   | (121) 333-6523 |          | × |
| 2      | DIRECTLY INVOLVED     MGMT ROLE     E>                |                        |                          | TEST                       | Atlanta D                               | istrict Office                    | (121) 333-3    | 3589     | × |

# 3.4.2 Add Involved Party Information

To manually add involved party information:

1. Navigate to the *Involved Party Information* tab. Any previously added respondents are listed in the workspace. Click **Add Involved Party Information**.

| 2021  | 2021045 (Randall Hamm)         |                 |                      |                         |                |   |  |  |  |  |
|-------|--------------------------------|-----------------|----------------------|-------------------------|----------------|---|--|--|--|--|
| Invol | Involved Party Information     |                 |                      |                         |                |   |  |  |  |  |
|       | Add Involved Party Information |                 |                      |                         |                |   |  |  |  |  |
|       | Contact                        | Role            | Position             | Geographic Office       | Phone          |   |  |  |  |  |
| 2     | Randall Hamm                   | Complainant     | Attorney (not Trial) | Atlanta District Office | (555) 987-6543 |   |  |  |  |  |
| 2     | RESPONDENT ROLE                | Agency Attorney | RESPONDENT           | Dallas District Office  | (676) 454-4542 | × |  |  |  |  |

2. The workspace refreshes and displays a blank *Add Involved Party* form. Select the **role** from the *Involved Party Role* drop-down list. Selecting in this drop-down list activates the *Involved Party Contact* lookup field.

| 2021045 (Randall Hamm)  |                  |
|-------------------------|------------------|
| Add Involved Party      |                  |
| Involved Party Role:    | ~                |
| Involved Party Contact: |                  |
|                         | Save Cancel Back |

- 3. Click the Involved Party Contact lookup. The Search for Contact window appears.
- 4. Configure the search parameters and click **Search**.

| Contact Type                                                                    | Respondent                            | ~ |
|---------------------------------------------------------------------------------|---------------------------------------|---|
| Contact Information                                                             |                                       |   |
| First Name                                                                      | Tester                                |   |
| Last Name                                                                       | Testerson                             |   |
| Full Name                                                                       |                                       |   |
|                                                                                 |                                       |   |
| Work Address                                                                    |                                       |   |
| <b>Work Address</b><br>Address1                                                 | 123 Selection St                      |   |
| Nork Address<br>Address1<br>Address2                                            | 123 Selection St                      |   |
| <b>Work Address</b><br>Address1<br>Address2<br>City                             | 123 Selection St<br>Portland          |   |
| Work Address<br>Address1<br>Address2<br>City<br>State/Region(US)                | 123 Selection St<br>Portland<br>Maine |   |
| Work Address<br>Address1<br>Address2<br>City<br>State/Region(US)<br>Other State | 123 Selection St<br>Portland<br>Maine |   |

- 5. eCASE returns a list of search results which meet the search parameters. Select the desired contact and click **Select**.

| + New - 👌 Actions - 🖉 Copy Contact to | individual - 🖉 Copy Contact to organization - | Select 3 View Cases View Data C             | hanges < Back | Close         |              |
|---------------------------------------|-----------------------------------------------|---------------------------------------------|---------------|---------------|--------------|
| Full Name                             | Primary Address                               | Se , dary Address                           | Created Date  | Created By    | Contact Type |
| EXPERT ROLE                           | 222 Address 1, 222 Address 2, City MD 20921   | 22 Address 1, 222 Address 2, City MD 20921  | 04/01/2021    | Deepika Patel | Respondent   |
| RESPONDENT ROLE                       | 222 Address 1, 222 Address 2, City MD 20921   | 222 Address 1, 222 Address 2, City MD 20921 | 04/01/2021    | Deepika Patel | Respondent   |
| DIRECTLY INVOLVED MGMT ROLE           | 222 Address 1, 222 Address 2, City MD 20921   | 222 Address 1, 222 Address 2, City MD 20921 | 03/31/2021    | Deepika Patel | Respondent   |
| RMO ROLE                              | 222 Address 1, 222 Address 2, City MD 20921   | 222 Address 1, 222 Address 2, City MD 20921 | 03/31/2021    | Deepika Patel | Respondent   |

6. The pop-up window closes, and the workspace displays the selected contact in the *Involved Party Contact* field. Click **Save**.

| 2021045 (Randall Hamm)  |                             |      |
|-------------------------|-----------------------------|------|
| Add Involved Party      |                             |      |
| Involved Party Role:    | Expert                      |      |
| Involved Party Contact: | DIRECTLY INVOLVED MGMT ROLE | Q    |
|                         | Save Cancel                 | Back |

7. The full Case *At-a-Glance* tab reappears, and the selected contact now appears in the *Involved Party Information* workspace.

| 2021  | 2021045 (Randall Hamm)         |                          |                      |                         |                |   |  |  |  |  |  |
|-------|--------------------------------|--------------------------|----------------------|-------------------------|----------------|---|--|--|--|--|--|
| Invol | Involved Party Information     |                          |                      |                         |                |   |  |  |  |  |  |
|       | Add Involved Party Information |                          |                      |                         |                |   |  |  |  |  |  |
|       | Contact                        | Role                     | Position             | Geographic Office       | Phone          |   |  |  |  |  |  |
| 2     | Randall Hamm                   | Complainant              | Attorney (not Trial) | Atlanta District Office | (555) 987-6543 |   |  |  |  |  |  |
| 84    | RESPONDENT ROLE                | Agency Attorney          | RESPONDENT           | Dallas District Office  | (676) 454-4542 | × |  |  |  |  |  |
| 84    | EXPERT ROLE                    | Expert                   | Personal Rep         | El Paso Area Office     | (909) 454-3423 | × |  |  |  |  |  |
| 84    | Tester Testerson               | Attorney for Complainant |                      |                         |                | × |  |  |  |  |  |

# 3.5 Settlement Terms Tab

Use the Settlement Terms tab to record any agreed-upon settlement information. Settlement terms include Monetary, Non-Monetary, as well as any follow up or verification required terms. The following subsections provide information about the settlement terms interface, and steps to capture settlement terms.

## 3.5.1 Settlement Terms Tab Interface

The Settlement Terms tab features areas to capture the following settlement related information: (A) Core Settlement Terms and Dates, (B) Monetary Settlement Terms, (C) Follow up and Verification information, and (D) Non-Monetary terms. All settlement term fields feature a checkbox to indicate if the settlement terms were completed, except for the fields in section C (Follow up required and verification). Selections in Section C prompt additional fields to appear, typically a free text field and date picker.

| Intake | Case Summaries                         | Case At-a-Glance | Involved Party Informat | ion Settlement Term | ns Event Lo | og        | Documents        | Notes(1)      |            |              |  |
|--------|----------------------------------------|------------------|-------------------------|---------------------|-------------|-----------|------------------|---------------|------------|--------------|--|
| 20     | 21045 (Randall Hamm                    | )                |                         |                     |             |           |                  |               |            |              |  |
| Set    | tlement Terms                          |                  | Α                       |                     |             |           |                  |               |            |              |  |
|        | Tentative Settlement Terms are Reached |                  |                         |                     |             | Fully Exe | cuted Agreemen   | t Date:       | mm/dd/yyyy |              |  |
|        | Impasse reached                        |                  |                         |                     |             |           | Final Impa       | asse Date:    |            | mm/dd/yyyy   |  |
|        |                                        | •                | Monetary Terms          |                     |             |           |                  | Follow-up Req | quired and | Verification |  |
|        | Type of Mor                            | netary Term      | Amount                  | Due Date            | Completed   |           | Allegation of No | n-Compliance  |            |              |  |
|        | Lump-sum                               |                  | \$0.00                  | mm/dd/yyyy          |             |           | Retaliation      |               |            |              |  |
|        | Back pay                               |                  | \$0.00                  | mm/dd/yyyy 📋        |             |           | New Case         |               |            |              |  |
|        | Physical Damages                       |                  | \$0.00                  | mm/dd/yyyy          |             |           | Verification     |               |            |              |  |
|        | Attorney Fees                          |                  | \$0.00                  | mm/dd/yyyy          |             |           | Follow-up        |               |            |              |  |
|        | Other Compensatory I<br>Description    | Damages, with    | \$0.00                  | mm/dd/yyyy          |             |           |                  |               |            |              |  |
|        | Total Amount                           |                  | \$0.00                  |                     |             |           |                  |               |            |              |  |
|        |                                        | No               | on-monetary Terms       |                     |             | Í         |                  |               |            |              |  |
|        | Type of Non-m                          | onetary Term     | Hours/Amount            | Due Date            | Completed   |           |                  |               |            |              |  |
|        | Sick Leave, with numb                  | er of hours      |                         | mm/dd/yyyy          |             |           |                  |               |            |              |  |
|        | Annual Leave, with nu hours            | mber of          |                         | mm/dd/yyyy          |             |           |                  |               |            |              |  |
|        | Administrative Leave,<br>of hours      | with number      |                         | mm/dd/yyyy          |             |           |                  |               |            |              |  |
|        | Within grade increase                  |                  |                         | mm/dd/yyyy          |             |           |                  |               |            |              |  |
|        | Change of performance                  | e evaluation     |                         | mm/dd/yyyy          |             |           |                  |               |            |              |  |
|        | Selection                              |                  |                         | mm/dd/yyyy          |             |           |                  |               |            |              |  |
|        | Promotion                              |                  |                         | mm/dd/yyyy          |             |           |                  |               |            |              |  |

## 3.5.2 Capturing Settlement Terms

The image below includes examples of fields enabled by clicking the checkbox. The **(A)** *Allegation of Non-Compliance* field has been selected and displays additional fields for capture. The **(B)** *Completed Column* features **checkboxes** that you can select to indicate that the agreedupon settlement terms have been met. The **(C)** *Sick Leave, with number of hours* fields have all been completed, including the **Completed** checkbox, indicating that these terms have been resolved.

(!!) Note: Always click Save after completing any settlement term entries within this tab.

|                       | Ν                                | Monetary Terms | Follow-up Required and Verification |           |                                            |  |  |
|-----------------------|----------------------------------|----------------|-------------------------------------|-----------|--------------------------------------------|--|--|
| Type of Monetary Term |                                  | Amount         | Due Date                            | Completed | Allegation of Non-Compliance               |  |  |
|                       | Lump-sum                         | \$0.00         | mm/dd/yyyy                          |           | Note: Date:                                |  |  |
| •                     | Back pay                         | \$5.00         | 03/31/2021                          |           | This is a sample note 04/19/2021           |  |  |
|                       | Physical Damages                 | \$0.00         | mm/dd/yyyy                          |           |                                            |  |  |
|                       | Attorney Fees                    | \$7.00         | 04/04/2021                          |           | Retaliation                                |  |  |
|                       | Other Compensatory Damages, with | \$0.00         | mm/dd/yyyy                          |           | Vew Case                                   |  |  |
|                       | Description                      |                |                                     | В         | Note: Date:                                |  |  |
|                       | Total Amount                     | \$12.00        |                                     |           | Note for documentation purposes 04/22/2021 |  |  |
| Non-monetary Terms    |                                  |                |                                     |           |                                            |  |  |
|                       | Type of Non-monetary Term        | Hours/Amount   | Due Date                            | Completed | Verification                               |  |  |
|                       | Sick Leave, with number of hours | 5              | 04/28/2021                          | <b>Z</b>  | Follow-up                                  |  |  |
|                       | Annual Leave with number of      |                |                                     |           |                                            |  |  |

# 3.6 Event Log Tab

The *Event Log* tab tracks all workflow events as they occur. Log Activity entries are manually created or populated based on choice selections or activities in other tabs, and notes are stored here as well.

## 3.6.1 Event Log Tab Interface

The *Event Log* tab interface consists of two separate features, **(A)** a button to manually **Add Log Activity**, and **(B)** a *list of Events* that have been logged as the case folder has progressed through its workflow. These events can be recorded manually or are completed automatically.

| Intake          | Case Summaries                                        | Case At-a-Glance            | Involved Party Information | Settlement Terms | Event Log | Documents | Notes(1)   |  |  |  |  |
|-----------------|-------------------------------------------------------|-----------------------------|----------------------------|------------------|-----------|-----------|------------|--|--|--|--|
| 20              | 2021045 (Randall Hamm)                                |                             |                            |                  |           |           |            |  |  |  |  |
| Eve             | ent Log                                               |                             |                            |                  |           |           |            |  |  |  |  |
|                 | Add Log Activity                                      |                             | B                          |                  |           |           |            |  |  |  |  |
|                 | Event Type                                            | Even                        | t Date                     | Event Note       | Creat     | ed Date   | Created By |  |  |  |  |
| Cr              | eate Case for the Submit                              | ter 04/28/2021              | System Generated           | I: Case Created  | 04/28/2   | 2021 Josl | h Moyer    |  |  |  |  |
| Er              | nail acknowledgement                                  | 04/28/2021                  | Scheduling discus          | sion with SME    | 04/28/2   | 2021      |            |  |  |  |  |
| Co              | onduct intake with custom                             | er 04/06/2021               | This is a sample e         | vent note        | 04/28/2   | 2021 Josi | h Moyer    |  |  |  |  |
| <u>Co</u><br>Di | onduct discussion with Dis<br>rector or Management Of | strict 04/21/2021<br>ficial | 5                          |                  | 04/29/2   | 2021 Josi | h Moyer    |  |  |  |  |

## 3.6.2 Add Log Activity

To manually add an event to the event log:

1. Navigate to the *Involved Party Information* tab. Any previously added respondents are listed in the workspace. Click **Add Log Activity**.

| 2021045 (Randall Hamm)        |            |       |  |  |  |  |
|-------------------------------|------------|-------|--|--|--|--|
| Event Log                     |            |       |  |  |  |  |
| Add Log Activity              |            |       |  |  |  |  |
| Event Type                    | Event Date |       |  |  |  |  |
| Create Case for the Submitter | 04/28/2021 | Syste |  |  |  |  |

2. A blank Log Activity form appears in the workspace. Click the **date picker** to select the *Event Date*.

| 2021045 (Randall Hamm) |              |
|------------------------|--------------|
| Log Activity           |              |
| Event Date:            | mm/dd/yyyy 🛱 |
| Event Type:            | · · ·        |
| Event Note:            |              |
|                        | OK Back      |

- 3. Select the **Event Type** from the drop-down list. Some selections may prompt additional fields to appear.
- 4. Enter event information in the Event Note field.
- 5. Click OK. A confirmation window appears. Click Yes.

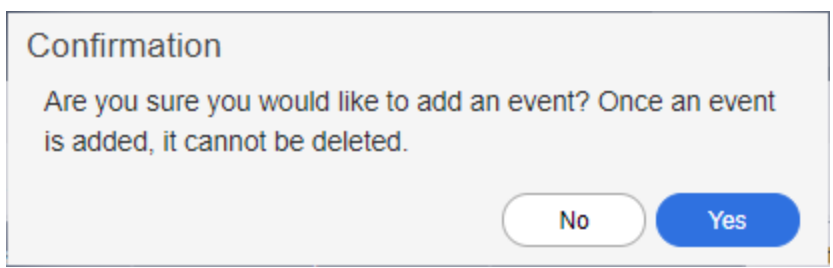

6. The full Event Log tab reappears, with the newly created event in the workspace.

# 3.7 Documents Tab

The *Documents* tab contains a list of all attachments associated with the case, with options for adding, editing, and managing attachments.

# 3.7.1 Documents Tab Interface

Attachments are included in the **(A)** *Attachments* List, including identifying the *Attachment Type* (indicating where in the process this attachment was added). There are **(B)** *Actions* you can take on this tab, including using the **Add From** and **Add Child From** buttons to add parent and child attachments, respectively:

| In | take                      | Case Sur            | nmaries           | Case At-a-G            | ilance Involv         | ed Party Info         | rmation                                | Settleme | ent Terms          | Event Log                | Documents     | Notes                    |                |                   |          |
|----|---------------------------|---------------------|-------------------|------------------------|-----------------------|-----------------------|----------------------------------------|----------|--------------------|--------------------------|---------------|--------------------------|----------------|-------------------|----------|
| [  | + Ade                     | d From <del>-</del> | 🖽 Add C           | hild From <del>-</del> | 🕼 Edit 🗸 🥻            | • Manage <del>•</del> | 🖂 Send                                 | То 🕶 🔳   | <b>F</b> ilter     | View - B                 |               | Group By                 | y: Attachm     | ient Type         | •        |
|    |                           | Display<br>Index    | Content<br>Source | Sensitivity            | Description           | Keywords              | Comments                               |          | Name               | Created                  | Created<br>By | Modified                 | Modified<br>By | Checked<br>Out By | Size     |
|    | Attachment Type: Original |                     |                   |                        |                       |                       |                                        |          |                    |                          |               |                          |                |                   |          |
|    |                           | 1.0                 |                   |                        | Documentation<br>Test | Test                  | This is for<br>documentar<br>purposes. | tion     | <b>≣</b> Test.dotx | 04/30/2021<br>9:22:53 AM | Josh<br>Moyer | 04/30/2021<br>9:22:53 AM | Josh<br>Moyer  |                   | 27<br>KB |
|    | 2                         | 2.0                 |                   |                        | Sample1               | Sample2               | Sample3                                |          | 🗐<br>Sample.docx   | 04/30/2021<br>9:23:34 AM | Josh<br>Moyer | 04/30/2021<br>9:23:34 AM | Josh<br>Moyer  |                   | 11<br>КВ |

# 3.7.2 Add Documents

The Add From feature allows the user to add attachments to the Attachments Workspace from the following locations:

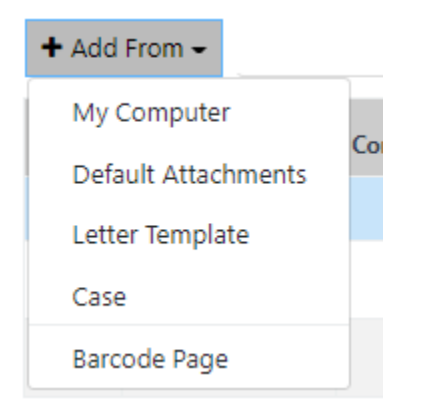

- My Computer: Add an attachment from the local desktop.
- Default Attachments: Add an attachment from the default attachments if default attachments are configured.
- Letter Template: Add an attachment to the case folder using a preconfigured attachment template. These letter templates are unique to your organization.
- *Case*: Add an attachment from another dispute resolution case folder.
- Barcode Page: Add attachments via bulk scanning, when licensed to use the bulk scanning module.

(!!) Note: Child attachments are attachments underneath or supporting an existing higher level attachment. The upload process is similar to uploading a parent attachment.

3.7.2.1 Add From My Computer

Follow the steps below to add an attachment from a local or network drive:

1. Within the *Documents Workspace*, click the **Add From** drop-down list and select **My Computer**.

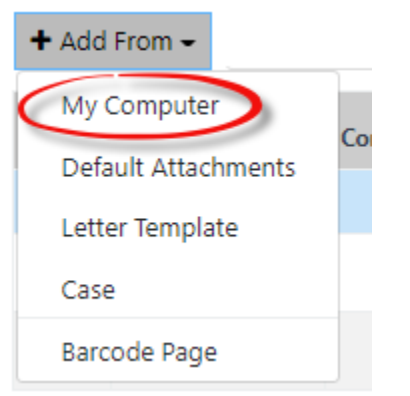

Add New Attachment

2. After clicking **My Computer**, the Add New Attachment pop up window appears:

| Case No                 | 2021045  |           |
|-------------------------|----------|-----------|
| File(s) to be Attached* |          | Select    |
| Attachment Name         |          |           |
| Attachment Type*        | Original | ~         |
| Description             |          |           |
| Keywords                |          |           |
| Comments                |          |           |
|                         |          | li.       |
|                         |          |           |
| Spell                   |          | Add Close |

3. Locate the *File(s)* to be Attached field and click **Select**:

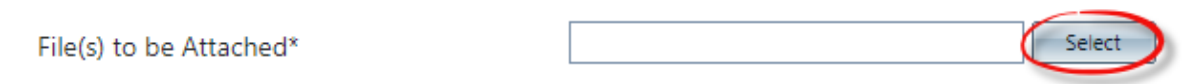

- 4. The Open window appears. Select the **attachment(s)** to upload and click **Open**.
- 5. The Add New Attachment screen displays the added attachment above the Select field.

# Add New Attachment

| Case No                 | 2021045            |
|-------------------------|--------------------|
| File(s) to be Attached* | TEST.dotx × Remove |
|                         | Select             |

6. Complete the remaining fields within the *Add New Attachment* window. Descriptions of each field are provided below.

| Field           | Description                                                                                                    |
|-----------------|----------------------------------------------------------------------------------------------------|
| Attachment Name | Enter the file name for the attachment. Any content entered into this field takes precedent over the filename at upload.                            |
| Attachment Type | Select the type of attachment from the drop-down list. This selection determines the attachments location within the <i>Attachments Workspace</i> . |
| Description     | Enter a detailed description of the attachment.                                                                                                    |
| Keywords        | Include any keywords for search capabilities.                                                                                                    |
| Comments        | Enter any relevant comments about the attachment.                                                                                                   |

7. When all required fields are completed, click Add.

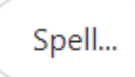

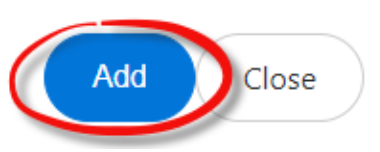

8. After clicking **Add**, the *Documents* tab refreshes and displays the added attachment in the selected section of the *Documents Workspace*.

## 3.7.3 Check In/Check Out

The Check In and Check Out features are used restrict access to attachments while those attachments are being updated. Additionally, these can actions provide an audit trail for an attachments.

### 3.7.3.1 Check Out

Users can check out a document to restrict access while they perform any necessary edits. To check out a document:

1. Navigate to the Documents Workspace and select the attachment to check out.

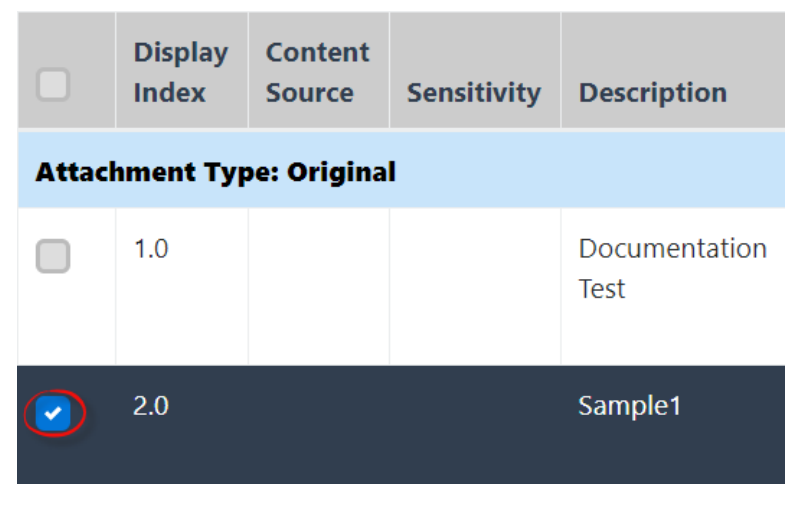

2. Click the Edit drop-down list and select Check Out.

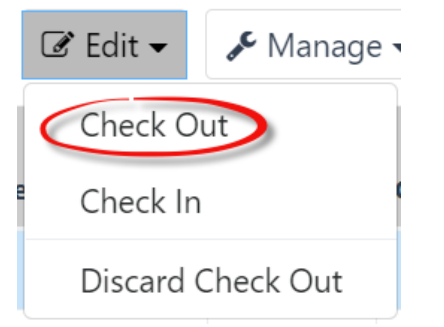

3. The *Check Out* pop-up window appears. Enter a **comment** regarding the edits to be performed in the *Comments* field.

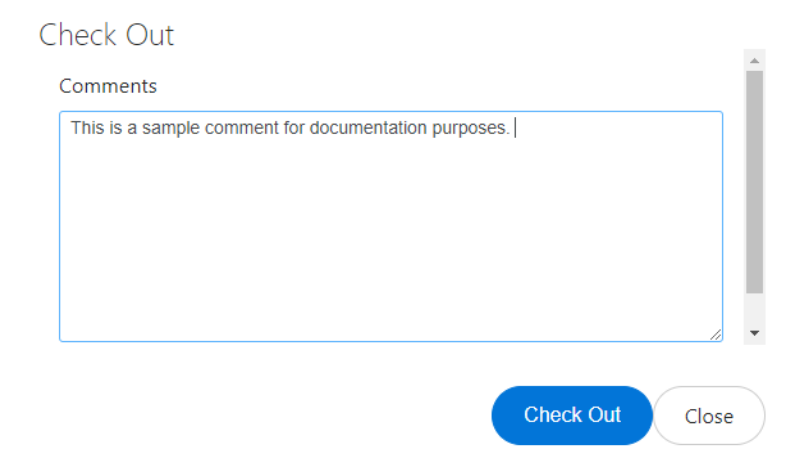

4. Click **Check Out**. The attachment is now locked within the Attachment Workspace, as indicated by the green arrow icon below. You can now perform any necessary edits to the attachment.

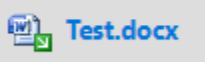

(!!) Note: In order for edits to an attachment to be accepted, a checked-out attachment must be checked back into eCASE.

3.7.3.2 Check In

Users can check in an attachment after the attachment no longer requires editing. To check in an attachment:

1. Within the Documents Workspace, select the attachment to check in.

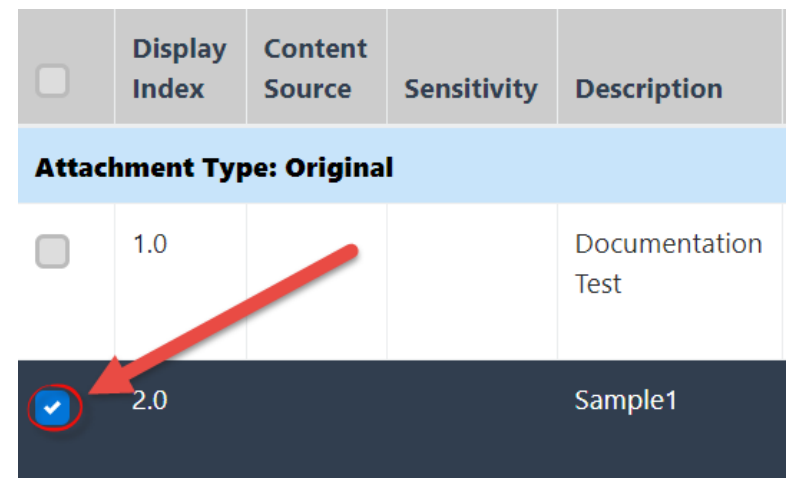

(!!) Note: An attachment must be checked out before it can be checked in. Documents which are checked out feature a green arrow next to the document name.

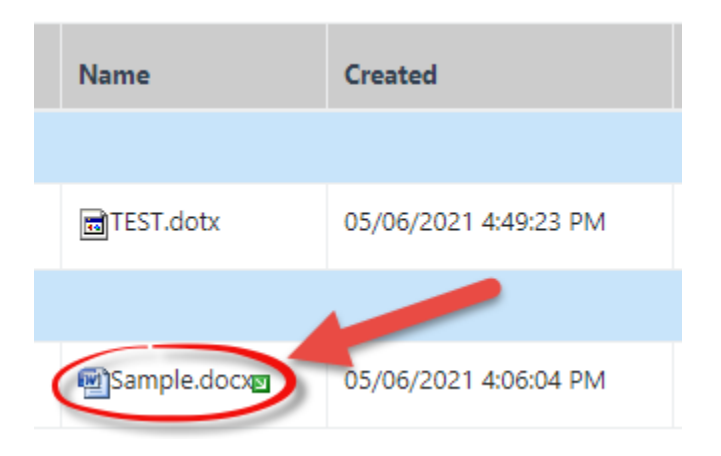

2. Click the Edit drop-down list and select Check In.

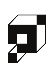

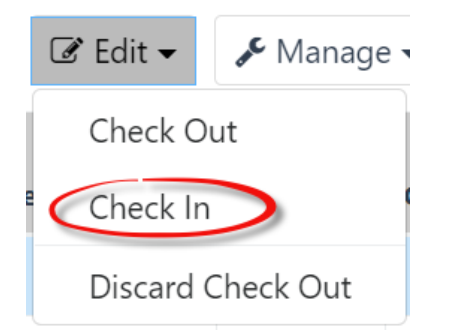

3. The *Check In* pop up window appears. Enter a **comment** regarding the edits that were performed in the *Comments* field.

| Check In                   |                            |       |   |
|----------------------------|----------------------------|-------|---|
| Location*:                 | Choose File No file chosen | ĺ     |   |
| Comments                   |                            |       |   |
| This is a sample comment f | or documentation purposes. |       |   |
|                            | Check In Close             | Snell | • |
|                            | Check III Close            | spell |   |

4. Click **Check In**. The attachment is now available within the Documents Workspace. (!!) **Note: Every Check In action creates a new version of an attachment (not a duplicate).** 

## 3.7.4 Version History

The Version History menu option allows users to view a record of the changes that have been made to a document. If Comments were entered when the attachment was checked back in, users are able to view them here. Additionally, changes to the Name, Version Number, User, Modified Date, and File Size are displayed in this window. Authorized users can delete selected portions of the Version History by clicking the **Remove** button.

(!!) Note: Not all attachment activities appear in this pop-up window.
| Version   | History     |                   |             |           |                       |    |
|-----------|-------------|-------------------|-------------|-----------|-----------------------|----|
| Name      | Version     | Check-In Comments | Modified By | File Size | Modified Date         | Â  |
| Test.docx | Current 0.1 |                   | Josh Moyer  | 11 KB     | 02/25/2019 1:08:33 PM | Ŀ. |
|           |             |                   |             |           |                       | Ŧ  |
|           |             |                   |             |           |                       |    |
| Remove    | e           |                   |             |           | View Close            |    |

# 3.8 Notes Tab

The *Notes* tab allows for users to add notes related to the dispute resolution case folder. Click the **Add** button to open the *Journal Entry Details* pop up window, where you can complete a new Journal Entry (including attachments, if needed):

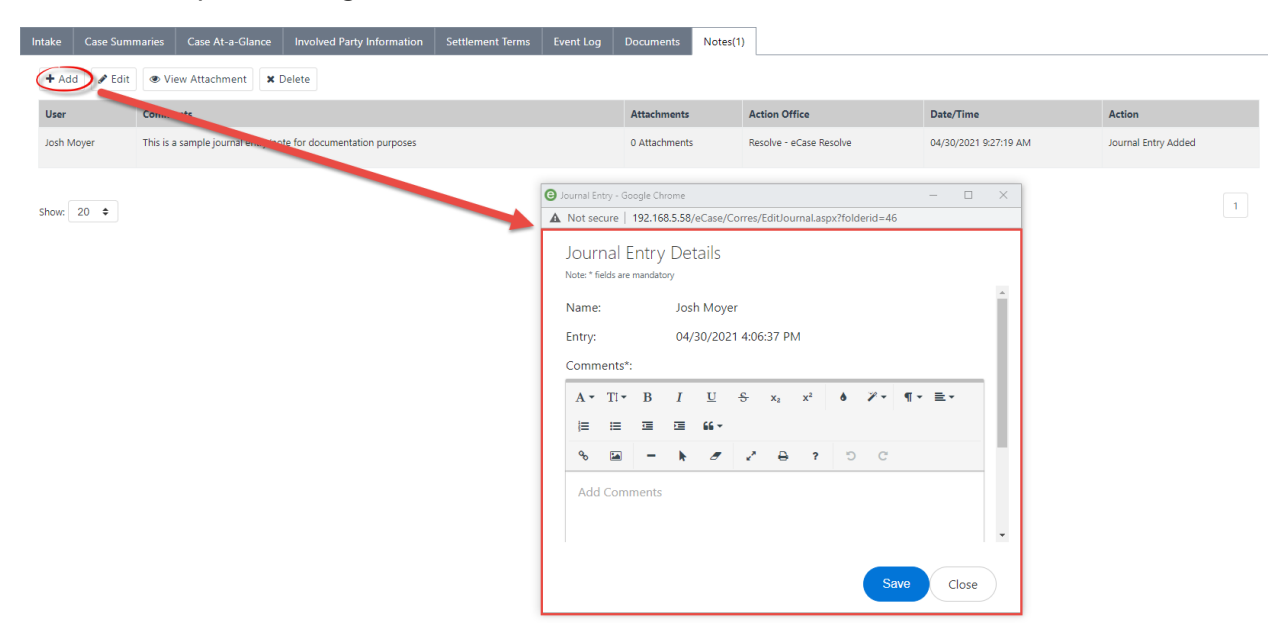

# 3.8.1 Notes Tab Interface

Notes are included in the **(A)** *Notes List*, including identifying the *Attachment Type* (indicating where in the process this attachment was added). There are a set of **(B)** *Actions* you can take within this tab, including adding or editing notes.

| Intak | e Case Sumr | nmaries Case At-a-Glance Involved Party Information Settlement Terms Event Log Documents Notes(1) |                               |   |  |               |   |                         |                       |                     |  |  |  |
|-------|-------------|---------------------------------------------------------------------------------------------------|-------------------------------|---|--|---------------|---|-------------------------|-----------------------|---------------------|--|--|--|
| +     | Add 🖋 Edit  | ● View Attachment 🗙 🛛                                                                             | Delete                        |   |  |               |   |                         |                       |                     |  |  |  |
| U     | er          | Comments                                                                                          |                               | Α |  | Attachments   |   | Action Office           | Date/Time             | Action              |  |  |  |
| ol    | h Moyer     | This is a sample journal entry/no                                                                 | te for documentation purposes |   |  | 0 Attachments | 1 | Resolve - eCase Resolve | 04/30/2021 9:27:19 AM | Journal Entry Added |  |  |  |
| Sho   | N: 20 \$    |                                                                                                   |                               |   |  |               |   |                         |                       | 1                   |  |  |  |

# 3.8.2 Add New Note

Follow the steps below to add Note to the dispute resolution:

- 1. Navigate to the *Notes* tab of the desired dispute resolution case folder.
- Click Add. The *Journal Entry Details* pop up window appears. This pop-up window features

   (A) a *text editor* to record the journal entry, (B) a Choose Files attachment upload button,
   (C) and buttons to Save the note, or Close the note without saving.

| Jour<br>Note: * f | inal E   | ntry<br>mandate | Det<br>"y | tails |              |                       |        |         |            |     |   |   |   |      |      |      |
|-------------------|----------|-----------------|-----------|-------|--------------|-----------------------|--------|---------|------------|-----|---|---|---|------|------|------|
| Name              | e        |                 |           | Jo    | osh M        | oyer                  |        |         |            |     |   |   |   |      |      |      |
| Entry:            |          |                 |           | 0     | 4/30/2       | 2021 4                | :41:55 | PM      |            |     |   |   |   |      |      |      |
| Comn              | nents*:  |                 |           |       |              |                       |        |         | A          |     |   |   |   |      |      |      |
| A •               | TI ▼     | В               | I         | U     | <del>s</del> | <b>x</b> <sub>2</sub> | x²     | ٥       | <b>*</b> - | ¶ - | ≣ | Ħ | ≔ |      | 66 - |      |
| ø                 |          | -               | k         | _     | 27           | ₽                     | ?      | Ċ       | C          |     |   |   |   |      |      |      |
| Attack            | ned file | ə(s).           |           |       | Choos        | o Filo                | s No   | file.ch | osan       |     |   |   |   |      |      |      |
| Attuci            |          | .(3).           | (         | B     | Choos        |                       | 3 140  |         | 03611      |     |   |   |   |      | С    |      |
|                   |          |                 |           |       |              |                       |        |         |            |     |   |   |   | Save | C    | lose |

- 3. Within the text editor, enter the note information.
- 4. Click Choose Files to upload any relevant attachments, if desired.
- 5. Click **Save** to record the note. The pop-up window closes and the Notes tab refreshes to display the newly added note.

| Ir | take Case Sumi | maries Case At-a-Glance           | Involved Party Information     | Settlement Terms | Event Log | Documents Not | es(3)     |               |                       |                     |  |  |
|----|----------------|-----------------------------------|--------------------------------|------------------|-----------|---------------|-----------|---------------|-----------------------|---------------------|--|--|
|    | + Add          | View Attachment                   | Delete                         |                  |           |               |           |               |                       |                     |  |  |
|    | User           | Comments                          |                                |                  |           | Attachments   | Action Of | ffice         | Date/Time             | Action              |  |  |
|    | Josh Moyer     | 0                                 |                                |                  |           | 0 Attachments | Resolve - | eCase Resolve | 04/30/2021 4:47:36 PM | Journal Entry Added |  |  |
|    | Josh Moyer     | ABC                               |                                |                  |           | 0 Attachments | Resolve - | eCase Resolve | 04/30/2021 4:46:49 PM | Journal Entry Added |  |  |
|    | Josh Moyer     | This is a sample journal entry/no | ote for documentation purposes |                  |           | 0 Attachments | Resolve - | eCase Resolve | 04/30/2021 9:27:19 AM | Journal Entry Added |  |  |

# 3.9 Portal Messages Tab

The *Portal Messages* tab appears in the Case Folder after the *Transfer to Neutral* next action is performed. You can compose and receive portal messages within this tab.

# 3.9.1 Portal Messages Tab Interface

The *Portal Messages* tab interface consists of three separate features, **(A)** the *View* drop-down list to change the workspace display (Inbox, Outbox, etc.), **(B)** a set of *Action buttons* used to perform work using the messages, and **(C)** the *Messages Workspace*, which can be changed by making a different selection from the *View* drop-down list.

| Intake | Case Summaries       | Case At-a-Glance          | Involved Party Information | Settlement Terms | Event Log | Documents | Notes(3) | Portal Messages | Portal Forms         |
|--------|----------------------|---------------------------|----------------------------|------------------|-----------|-----------|----------|-----------------|----------------------|
| Inb    | ox vA                |                           |                            |                  |           |           |          |                 |                      |
| 8      | Compose 👇 Reply      | 🗅 View 🛛 🗙 Delet          | e B                        |                  |           |           |          |                 |                      |
|        | Subject              |                           |                            | С                |           |           |          |                 | Received             |
|        | Duplicate attachment | t uploading notification. |                            |                  |           |           |          |                 | 5/4/2021 12:33:50 PM |
|        | Message 2 Documen    | tation                    |                            |                  |           |           |          |                 | 5/4/2021 12:33:50 PM |
|        | Doc Test             |                           |                            |                  |           |           |          |                 | 5/4/2021 10:52:33 AM |
|        |                      |                           |                            |                  |           |           |          |                 |                      |
| Show   | 20 🗢                 |                           |                            |                  |           |           |          |                 | 1                    |

# 3.9.2 Portal Message Actions

Prior to performing most actions within the *Portal Messages* tab, the desired message must first be selected. You do not need to select a message from the workspace prior to clicking **Compose**.

## 3.9.2.1 Compose

Click this button to create a message and send it to the portal user. Click **Compose** to open the *Portal Message (Email)* pop up window. Configure the **(A)** *Subject* and *Due Date* fields, compose the message using the **(B)** Text Editor, **(C)** add any attachments if desired, and then click **(D) Send** to send the message to the portal user.

#### ADR Intake Folder Interface

| Porta<br><sub>Note: * fiel</sub> | l Mes<br>ds are ma | SSAG<br>andatory | Ð |   |              |                       |    |   |            |    |        |   |   |   |      |  |
|----------------------------------|--------------------|------------------|---|---|--------------|-----------------------|----|---|------------|----|--------|---|---|---|------|--|
| Send T                           | o:                 |                  |   |   | Bela S       | mith                  |    |   |            |    |        |   |   |   |      |  |
| Subjec                           | t*:                |                  |   |   |              |                       |    |   |            |    |        |   |   |   |      |  |
| Due Da                           | ate*:              |                  |   |   |              |                       |    |   |            |    |        |   |   |   |      |  |
| Messa                            | ge:                |                  |   |   |              |                       |    |   |            |    |        |   |   |   |      |  |
| A •                              | Tl 🕶               | в                | I | U | <del>s</del> | <b>x</b> <sub>2</sub> | x² | ۵ | <b>%</b> - | ۹- | ≣-     | ļ | ≔ | Œ | 66 - |  |
| Q                                |                    | -                | k |   | 2            | ₽                     | ?  | C | C          |    |        |   |   |   |      |  |
| Тур                              | e some             | ething           |   |   | B            |                       |    |   |            |    |        |   |   |   |      |  |
| Attach                           | ments:             |                  |   |   |              |                       |    |   |            |    | Select |   |   |   |      |  |

## 3.9.2.2 Reply

The *Reply* button is used to directly reply to a message in the Inbox. Select the desired message and click **Reply**. The *Portal Message (Email)* pop up window appears. Configure the **(A)** *Subject* and *Due Date* fields, compose the message using the **(B)** Text Editor, **(C)** Add any attachments if required, and click (D) Send to send the message to the portal user.

#### ADR Intake Folder Interface

#### Portal Message

| end To           | D:     |             |   |   | Bela Sr      | mith                  |          |         |            |         |           |           |   |              |      |      |
|------------------|--------|-------------|---|---|--------------|-----------------------|----------|---------|------------|---------|-----------|-----------|---|--------------|------|------|
| ubject           | *:     |             |   |   | RE: [        | Duplica               | te attac | hment u | upload     | ing not | ificatior | ۱.        |   |              |      |      |
| ue Da            | ite*:  |             |   |   |              |                       |          |         |            |         |           |           |   | A            |      |      |
| 1essag           | je:    |             |   |   |              |                       |          |         |            |         |           |           |   |              |      |      |
| Α -              | TI -   | в           | I | U | <del>S</del> | <b>x</b> <sub>2</sub> | x²       | ٥       | <b>%</b> - | ¶-      | ≣∗        | <b>;=</b> | ≔ | <del>i</del> | 66 - |      |
|                  |        |             |   |   |              |                       |          |         |            |         |           |           |   |              |      |      |
| <b>%</b><br>Туре | E some | -<br>ething | k | 8 | 2            | ₽                     | ?        | 5       | C          |         |           |           |   |              |      | <br> |
| Туре             | e some | -           | k | 8 | 2            | 8                     | ?        | 5       | C          |         |           |           |   |              |      |      |

#### 3.9.2.3 View

The **View** button is used to open a message in a separate pop-up window, where the content of the message and further actions can be performed. Select the desired message and click **View**. The *Portal Message* pop up window appears, displaying the content of the message sent to the user from the Portal. Within the *Portal Message* pop up window, there are buttons to (A) Reply to the Message via the Portal Message window, and (B) Delete the message.

| Portal Message<br>Note: * fields are mandatory |                                             |             |   |
|------------------------------------------------|---------------------------------------------|-------------|---|
| Subject :                                      | Message 2 Documentation                     |             | ^ |
| Received Time :                                | 5/4/2021 12:33:50 PM                        |             |   |
| Message :                                      | This message is for documentation purposes. |             |   |
|                                                |                                             |             |   |
|                                                |                                             |             |   |
|                                                |                                             |             |   |
| Attachments :                                  | None                                        |             | • |
| Delete                                         |                                             | Reply Close |   |

## 3.9.2.4 Delete

The Delete button is used to delete a message directly and permanently in the *Portal Messages* workspace, Select the desired message and click **Delete**. The *Workspace* refreshes and the selected message is removed.

# 3.10 Portal Forms Tab

The Portal Forms tab is used to send items or forms from the case folder to the portal user, who then must complete the requested form or action. Actions executed via the Portal Forms tab appear within the *Event Log* tab.

## 3.10.1 Portal Forms Tab Interface

The Portal Forms tab interface consists of two separate features, **(A)** a set of Action buttons used to perform actions with forms in the workspace (View Form, Version History, Request More Info), **(B)** the *Workspace*, is used to select the form that the actions will interact with.

| Intake | Case Summaries      | Case At-a-Glance           | Involved Party Information | Settlement Terms | Event Log | Documents | Notes(3)        | Portal Messages | Portal Forms |
|--------|---------------------|----------------------------|----------------------------|------------------|-----------|-----------|-----------------|-----------------|--------------|
| @ V    | iew Form 🛛 🤊 Versio | n History <b>i</b> Request | : More Info 🗸              |                  |           |           |                 |                 |              |
| Form   | Name                |                            | Status                     | В                |           | Stat      | us Date         |                 |              |
| ADR    | Portal              |                            | ASSIGNED                   |                  |           | 05/0      | 04/2021 10:27:3 | 5 AM            |              |
|        |                     |                            |                            |                  |           |           |                 |                 |              |

# 3.10.2 Portal Form Actions

Actions can be performed upon a form by selecting form and clicking the desired button. Alternatively, some additional actions can be performed within the *View Form* window.

### 3.10.2.1 View Form

Show: 20 🜩

The **View Form** button opens the *Form Window*, where the form information is visible in the **(A)** *Complaint Information* section, an **(B)** *Events list* is visible, and further actions can be performed within the window.

| 2021043                                                               |      |                          |           |                        |                         |              |  |  |  |  |
|-----------------------------------------------------------------------|------|--------------------------|-----------|------------------------|-------------------------|--------------|--|--|--|--|
| Complaint Information                                                 |      |                          | A         |                        |                         |              |  |  |  |  |
| Complainant:                                                          | Hamm | n, Randall               |           | Organizational Office: | Executive Secretariat ( | ES)          |  |  |  |  |
| District: Atlanta District Geographic Office: Atlanta District Office |      |                          |           |                        |                         |              |  |  |  |  |
| Scheduled Mediation Date: mm/dd/yyyy                                  |      |                          |           |                        |                         |              |  |  |  |  |
|                                                                       |      |                          |           |                        |                         |              |  |  |  |  |
| Events                                                                |      |                          | В         |                        |                         |              |  |  |  |  |
| Events<br>Event Type                                                  |      | Event Date               | 5         | Event Note             |                         | Created Date |  |  |  |  |
| Events<br>Event Type<br>Review case                                   | ~    | Event Date<br>05/03/2021 | Sample Re | Event Note             |                         | Created Date |  |  |  |  |

The **Send** button within the form window opens an *Email Message* pop up window, allowing communication between the Portal User and the eCASE ADR user. Configure the message using the **(A)** text editor and click **(B) Portal Update** to send the message. Portal Users can view the message by clicking the **Messages** button in the portal.

| Stati   | us M   | essa  | ge |   |              |                       |          |        |            |        |    |   |   |   |             |  |  |      |
|---------|--------|-------|----|---|--------------|-----------------------|----------|--------|------------|--------|----|---|---|---|-------------|--|--|------|
| Send e  | mail   |       |    |   |              |                       | <b>~</b> |        |            |        |    |   |   |   |             |  |  |      |
| Email T | emplat | e     |    |   |              |                       | [        | Select | Email T    | emplat | e] |   |   |   |             |  |  | ``   |
| Subject | t*     |       |    |   |              |                       |          |        |            |        |    |   |   |   |             |  |  | <br> |
| Messag  | ge     |       |    |   |              |                       |          |        |            |        |    |   |   |   |             |  |  | <br> |
| A •     | Ti▼    | В     | I  | U | <del>5</del> | <b>X</b> <sub>2</sub> | x²       | ٥      | <b>%</b> - | ¶ -    | ≣∗ |   | ≔ | ⊡ | <b>66 -</b> |  |  |      |
| 90      |        | -     | k  | 8 | 2            | ₽                     | ?        | C      | C          |        |    |   |   |   |             |  |  |      |
| Add     | l Com  | ments |    |   |              |                       |          |        |            |        |    |   |   |   |             |  |  |      |
|         |        |       |    |   |              |                       |          |        |            |        |    | A |   |   |             |  |  |      |

| В             |       |  |
|---------------|-------|--|
| Portal Update | Close |  |

The **Add Event** button allows you to directly add an event to communicate between the Portal and eCASE ADR. Clicking **Add Event** opens new fields allowing you to complete and communicate event information with the Portal User.

| E | vents               |              |                                    |              |
|---|---------------------|--------------|------------------------------------|--------------|
|   | Event Type          | Event Date   | Event Note                         | Created Date |
|   | Review case 🗸 🗸     | 05/03/2021   | Sample Review Case Event Note      |              |
|   | Conduct Mediation 🗸 | 05/04/2021   | This is for documentation purposes |              |
|   | ~                   | mm/dd/yyyy 🗖 |                                    | 05/04/2021   |
|   | Add Event           |              |                                    |              |

### 3.10.2.2 Version History

Select the Portal Form and click **Version History** to view a complete history of the interaction between the ADR Intake case folder and the Portal User. The *Version History* pop up window appears and displays a table containing all portal/application interactions. Select an event in the version history and click **View** to view the event, or **Remove** to remove the event, respectively.

## Version History

| Name              | Version        | Check-In Comments                       | Modified By    | File Size | Modified Date          |
|-------------------|----------------|-----------------------------------------|----------------|-----------|------------------------|
| ADR<br>Portal.XML | Current<br>0.2 | Xml Document is updated from the Portal | System Account | 16 KB     | 05/04/2021 11:46:42 AM |
| ADR<br>Portal.XML | 0.1            |                                         | System Account | 14 KB     | 05/04/2021 10:27:35 AM |

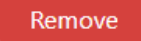

| Mionu | Class |  |
|-------|-------|--|
| view  | Close |  |
|       |       |  |

# 4 Workflow Example

In this chapter we explain how to use the *Next Actions* drop-down list to move a case folder through a sample workflow. Due to the highly configurable nature of the ADR application, your specific process may not follow along precisely with the one outlined below. It is only intended as an example, to help demonstrate how the system works so you can apply the same functionality to your organization's ADR environment.

# 4.1 Information Gathering

The initial phase in ADR processing is generally the *Information Gathering* phase. In this phase, the ADR Intake is created, necessary steps are taken to schedule and conduct discussions, the process is determined, and a package is sent to the customer.

Some of these steps are described in the following sections. Your experience may vary depending on your configuration, these are only intended as examples of one way a dispute could be processed.

# 4.1.1 New ADR Intake Creation

The initial step in any ADR resolution is to create the intake folder. Please refer to this section for a full walkthrough of creating a New ADR Intake Case Folder.

# 4.1.2 Conduct Intake with Customer

After the new ADR Case Folder is created, it is necessary to continue information gathering and conduct the intake with the customer.

1. Within the Intake tab of the case folder, select **Conduct Intake with Customer** from the Next Action drop-down list and click the green **arrow**.

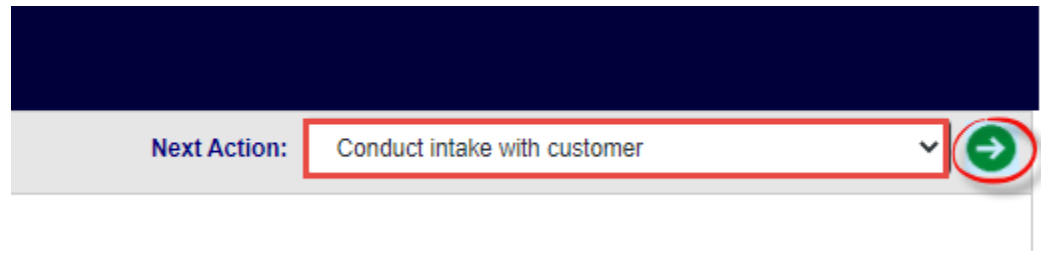

2. The tab refreshes and displays the *Event* workspace, with **Conduct Intake with Customer** selected and locked within the *Event Type* drop-down list.

| 2021045 (Randall Hamm) |                              |
|------------------------|------------------------------|
| Log Activity           |                              |
| Event Date:            | mm/dd/yyyy 🛱                 |
| Event Type:            | Conduct intake with customer |
| Scheduled Intake Date: | mm/dd/yyyy 🗖                 |
| Event Note:            |                              |
|                        | OK Back                      |

- 3. Use the **date picker** to select the *Event Date*.
- 4. Use the **date picker** to select the *Scheduled Intake Date*.
- 5. Enter the relevant event information within the *Event Note* field.
- 6. Click OK.

| 2021045 (Randall Hamm) |                       |          |   |  |  |
|------------------------|-----------------------|----------|---|--|--|
| Log Activity           |                       |          |   |  |  |
| Event Date:            | 04/06/2021            |          |   |  |  |
| Event Type:            | Conduct intake with o | customer | ~ |  |  |
| Scheduled Intake Date: | 05/04/2021            |          | • |  |  |
| Event Note:            | This is a sample even | nt note  |   |  |  |
| OK Back                |                       |          |   |  |  |

- 7. A confirmation window appears, asking you to confirm that you would like to add an event. Click **Yes**.
- 8. The event is added to the *Event Log* tab, and the *Intake* tab refreshes to display the full tab, with the next configured step in the workflow displayed in the *Next Action* drop-down list. In the example below, *Track customer permission to speak with management* is selected.

| Intak | e Case Summaries         | Case At-a-Glance | Involved Party Information | Sett | lement Terms     | Event Lo    | g Documents             | Notes        |                     |       |
|-------|--------------------------|------------------|----------------------------|------|------------------|-------------|-------------------------|--------------|---------------------|-------|
|       | 2021051 (Randall Hamm)   | I                |                            |      |                  |             |                         |              |                     |       |
| C     | Complainant and Phase Ir | formation        |                            |      | Ne               | ext Action: | Track customer pe       | rmission to  | speak with manageme | • • 🕤 |
| I     | s this a Coaching Case?  | 🔵 Yes 🍥 M        | No                         |      |                  |             |                         |              |                     |       |
| (     | Complainant: *           | 5                | 🏡 Randall Hamm             |      | Organizational ( | Office: *   | Office of Chief Fina    | ncial Office | r (OCFO)            | ~     |
| [     | District: *              |                  | Atlanta District           | ~    | Geographic Offi  | ce: *       | Atlanta District Office | ce           | ~                   |       |
| (     | Grade:                   |                  | 09                         | •    | Steps:           |             | 05                      |              | ~                   |       |
| (     | Cell Phone Number:       |                  | (555) 987-7654             |      | Hours of Work:   |             | 40                      |              |                     |       |
| F     | Position:                |                  | Attorney (not Trial)       | ~    |                  |             |                         |              |                     |       |

# 4.1.3 Conduct Discussions with Customer/Management

During the ADR workflow, it may be required to conduct a discussion with the customer/management parties involved in the dispute. To conduct and log these discussions:

1. Within the *Intake* tab of the desired case folder, select **Conduct additional discussion(s)** with... from the *Next Action* drop-down list and click the green arrow.

| Next Action: | Conduct additional discussion(s) with management ar | <b>~</b> 🕑 |
|--------------|-----------------------------------------------------|------------|
|              |                                                     |            |

2. The tab refreshes and displays the Event workspace, with **Conduct additional discussion(s)**... selected and locked within the *Event Type* drop-down list.

| 2021045 (Randall Hamm) |                                                                |
|------------------------|----------------------------------------------------------------|
| Log Activity           |                                                                |
| Event Date:            | mm/dd/yyyy 🗖                                                   |
| Event Type:            | Conduct additional discussion(s) with management and/or SME(s) |
| Event Note:            |                                                                |
| Is Email sent?:        |                                                                |
|                        | Send Notification OK Back                                      |

- 3. Use the **date picker** to select the *Event Date*.
- 4. Enter the relevant **event information** within the *Event Note* field.
- 5. Click **Send Notification**. The Send Email Favorite window appears.

#### Send Email Favorite

| Content  | Attachments                                                                                                    | i                                                                                  |   |  |  |  |  |  |  |
|----------|----------------------------------------------------------------------------------------------------|------------------------------------------------------------------------------------|---|--|--|--|--|--|--|
| From*:   | jmoyer@ains.cor                                                                                                    | n                                                                                  | • |  |  |  |  |  |  |
| To*      | jgatewood@ains.com                                                                                                    |                                                                                    |   |  |  |  |  |  |  |
|          | [Note: To enter multiple recipients use a comma or semi-colon as a separator with NO SPACES between<br>email addresses] |                                                                                    |   |  |  |  |  |  |  |
| Cc       | jmoyer@ains.con                                                                                                    | n                                                                                  |   |  |  |  |  |  |  |
|          | [Note: To enter mi<br>email addresses]                                                                                  | ultiple recipients use a comma or semi-colon as a separator with NO SPACES between |   |  |  |  |  |  |  |
| Show Bo  | :c: 🗆                                                                                                    |                                                                                    |   |  |  |  |  |  |  |
|          |                                                                                                    |                                                                                    |   |  |  |  |  |  |  |
| Email Te | mplate:                                                                                                    | Scheduling discussion with SME                                                     |   |  |  |  |  |  |  |
| 6 L      |                                                                                                    |                                                                                    |   |  |  |  |  |  |  |
| Subject: |                                                                                                    | Scheduling discussion with SME                                                     |   |  |  |  |  |  |  |
| Message  | 2:                                                                                                    |                                                                                    |   |  |  |  |  |  |  |
| A • 1    | Γ!• B I                                                                                                    | <u>U</u> <u>S</u> x <sub>2</sub> x <sup>2</sup>                                    |   |  |  |  |  |  |  |
|          | ii -                                                                                                    |                                                                                    |   |  |  |  |  |  |  |
| 0        |                                                                                                    |                                                                                    |   |  |  |  |  |  |  |
| ٥٢       |                                                                                                    |                                                                                    |   |  |  |  |  |  |  |
|          |                                                                                                    |                                                                                    |   |  |  |  |  |  |  |
| Attact   | n From Disk                                                                                                    | Attach From Spell Send Close                                                       |   |  |  |  |  |  |  |

- 6. Configure the email message and click **Send**. The *Send Email Favorite* window closes and the message is distributed.
- 7. The Log Activity screen is displayed. Click the *Is Email sent*? checkbox. The workspace refreshes and the **OK** button is now activated. Click **OK**.

| 2021045 (Randall Hamm) |                                                                |
|------------------------|----------------------------------------------------------------|
| Log Activity           |                                                                |
| Event Date:            | 04/21/2021                                                     |
| Event Type:            | Conduct additional discussion(s) with management and/or SME(s) |
| Event Note:            | Test Text                                                      |
| Is Email sent?:        |                                                                |
|                        | Send Notification OK Back                                      |

8. A confirmation window appears, asking you to confirm that you would like to add an event. Click **Yes**.

9. The event is added to the Event Log tab, and the Intake tab refreshes to display the full tab, with the next configured step in the workflow displayed in the *Next Action* drop-down list. In the example below, *Track customer permission to speak with management* is selected.

| Intal | ce Case Summaries            | Case At-a-Glance | Involved Party Information | Settle | ement Terms     | Event Log  | g Documents           | Notes          |               |           |   |
|-------|------------------------------|------------------|----------------------------|--------|-----------------|------------|-----------------------|----------------|---------------|-----------|---|
|       | 2021051 (Randall Hamm)       | l                |                            |        |                 |            |                       |                |               |           |   |
|       | Complainant and Phase Ir     | formation        |                            |        | Ne              | xt Action: | Track customer pe     | ermission to s | speak with ma | nagemer 🗸 | Ð |
|       | Is this a Coaching Case? Yes |                  | No                         |        |                 |            |                       |                |               |           |   |
|       | Complainant: *               | 8                | 🛓 Randall Hamm             |        | Ganizational (  | Office: *  | Office of Chief Fina  | ncial Officer  | (OCFO)        |           | ~ |
|       | District: *                  |                  | Atlanta District           | *      | Geographic Offi | ce: *      | Atlanta District Offi | се             | ~             |           |   |
|       | Grade:                       |                  | 09                         | •      | Steps:          |            | 05                    |                | ~             |           |   |
|       | Cell Phone Number:           |                  | (555) 987-7654             |        | Hours of Work:  |            | 40                    |                |               |           |   |
|       | Position:                    |                  | Attorney (not Trial)       | •      |                 |            |                       |                |               |           |   |

# 4.1.4 Determine Process for Case

At this point in the information gathering stage, it becomes necessary to determine the process for the ADR case. To determine the process for case:

1. Within the *Intake* tab of the case folder, select **Determine Process for Case** from the *Next Action* drop-down list and click the green **arrow**.

| Next Action: | Determine Process for Case | ~ 🕤 |
|--------------|----------------------------|-----|
|              |                            |     |

2. The tab refreshes and displays the *Event* workspace, with **Determine Process for Case** selected and locked within the *Event Type* drop-down list.

| 2021045 (Randall Hamm) |                            |
|------------------------|----------------------------|
| Log Activity           |                            |
| Event Date:            | mm/dd/yyyy 🗂               |
| Event Type:            | Determine Process for Case |
| Case Type:             | ✓                          |
| Event Note:            |                            |
|                        | OK Back                    |

- 3. Use the **date picker** to select the *Event Date*.
- 4. Select the **desired case type** from the *Case Type* drop-down list.

(!!) Note: The selection made in the Case Type drop-down list governs how the case folder progresses through the remaining workflow. This Case Type selection is the "compromise" that the involved parties (potentially including Judge and/or Neutral) agreed upon.

- 5. Enter the relevant **Event information** within the Event Note field.
- 6. Click OK.

| 2021045 (Randall Hamm) |                             |
|------------------------|-----------------------------|
| Log Activity           |                             |
| Event Date:            | 04/27/2021                  |
| Event Type:            | Determine Process for Case  |
| Case Type:             | Facilitated Discussion      |
| Event Note:            | This is a sample event note |
|                        | OK Back                     |

- 7. A confirmation window appears, asking you to confirm that you would like to add an event. Click **Yes**.
- 8. The event is added to the Event Log tab, and the *Intake* tab refreshes to display the full tab.

## 4.1.5 Send Package to Customer

After the process is determined, it may become necessary to send the ADR Package information to the customer. This is intended to provide the complainant with information about the available options, and how the ADR process will progress from this point.

1. Within the *Intake* tab of the desired case folder, select **Send Package to Customer** from the *Next Action* drop-down list and click the green **arrow**.

| Next Action: | Send Package to Customer | ~ 🕤 |
|--------------|--------------------------|-----|
|              |                          |     |

2. The tab refreshes and displays the *Event* workspace, with **Send Package to Customer** selected and locked within the *Event Type* drop-down list.

| 2021045 (Randall Hamm) |                           |
|------------------------|---------------------------|
| Log Activity           |                           |
| Event Date:            | mm/dd/yyyy 🛱              |
| Event Type:            | Send Package to Customer  |
| Event Note:            |                           |
| Is Email sent?:        |                           |
|                        | Send Notification OK Back |

- 3. Use the **date picker** to select the Event Date.
- 4. Enter the relevant **Event Information** within the *Event Note* field.
- 5. Click Send Notification. The Send Email Favorite window appears.

Send Email Favorite

| Content  | At             | tachments                   |            |              |                |                |         |        |          |          |         |        |              |      |    |
|----------|----------------|-----------------------------|------------|--------------|----------------|----------------|---------|--------|----------|----------|---------|--------|--------------|------|----|
| From*:   | jmoye          | jmoyer@ains.com             |            |              |                |                |         |        |          |          |         |        |              | Â    |    |
| To*      | jgatev         | vood@ains.                  | com        |              |                |                |         |        |          |          |         |        |              |      |    |
|          | [Note<br>email | : To enter mu<br>addresses] | ultiple re | ecipients    | s use a c      | omma           | or semi | -colon | as a sep | arator v | vith NO | SPACES | betwee       | n    | I. |
| Сс       | jmoye          | jmoyer@ains.com             |            |              |                |                |         |        |          |          |         |        |              |      |    |
|          | [Note<br>email | : To enter mu<br>addresses] | ultiple re | ecipients    | ; use a c      | omma           | or semi | -colon | as a sep | arator v | vith NO | SPACES | betwee       | n    | I. |
| Show Bo  | :c: (          |                             |            |              |                |                |         |        |          |          |         |        |              |      |    |
|          |                |                             |            |              |                |                |         |        |          |          |         |        |              |      |    |
| Empil To |                |                             |            |              |                |                |         |        |          |          |         |        |              |      |    |
| cmail le | mpiau          | 21                          | Ema        | III TO EE    |                | е Раск         | age     |        | ~        |          |         |        |              |      |    |
| Subject: |                |                             | Ema        | il to EE     | Intake         | Packa          | age     |        |          |          |         |        |              |      |    |
| Message  | e:             |                             |            |              |                |                |         |        |          |          |         |        |              |      |    |
| A - 7    | Γ! <b>-</b>    | B I                         | U          | <del>S</del> | X <sub>2</sub> | X <sup>2</sup> | ۵       | 7-     | ¶ -      | ≣-       |         | ⊨      | <del>i</del> |      |    |
|          |                |                             |            |              |                |                |         |        |          |          |         |        |              |      |    |
| _        |                |                             |            | _            | _              |                |         |        |          |          |         |        |              |      |    |
| 8        |                | - ト                         | _          | ~            | 0              | ?              | C       | C      |          |          |         |        |              |      |    |
|          |                |                             |            |              |                |                |         |        |          |          |         |        |              |      | *  |
| Attact   | h From         | Disk                        | Atta       | ich Fro      | om             | Sp             | ell     |        |          |          |         | Sen    | d            | Clos | e  |

- 6. Configure the email message and click **Send**. The *Send Email Favorite* window closes and the message is distributed.
- 7. The *Log Activity* screen is displayed. Click the **Is Email sent?** checkbox. The workspace refreshes and the **OK** button is now activated.

### 8. Click OK.

| 2021045 (Randall Hamm) |                           |
|------------------------|---------------------------|
| Log Activity           |                           |
| Event Date:            | mm/dd/yyyy 🛱              |
| Event Type:            | Send Package to Customer  |
| Event Note:            | Test Text                 |
| Is Email sent?:        |                           |
|                        | Send Notification OK Back |

9. A confirmation window appears, asking you to confirm that you would like to add an event. Click Yes. The event is added to the *Event Log* tab, and the *Intake* tab refreshes to display the full tab.

# 4.2 Mediation

The Mediation phase allows for a neutral party to attempt to mediate the dispute. The following subsections provide some of the steps you may take in the Mediation phase.

## 4.2.1 Add Netural

1. Navigate to the *Case At-a-Glance* tab within the desired case folder and click the **Neutral** field lookup.

| Staff Assigned |   |
|----------------|---|
| Neutral:       | 9 |

2. The *Search for Contact* pop up window appears. Execute a search for the desired contact and click the **desired user** from the Search Results. Click **Select**.

| + New - 🕑 Action   | s 🕶 🖉 Copy Contact to individual 🕶 🖉 Copy   | Contact to organization - 🗸 Select 🕖 View C | Cases View Da | ata Changes 🔇 | Back Olose   |
|--------------------|---------------------------------------------|---------------------------------------------|---------------|---------------|--------------|
| Full Name          | Primary Address                             | Secondary Actess                            | Created Date  | Created By    | Contact Type |
| Syed Nasir Neutral |                                             |                                             | 04/19/2021    | Syed Nasir    | Neutral      |
| Bela Smith         | 111 Address 1, 111Address 2, City MD 20921  | 222 Address 1, 222 Address 2, City MD 20921 | 04/19/2021    | Deepika Patel | Neutral      |
| Sailendra Gandham  | 222 Address 1, 222 Address 2, City MD 20921 | 222 Address 1, 222 Address 2, City MD 20921 | 04/19/2021    | Deepika Patel | Neutral      |
| Nancy Lee          | 222 Address 1, 222 Address 2, City MD 20921 | 222 Address 1, 222 Address 2, City MD 20921 | 03/31/2021    | Deepika Patel | Neutral      |

3. Tab refreshes, and selected contact appears in the *Neutral* field. Click **Save**.

| н | Home / ADR Intake 2021047 [Open] |               |               |              |  |  |  |  |  |  |
|---|----------------------------------|---------------|---------------|--------------|--|--|--|--|--|--|
|   | 🖹 Save                           | e 🧿 Logs 🗸    | Q Discussions | 🛃 Repor      |  |  |  |  |  |  |
|   | Intake                           | Case At-a-Gra | Involved I    | Party Inform |  |  |  |  |  |  |
|   | Case                             | At-a-Glance   |               |              |  |  |  |  |  |  |

# 4.2.2 Add Scheduled Mediation Date

After the case folder has been transferred to the Neutral Party, you must add the scheduled mediation date:

1. Navigate to the Intake tab of the desired case folder. Select **Add Schedule Mediation Date** from the *Next Action* drop-down list and click the green **arrow**.

| Next Action: | Add Schedule Mediation Date | <b>&gt;</b> |
|--------------|-----------------------------|-------------|
|              |                             |             |

2. The page refreshes to display the *Log Activity* workspace. Use the **date picker** to select the *Event Date*.

| 2021045 (Randall Hamm) |                             |
|------------------------|-----------------------------|
| Log Activity           |                             |
| Event Date:            | mm/dd/yyyy                  |
| Event Type:            | Add Schedule Mediation Date |
| Event Note:            |                             |
| Is Email sent?:        |                             |
|                        | Send Notification OK Back   |

- 3. Enter a **brief description** of the event in the *Event Note* field.
- 4. Click Send Notification. The Send Email Favorite window appears.

#### Send Email Favorite

| ontent                           | A                                | ttach                                 | nent                             | ts                              |                                        |                             |                |                  |                                       |                              |                           |              |   |
|----------------------------------|----------------------------------|---------------------------------------|----------------------------------|---------------------------------|----------------------------------------|-----------------------------|----------------|------------------|---------------------------------------|------------------------------|---------------------------|--------------|---|
| From*:                           | jmoy                             | er@air                                | IS.CO                            | m                               |                                        |                             |                |                  |                                       |                              |                           |              |   |
| To*                              | jgat                             | ewood(                                | @ain                             | s.com                           |                                        |                             |                |                  |                                       |                              |                           |              |   |
|                                  | [No<br>SPA                       | te: To e                              | nter r<br>tweer                  | nultiple r<br>nemail ac         | ecipient<br>ddresse:                   | ts use a<br>s]              | comma          | or sem           | -colon                                | as a sep                     | arator w                  | ith NO       |   |
| Сс                               | jmo                              | /er@ai                                | ns.co                            | m                               |                                        |                             |                |                  |                                       |                              |                           |              |   |
|                                  | [No<br>SPA                       | ite: To e<br>CES bet                  | nter r<br>tweer                  | nultiple r<br>nemail ac         | ecipient<br>ddresse:                   | ts use a<br>s]              | comma          | or semi          | -colon                                | as a sep                     | arator w                  | ith NO       |   |
| Show Bo                          | cc: (                            |                                       |                                  |                                 |                                        |                             |                |                  |                                       |                              |                           |              |   |
|                                  |                                  |                                       |                                  |                                 |                                        |                             |                |                  |                                       |                              |                           |              |   |
| Email Te                         | empla                            | ite:                                  |                                  | Email t                         | to Medi                                | iator fo                    | r Media        | tion 🗸           | ·                                     |                              |                           |              |   |
| Subject:                         |                                  |                                       |                                  | Email to                        | o Media                                | ator for                    | Media          | ion Tra          | nsmitta                               | I Form                       |                           |              |   |
| Messard                          | ۰.                               |                                       |                                  |                                 |                                        |                             |                |                  |                                       |                              |                           |              |   |
|                                  |                                  | -                                     |                                  |                                 | -                                      |                             |                |                  |                                       | _                            | _                         |              |   |
| A •                              | TI •                             | В                                     | 1                                | <u>U</u>                        | 5                                      | x <sub>2</sub>              | x <sup>2</sup> | ٥                | ¥                                     | ¶ -                          | ≡·                        | <b>]</b>     | ≔ |
|                                  | Ī                                | 66 <del>-</del>                       |                                  |                                 |                                        |                             |                |                  |                                       |                              |                           |              |   |
| ø                                |                                  | -                                     | k                                | Ø                               | ~                                      | ₽                           | ?              | C,               | C                                     |                              |                           |              |   |
|                                  |                                  |                                       |                                  |                                 |                                        |                             |                |                  |                                       |                              |                           |              |   |
| Good                             | morn                             | ing/aft                               | ernoo                            | on/eveni                        | ing ,                                  |                             |                |                  |                                       |                              |                           |              |   |
| Good<br>Attach                   | morn<br>1ed is                   | ing/afte<br>the me                    | erno(<br>diati                   | on cont                         | ing ,<br>act trar                      | ısmitta                     | ıl form        | for the          | CITY                                  | mediat                       | tion. T                   | he           |   |
| Good<br>Attach<br>Settler        | morn<br>ned is<br>ment           | ing/afte<br>the me<br>Officia         | ernoo<br>ediati<br>1 in t        | on contain his case             | ing ,<br>act trar<br>is RES            | ısmitta<br>SPONI            | al form        | for the<br>ROLE. | <mark>CITY</mark><br>S/He             | mediat<br>vill be            | ion. T<br>partici         | he<br>pating |   |
| Good<br>Attach<br>Settler<br>MOD | morn<br>ned is<br>ment<br>E of I | ing/aft<br>the me<br>Officia<br>ARTIC | ernoo<br>ediati<br>1 in t<br>TPA | ion conta<br>his case<br>TION T | ing ,<br>act trar<br>is RES<br>f you b | nsmitta<br>SPONI<br>nave ar | I form         | for the<br>ROLE. | <mark>CITY</mark><br>S/He<br>please 1 | mediat<br>vill be<br>et me l | tion. T<br>partici<br>mow | he<br>pating |   |

- 5. Configure the message and add any attachments, if required. Click Send.
- 6. Click the **Is Email sent?** checkbox. The OK button is enabled.
- 7. Click OK.
- 8. The Add Event confirmation window appears. Click Yes.

## 4.2.3 Prepare Scheduling Notice

After the scheduled mediation date has been entered into the case folder, eCASE prompts you to Prepare Scheduling Notice. To prepare the scheduling notice:

1. Navigate to the *Intake* tab of the desired case folder. Select **Prepare Scheduling Notice** from the *Next Action* drop-down list and click the green **arrow**.

| 2021045 (Randall Hamm) |                           |
|------------------------|---------------------------|
| Log Activity           |                           |
| Event Date:            | mm/dd/yyyy                |
| Event Type:            | Prepare Scheduling Notice |
| Event Note:            |                           |
| OK Back                |                           |

2. The page refreshes to display the *Log Activity* workspace. Use the **date picker** to select the *Event Date*.

| 2021045 (Randall Hamm) |                           |
|------------------------|---------------------------|
| Log Activity           |                           |
| Event Date:            | mm/dd/yyyy                |
| Event Type:            | Prepare Scheduling Notice |
| Event Note:            |                           |
|                        | OK Back                   |

- 3. Enter a **brief description** of the event in the Event Note field.
- 4. Click OK.
- 5. A confirmation window appears. Click Yes.

# 4.3 ADR Closure

After mediation, the next major phase in the ADR Process is ADR Closure. The decisions made during Mediation will govern how the case folder progresses through ADR Closure. The subsections below provide an example of how an ADR Case Folder might progress through to closure.

(!!) Note: The subsections below do not constitute the full ADR Closure Workflow, and instead are only intended to provide an example of how a user might progress the ADR Case Folder through to closure.

## 4.3.1 Create Draft Settlement Agreement

After mediation has determined how the ADR will resolve and close, the involved parties working with a Neutral must create a draft version of the final settlement agreement, during

which the details of the settlement are agreed upon and finalized. To create draft settlement agreement:

1. Navigate to the *Intake* tab within the desired case folder and select **Create Draft Settlement Agreement** from the *Next Action* drop-down list.

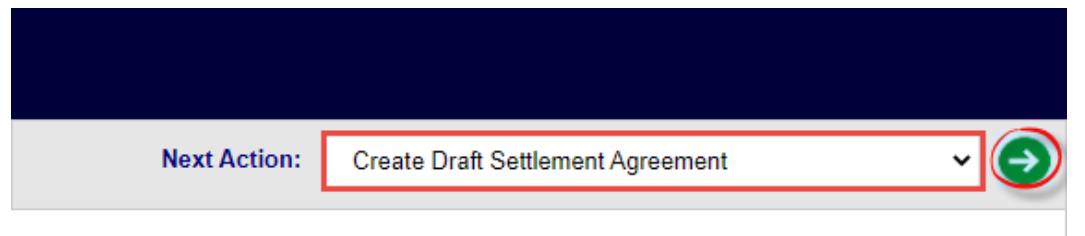

2. The tab refreshes and displays the *Event* workspace, with **Create Draft Settlement Agreement** selected and locked within the *Event Type* drop-down list.

| 2021045 (Randall Hamm) |                                   |  |
|------------------------|-----------------------------------|--|
| Log Activity           |                                   |  |
| Event Date:            | mm/dd/yyyy 🗖                      |  |
| Event Type:            | Create Draft Settlement Agreement |  |
| Event Note:            |                                   |  |
|                        | OK Back                           |  |

- 3. Use the **date picker** to select the Event Date.
- 4. Enter a **brief description** within the *Event Note* field.
- 5. Click OK.

| 2021045 (Randall Hamm) |                                   |
|------------------------|-----------------------------------|
| Log Activity           |                                   |
| Event Date:            | 05/10/2021                        |
| Event Type:            | Create Draft Settlement Agreement |
| Event Note:            | This is a sample event note.      |
| ОК Васк                |                                   |

- 6. A confirmation window appears, asking you to confirm that you would like to add an event. Click **Yes**.
- 7. The event is added to the *Event Log* tab, and eCASE refreshes to display the *Settlement Terms* tab. Update any relevant fields and click **Save**.

| 🖺 Save 🥲 Logs 🗸 🝳 Discussions 🛛 🗠 Reports 🗸 🕑 Spelling |                       |                  |                            |                  |
|--------------------------------------------------------|-----------------------|------------------|----------------------------|------------------|
| Intake                                                 | Case Summa            | Case At-a-Glance | Involved Party Information | Settlement Terms |
| 2                                                      | )21045 (Randall Hamm) |                  |                            |                  |
| Set                                                    | ttlement Terms        |                  |                            |                  |

# 4.3.2 Circulate Settlement Agreement and Obtain Signatures

After the draft settlement agreement has been created, it must be distributed to all involved parties for them to review and provide approval signatures. To circulate and obtain signatures:

1. Navigate to the *Intake* tab within the desired case folder and select **Create Draft Settlement Agreement** from the *Next Action* drop-down list.

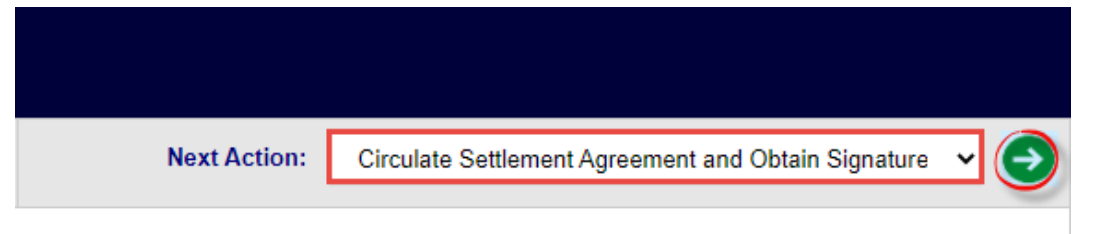

2. The tab refreshes and displays the Event workspace, with **Circulate Settlement Agreement and Obtain Signatures from Parties** selected and locked within the *Event Type* drop-down list.

| 2021045 (Randall Hamm) |                                                                   |
|------------------------|-------------------------------------------------------------------|
| Log Activity           |                                                                   |
| Event Date:            | mm/dd/yyyy                                                        |
| Event Type:            | Circulate Settlement Agreement and Obtain Signatures from Parties |
| Event Note:            |                                                                   |
|                        | OK Back                                                           |

- 3. Use the **date picker** to select the Event Date.
- 4. Enter a **brief description** within the *Event Note* field.
- 5. Click OK.

| 2021045 (Randall Hamm) |                                                                   |
|------------------------|-------------------------------------------------------------------|
| Log Activity           |                                                                   |
| Event Date:            | 05/10/2021                                                        |
| Event Type:            | Circulate Settlement Agreement and Obtain Signatures from Parties |
| Event Note:            | This is a sample event note.                                      |
| ОК Васк                |                                                                   |

- 6. A confirmation window appears, asking you to confirm that you would like to add an event. Click **Yes**.
- 7. The event is added to the Event Log tab, and eCASE refreshes to display the full Intake tab.

## 4.3.3 Prepare ADR Outcome Form

After the settlement agreement has been finalized and signed, the judge will submit the finalized agreement for the Case Manager to log. The Case Manager must prepare and submit the ADR Outcome Form, to formally submit the final outcome of the ADR. To prepare ADR Outcome Form:

1. Navigate to the *Intake* tab within the desired case folder, and select **Prepare the ADR Outcome form** from the *Next Action* drop-down list.

| Next Action: | Prepare the ADR Outcome form | ~ () |
|--------------|------------------------------|------|
|              |                              |      |

2. The tab refreshes and displays the *Event* workspace, with **Prepare the ADR Outcome Form** selected and locked within the *Event Type* drop-down list.

| 2021045 (Randall Hamm) |                              |
|------------------------|------------------------------|
| Log Activity           |                              |
| Event Date:            | mm/dd/yyyy                   |
| Event Type:            | Prepare the ADR Outcome form |
| Event Note:            |                              |
| OK Back                |                              |

- 3. Use the **date picker** to select the *Event Date*.
- 4. Enter the relevant **event information** within the *Event Note* field.
- 5. Click OK.

| 2021045 (Randall Hamm) |                              |
|------------------------|------------------------------|
| Log Activity           |                              |
| Event Date:            | 05/10/2021                   |
| Event Type:            | Prepare the ADR Outcome form |
| Event Note:            | This is a sample event note. |
|                        | ОКВ                          |

- 6. A confirmation window appears, asking you to confirm that you would like to add an event. Click **Yes**.
- 7. The event is added to the *Event Log* tab, and eCASE refreshes to display the *Documents* tab. Upload the ADR Outcome Form and any Final Documentation to the *Documents* tab.

# 4.3.4 Close Case: Settled with Agreement

After the settlement agreement has been agreed upon and signed, the settlement terms will be logged, and monitored until completion. Once terms have been met the case folder can be closed. To Close the Case: Settled with Agreement:

1. Navigate to the *Intake* tab within the desired case folder and select **Close Case with Appropriate Outcome – Settled with an agreement** from the *Next Action* drop-down list.

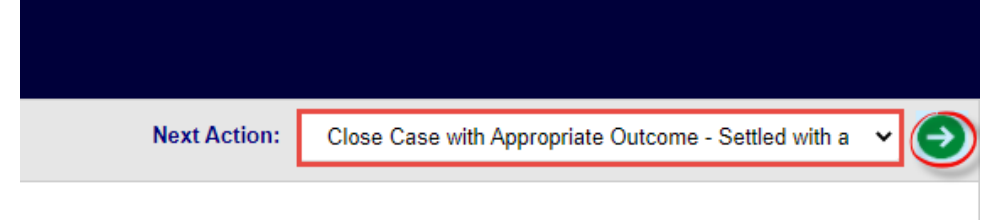

2. The tab refreshes and displays the *Event* workspace, with **Prepare the ADR Outcome Form** selected and locked within the *Event Type* drop-down list.

| 2021045 (Randall Hamm) |                                                                 |
|------------------------|-----------------------------------------------------------------|
| Log Activity           |                                                                 |
| Event Date:            | mm/dd/yyyy                                                      |
| Event Type:            | Close Case with Appropriate Outcome - Settled with an Agreement |
| Event Note:            |                                                                 |
|                        | OK Back                                                         |

- 3. Use the date picker to select the Event Date.
- 4. Enter a brief description within the Event Note field.
- 5. Click OK.

| 2021045 (Randall Hamm) |                                                                 |
|------------------------|-----------------------------------------------------------------|
| Log Activity           |                                                                 |
| Event Date:            | 05/10/2021                                                      |
| Event Type:            | Close Case with Appropriate Outcome - Settled with an enterment |
| Event Note:            | This is a sample event note.                                    |
| OK Back                |                                                                 |

- 6. A confirmation window appears, asking you to confirm that you would like to add an event. Click **Yes**.
- 7. The event is added to the *Event Log* tab, and eCASE refreshes to display the *Intake* tab. The case is now in *Closed* status, and the Next Action drop-down list is locked.

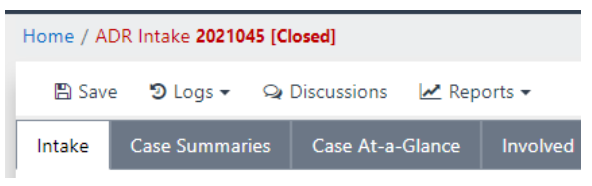

# 5.1 ADR Configuration Overview

The eCASE ADR Configuration folder allows administrators to fully configure the ADR workflow, including creating and ordering the events and notification emails that are central to performing tasks within the application. The Configuration folder consists of three tabs:

- Event Configuration: Use this tab to configure the sequence of events that link to automated emails within the application.
- *Email Notification Configuration*: Use this tab to create email notifications that are sent in correlation with events.
- Configuration: Use this tab to configure the ADR settings outside the scope of the Event and Email Configuration tabs.

# 5.1.1 Accessing ADR Configuration

To access the Configuration folder, select Main Menu > View > Configuration.

| B | Main Menu     |
|---|---------------|
|   | New           |
|   | View          |
|   | Configuration |
|   | Search        |
|   | Inbox         |

eCASE ADR refreshes and displays the Configuration folder, with the Event Configuration tab selected. Within this folder, the eCASE ADR Configuration settings can be completed or updated.

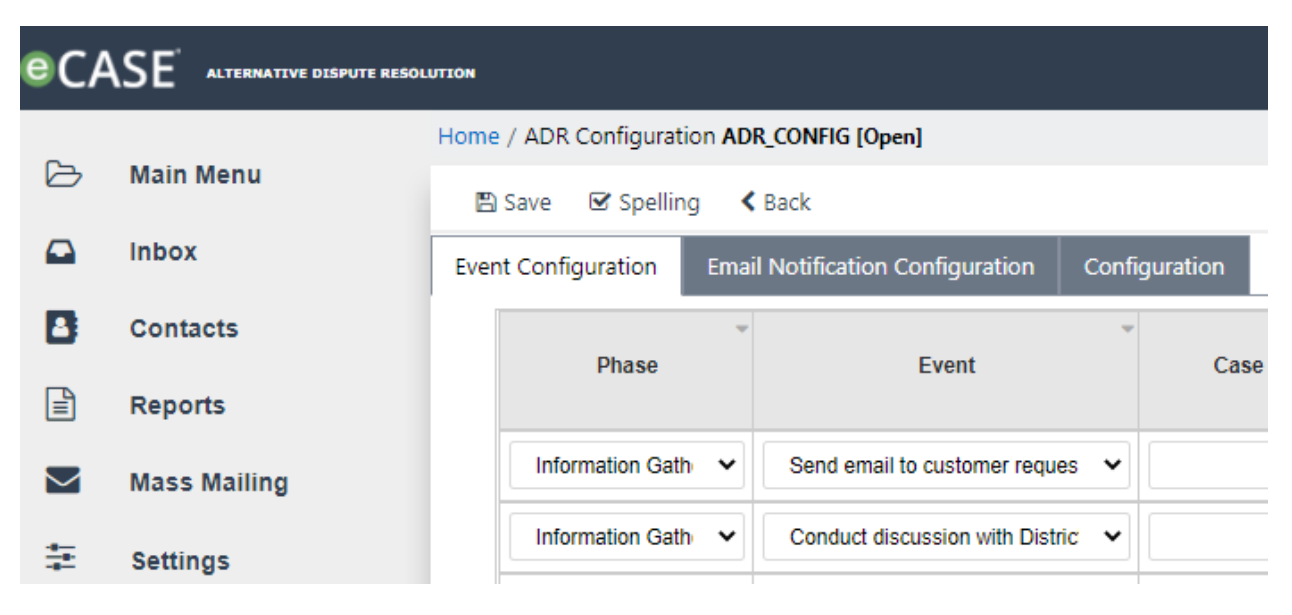

# 5.1.2 Configuration Functionality

This subsection provides a basic overview on how to complete the fields available within the eCASE ADR Configuration folder. These functions are consistent across the *Event Configuration*, *Email Notification Configuration*, and *Configuration* Tabs.

| Feature        | Description                                                                                                    |
|----------------|----------------------------------------------------------------------------------------------------|
| Drop-down List | Some configuration columns are populated via drop-down lists. Click the field to expand the drop-down list and make a selection from the listed options. The drop-down list collapses, and the selected option populates the field. An expanded drop-down list is pictured below: |
| Checkbox       | Some configuration columns are populated via checkboxes. Click the checkbox to select the field. After clicking the box, it displays a check to indicate that it has been selected. Additional fields may appear after clicking a checkbox.                                       |

| Feature    | Description                                                                                                    |
|------------|----------------------------------------------------------------------------------------------------|
| Button     | Some configuration columns are populated via buttons. Click the button to expand the configuration selection option. After clicking the button, the workspace refreshes to display the selected value. |
| Delete Row | Any configuration row can be deleted by clicking the red X button.                                                                                                    |

# 5.2 Event Configuration Tab

The *Event Configuration* tab is the workspace in which the events are ordered and separated into phases, and structured into the order the events appear as selections in the *Next Action* drop-down list.

# 5.2.1 Event Configuration Interface

The Event Configuration tab must be completed before eCASE ADR can function according to your organizational needs. A sample Event Configuration tab is pictured below:

| Home / ADR Configuration AD | R_CONFIG [Open]                     |           |                       |                  |                  |                 |                             |                        |            |                               |                     |                       |         |          |   |
|-----------------------------|-------------------------------------|-----------|-----------------------|------------------|------------------|-----------------|-----------------------------|------------------------|------------|-------------------------------|---------------------|-----------------------|---------|----------|---|
| 🖺 Save 🕑 Spelling           |                                     |           |                       |                  |                  |                 |                             |                        |            |                               |                     |                       |         |          |   |
| Event Configuration Emai    | il Notification Configuration Confi | iguration |                       |                  |                  |                 |                             |                        |            |                               |                     |                       |         |          |   |
| Phase                       | Event                               | Case Type | Enable for<br>Portal? | Phase<br>Change? | Is<br>Milestone? | Email<br>Event? | Email Template              | Involved Party<br>Role | Intake Tab | Is<br>Permission<br>Required? | Hide for<br>Group ? | Is<br>Future<br>Date? | Active? | Sequence |   |
| Information Gath 🗸          | Send email to customer reques 🗸     | ~         |                       |                  | <                |                 | First email with Employee 🗸 | Add/View Role          | ~          |                               |                     |                       |         | 1 🗸      | 0 |
| Information Gath 🗸          | Conduct discussion with Distric 🗸   | ~         |                       |                  | •                |                 | ~                           |                        | ~          |                               |                     |                       |         | 10 🗸     | 0 |

The columns in this tab include:

| Field              | Description                                                                                                    |
|--------------------|----------------------------------------------------------------------------------------------------|
| Phase              | The workflow phase where this event occurs. There are options to select <b>Information Gathering</b> , <b>Mediation</b> , or <b>ADR Closure</b> .                                                                                                    |
| Event              | The predefined event, describing the actions taking place in this<br>workflow step. Select an <b>Event</b> from the drop-down list. This<br>description is visible to end users when selecting an option from the<br><i>Next Action</i> drop-down in the ADR Case Folder. |
| Case Type          | The <i>Case Type</i> to which this event can be applied. This action will only be available during the specific <i>Phase</i> for this selected <i>Case Type</i> .                                                                                                    |
| Enable for Portal? | Events with this checkbox selected are present in the <i>Portal</i> drop-<br>down list, and are available for the portal users to select based on the<br>previously selected process. This selection creates the ad hoc<br>workflow for Portal users to complete.         |
| Phase Change?      | Use this configuration option to set the phase that occurs after this step is executed. The phase sets the overall case status based on the event chosen. Phases include: <i>Information Gathering</i> , <i>ADR Processing</i> , or <i>Closure</i> .                      |
| Is Milestone?      | Use this checkbox to indicate that this event is considered a milestone for workflow purposes. Events that are marked as Milestones are recorded in the <i>Event Log</i> tab.                                                                                             |
| Email Event?       | Use this checkbox to automatically open the <i>Send Email Favorite</i> pop<br>up window when the event is reached. An event with this<br>configuration option enabled requires that the Email Sent<br>Requirement be satisfied before the step can proceed.               |

| Field                      | Description                                                                                                    |
|----------------------------|----------------------------------------------------------------------------------------------------|
| Email Template             | If this is an Email Event (see <i>Email Event</i> ? above), select the desired preconfigured email template which will automatically populate the <i>Send Email Favorite</i> pop up window when this action is taken.                                                |
| Involved Party<br>Role     | Use this configuration option to display the <i>Involved Party Role</i> workspace in the <i>Event Configuration</i> tab. This is where you can select the desired user roles who must be captured in order to complete this step.                                    |
| Intake Tab                 | This selection determines the tab wherein the event begins                                                                                                    |
| Is Permission<br>Required? | Enabling this configuration option requires that users completing the event must possess sufficient permissions.                                                                                                    |
| Hide for Group?            | Enabling this configuration option prevents user groups from viewing the event.                                                                                                    |
| Is Future Date?            | Enabling this configuration option requires the user to submit a date in the future for the event                                                                                                    |
| Active?                    | Enabling this configuration option makes the event active. Event rows without a check in this box are inactive.                                                                                                    |
| Sequence                   | The number entered in this field determines the guided order the user<br>completes the event within the ad hoc workflow. The numbers<br>entered in this column are separate by phase, and as a result this<br>column can have multiple entries with the same number. |
| Delete                     | Clicking this button to deletes the event row.                                                                                                    |

# 5.2.2 Create an Event

Follow the steps below to add a new Event. You can sequence multiple events to create a defined workflow.

- 1. Access Event Configuration by selecting **Main Menu > View > Configuration**. The *Event Configuration* tab appears.
- 2. Scroll to the bottom of the tab and click **Add Event**. A row of blank fields appear to capture the new event, as shown below:

| Phase            | Event                           | Case Type  | Enable for<br>Portal? | Phase<br>Change? | ls<br>Milestone? | Email<br>Event? | Email Template | Involved Party<br>Role | Intake Tab | ls<br>Permission<br>Required? | Hide for<br>Group ? | Is<br>Future .<br>Date? |
|------------------|---------------------------------|------------|-----------------------|------------------|------------------|-----------------|----------------|------------------------|------------|-------------------------------|---------------------|-------------------------|
| ADR Processing 🗸 | Obtain and enter training sched | Training 🗸 |                       |                  |                  |                 | ~              |                        | ~          | <b>V</b>                      |                     |                         |
| ADR Processing 🗸 | Training Completed              | Training ~ |                       | <                |                  |                 | ~              |                        | ~          | <b>V</b>                      |                     |                         |
| ADR Processing V | Other 🗸                         | Training ~ |                       |                  |                  |                 | ~              |                        | Notes 🗸    |                               |                     |                         |
| Closure 🗸        | Close case with appropriate out | Training 🗸 |                       |                  |                  |                 | ~              |                        | ~          | <b>V</b>                      |                     |                         |
| Closure 🗸        | Other ~                         | Training 🗸 |                       |                  |                  |                 | ~              |                        | Notes ~    |                               |                     |                         |
| ~ ·              | ~                               | ~          |                       |                  |                  |                 | ~              |                        | ~          |                               |                     |                         |
| Add Event        | ·                               |            |                       |                  |                  |                 |                |                        |            |                               |                     |                         |

- 3. Select the *Phase* from the drop-down list. This is the workflow phase that the event occurs within.
- 4. Select the **Event** to configure from the Event drop-down list.

(!!) Note: Previously configured events still appear in the drop-down list and can be selected. eCASE ADR prevents duplicate events from being saved. The system will highlight duplicate events by outlining the Phase field in red and preventing you from saving the changes to the folder.

- 5. Select the Case Type from the drop-down list.
- 6. Click the **Enable for Portal** checkbox, if portal users perform the action.
- 7. Click the **Phase Change** checkbox, if the event begins a new workflow phase.
- 8. Click the Is Milestone checkbox, to record the event in the Event Log tab.
- 9. Click the **Email Event** checkbox to require an email message prior to the event completion. After the *Email Event* checkbox is clicked, the *Email Template* drop-down list activates, as shown below. Select the desired email **template** from the drop-down list:

| ~ |
|---|
| ~ |

(!!) Note: See the Email Notification Configuration Tab section for information on creating Email Notifications.

- 10. Click the **Add/View Role** button to select the Involved Party Roles for the event. After clicking the button, the workspace refreshes to display the *Involved Party Role* workspace.
- 11. Here you can edit existing information by selecting new menu options from the drop-down list, or click the Red **X** to delete an existing entry.
  - a. Click Add Role to add a new entry.

| Attorney for Complainant                                                                                                    | 8             |
|----------------------------------------------------------------------------------------------------|---------------|
| Union representative or Complainant                                                                                                    | 0             |
| Add Role                                                                                                    |               |
| After deleting records, please press "Save" before adding new entries<br>duplicate new entries should automatically be removed on next "Sav | . Any<br>/e". |
| Back                                                                                                    |               |

b. The workspace refreshes to display a new blank row. Select the desired **role** from the drop-down list.

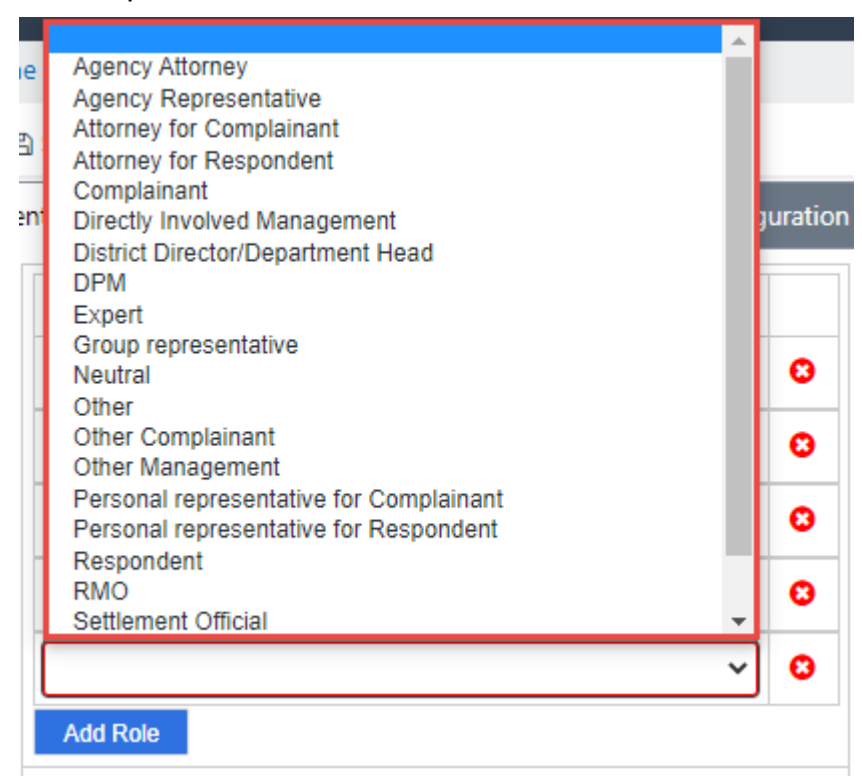

c. Click **Save** to record the new role.

| Home / ADR Configurati | ion ADR_CONFIG [Open] |
|------------------------|-----------------------|
| 🖺 Save 🖾 Spellin       | ig < Back             |
| Event Configuration    | Email Notification    |

d. Click **Back** to return to the full Event Configuration workspace.

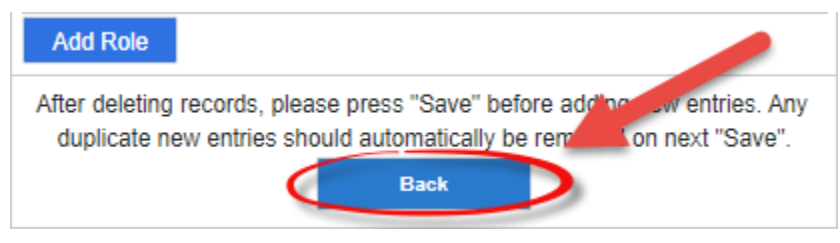

- 12. Select the Intake tab from the drop-down list.
- 13. Click the **Is Permission Required** checkbox, if sufficient privileges are required to complete the event.
- 14. Click the **Hide for Group** checkbox, if the event will not be visible to groups.
- 15. Click the Is Future Date checkbox, if the date selected must be in the future.
- 16. Click the **Active** checkbox to make the event active.
- 17. Select the **Sequence Number** from the drop-down list, to determine the order of the event in the event sequence.

### 18. Click Save.

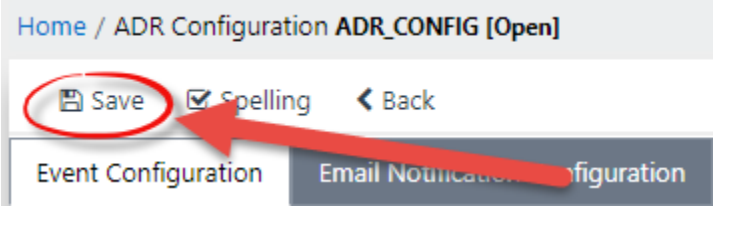

# 5.3 Email Notification Configuration Tab

The *Email Notification Configuration Tab* is the workspace in which the automated emails that ADR distributes are selected and linked to events.

# 5.3.1 Email Configuration Interface

The *Email Configuration* tab must be completed before eCASE ADR can function according to your organizational needs. A sample *Email Configuration* tab is pictured below:

| Home | ADR Configuration ADR_COM  | IFIG [Ope  | n]                          |               |         |                     |                  |                |            |         |   |
|------|----------------------------|------------|-----------------------------|---------------|---------|---------------------|------------------|----------------|------------|---------|---|
| 8    | ) Save 🕑 Spelling          |            |                             |               |         |                     |                  |                |            |         |   |
| Ever | nt Configuration Email Not | fication C | Configuration Configuration |               |         |                     |                  |                |            |         |   |
|      | Involved Date              | Days       | Email Template              | To List       | CC List | From                | Attempt          | Business Days? | Recurring? | Active? |   |
|      | Intake Date 🗸              | 2          | Intake Date Reminder        | [CaseManager] |         | RESOLVE.Program@eeo | First Attempt 🗸  |                |            |         | 0 |
|      | Intake Date 🗸              | 4          | Intake Date Reminder        | [CaseManager] |         | RESOLVE.Program@eeo | Second Attempt 🗸 |                |            |         | 8 |
|      | Discussion Date            | 2          | Discussion Date Reminder    | [CaseManager] |         | RESOLVE.Program@eeo | First Attempt 🗸  |                |            |         | 0 |

Email Configuration Columns in this tab include:

| Field          | Description                                                                                                    |
|----------------|----------------------------------------------------------------------------------------------------|
| Involved Date  | The involved date is the date that corresponds to the date of an event or a milestone.                                                                                  |
| Days           | This field determines the number of days after the initial message<br>that the system will send a notification to prompt the user to<br>complete the action.            |
| Email Template | This selection determines the email template which will populates the email message editor for the event.                                                               |
| To List        | This is the role/user/group which will populate the <i>To</i> : field in the <i>Send Email</i> pop up window.                                                           |
| CC List        | This is the role/user/group which will populate the CC: field in the Send Email pop up window.                                                                          |
| From           | This is the role/user/group which will populate the <i>From</i> : field in the <i>Send Email</i> pop up window.                                                         |
| Attempt        | This is how many times the system can reach out to the recipient.<br>eCASE ADR logs each attempt, and the drop-down list limits the<br>notifications to three attempts. |
| Business Days? | This checkbox modifies the <i>Days</i> column value to be business days.                                                                                                |

| Field      | Description                                                                                                    |
|------------|----------------------------------------------------------------------------------------------------|
| Recurring? | This checkbox enables the <i>Recurring Days</i> field. The number in the Recurring Days field sets the number of days where the email is sent. |
| Active?    | This checkbox make the email notification active/inactive.                                                                                     |
| Delete     | This button deletes the row.                                                                                                    |

# 5.3.2 Create an Email Notification

The Event Configuration Tab is the workspace in which the workflow events are selected and configured. To configure an event:

- 1. Navigate to the Configuration folder and click the **Email Notification Configuration** tab.
- 2. Scroll to the bottom of the tab and click **Insert**. Fields appear to capture the new email configuration.

| oup Facilitation is Set 💙 7 | Group Facilitation is Set Reminder V | [Casemanager] |
|-----------------------------|--------------------------------------|---------------|
|                             |                                      |               |
|                             |                                      |               |

## (!!) Note: Required fields are outlined in red.

| eC/    | ASE <sup>®</sup> ALTERNATIVE DESPUTE RESO | LUTION                                                             |      |                                    |                |         |                     |                   | Contacts -     |            |         |   |
|--------|-------------------------------------------|--------------------------------------------------------------------|------|------------------------------------|----------------|---------|---------------------|-------------------|----------------|------------|---------|---|
| ~      | ADR Configuration ADR_CONFIG (Open)       |                                                                    |      |                                    |                |         |                     |                   |                |            |         |   |
| Ø      | Main Menu                                 | 🖺 Save 🕑 Spelling                                                  |      |                                    |                |         |                     |                   |                |            |         |   |
|        | Inbox                                     | Event Configuration Email Notification Configuration Configuration |      |                                    |                |         |                     |                   |                |            |         |   |
| B      | Contacts                                  | Involved Date                                                      | Days | Email Template                     | To List        | CC List | From                | Attempt           | Business Days? | Recurring? | Active? |   |
|        | Reports                                   | Intake Date 🗸                                                      | 2    | Intake Date Reminder               | [CaseManager]  |         | RESOLVE.Program@eeo | First Attempt 🗸 🗸 |                |            |         | 0 |
| $\geq$ | Mass Mailing                              |                                                                    |      |                                    | (Cacabiananar) |         |                     |                   |                |            |         |   |
| 筆      | Settings                                  | Climate Assessment Cor 🗸                                           | 7    | Climate Assessment Completed Re 🗸  | [Casemana Jei] |         | RESOLVE.Program@eeo | First Attempt 🗸   |                | 7          |         | 0 |
|        |                                           |                                                                    |      |                                    | [CaseManager]  |         |                     |                   |                | Davs:      |         |   |
|        |                                           | Coaching is Set Date                                               | 7    | Coaching is Set Reminder           |                |         | RESOLVE.Program@eeo | First Attempt V   |                | 7          |         | 0 |
|        |                                           | Oreun Eccliptotico in Set                                          |      | Graup Ecolitation is Sat Dominder  | [CaseManager]  |         |                     | First Attempt     | _              | Z<br>Days: | _       | _ |
|        |                                           | Group Facilitation is Set                                          |      | Group Facilitation IS Set Reminder |                |         | RESOLVE.Program@eeo | First Auempt      | <u> </u>       | 7          |         |   |
|        |                                           | ~                                                                  |      | ~                                  |                |         |                     | ~                 |                |            |         | 0 |
|        |                                           |                                                                    |      |                                    | 1              |         |                     | 1                 |                |            | _       | _ |

- 3. Select the **event** from the *Involved Date* drop-down list. This selection determines the date to which all the remaining fields in the row correspond.
- 4. Enter the **number of days** after the event that the follow up reminder email will be sent.
- 5. Select the **Email Template** from the drop-down list.

- 6. Enter the **default recipient** in brackets within the *To List* field.
- 7. If required, enter the **CC Recip**ient in brackets in the *CC List* field.
- 8. Enter the sender email address in brackets in the From field.
- 9. Select the **number of attempts** from the Attempt drop-down list.
- 10. Click the **Recurring**? checkbox to indicate that the email prompt is to be resent until it is completed.
- 11. After clicking this checkbox, the workspace refreshes to display an additional *Days* field underneath the *Recurring*? checkbox. Enter the number of **days** the email will be sent in this field.

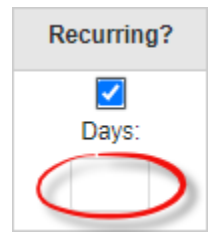

- 12. Click the Active checkbox to activate the newly configured Email Notification.
- 13. Click **Save** to record the newly configured Email Notification.

| Save Spelling |                                                                        |                                  |               |                                  |   |  |  |  |  |  |
|---------------|------------------------------------------------------------------------|----------------------------------|---------------|----------------------------------|---|--|--|--|--|--|
| Ev            | Event Configuration Email Notification Configuration Configuration     |                                  |               |                                  |   |  |  |  |  |  |
|               | Ir                                                                     | volved Date                      |               | Email Template                   |   |  |  |  |  |  |
| 5.            | 5.4 Configuration Tab                                                  |                                  |               |                                  |   |  |  |  |  |  |
| 8             | Save 🗹 Spellin                                                         | g                                |               |                                  | _ |  |  |  |  |  |
| Ever          | nt Configuration                                                       | Email Notification Configuration | Configuration | ADR - eComplaint Configuration   |   |  |  |  |  |  |
|               | Configuration                                                          |                                  |               |                                  |   |  |  |  |  |  |
|               | Number of Days to mark a case as New since Case Manager has changed: 7 |                                  |               |                                  |   |  |  |  |  |  |
|               | Enable Search in /                                                     | Active Directory?                | o B           |                                  |   |  |  |  |  |  |
|               | Provider Portal UR                                                     | RL:                              |               | http://192.168.4.214/eCasePortal | С |  |  |  |  |  |

To access the Configuration tab, navigate to the Configuration folder and click Configuration.

The first field is the **(A)** Number of Days to mark a case as New since Case Manager has changed field. This field determines when the clock will restart after a new case manager is assigned. Enter a number in the field.

You can also select the checkbox to **(B)** *Enable Search in Active Directory*. Lastly, you can set the **(C)** *Provider Portal URL*.

When you're finishing making changes to the *Configuration* tab, click **Save**.

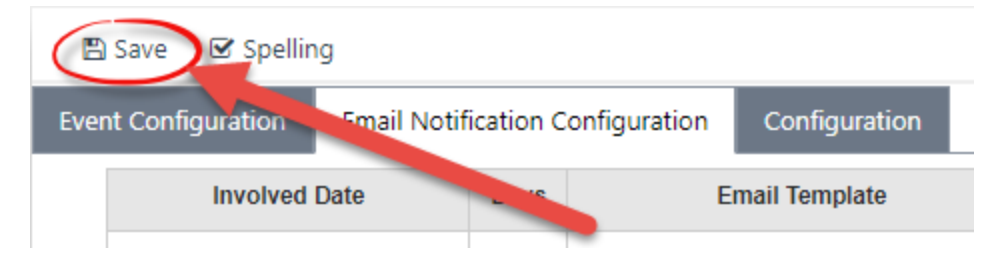